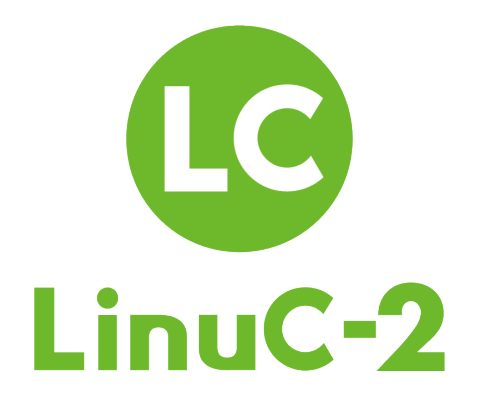

# LinuC レベル 2 Version 10.0 学習教材 (新規追加出題範囲)

v1.0.2版

## 【改訂履歴】

| 版           | 主な改訂内容(概要)                     |
|-------------|--------------------------------|
| v1.0.0      | 新規作成                           |
| (2020年5月1日) |                                |
| v1.0.1      | 2.06.2 Docker コンテナとコンテナイメージの管理 |
| (2020年9月3日) | ・一部文言の修正                       |
| v1.0.2      | ・タイトルの変更                       |
| (2021年4月1日) | ・本教材の位置付け説明のテキスト修正             |
|             | ・問い合わせ先の変更                     |

## 本学習補助教材の位置づけ

本学習教材は、ボランティアの方のご協力により LinuC レベル 2 Version 10.0 の出題範囲 の中で過去の LinuC のバージョン (レベル 2 : Version 4.5)と比べて新たに追加となった 項目に絞って解説をするものです。

市販の LPI-Japan 認定教材(Version10.0 対応)と合わせてご利用いただくことを想定し ており、学習の指針を示すものではありませんので、その点ご理解いただいた上でご活用 いただければ幸いです。

よりよい内容にしていくため、皆様のコメント・フィードバックなど頂ければ幸いです。

## 今後必要とされる技術

IoT に代表されるような膨大なデータから価値を生むような現代において、クラウドを活 用したシステム連携や主要技術のオープンソース化が進展しています。このような環境の 中で活躍できるエンジニアになるためには、以下のような知識・技術を持つことが求めら れます。

1) クラウド活用技術

従来のオンプレミス環境のシステムにおいてもクラウド活用が進み、サーバー技術だ けでなくクラウドの基本技術を身に付けている必要があります。

2) オープンソースへの理解

ソフトウェアを自社で新規に開発するというよりは、外部とコラボレーションしなが らオープンソースで提供されている世の中の最新技術をいかに使いこなすかが重要に なってきているため、オープンソースを利用する上での一般知識(リテラシー)を保 有しておく必要があります。

システムアーキテクチャへの知見
 システム環境の多様化により、コンピューター・アーキテクチャだけでなく、クラウドも含んだシステム全体のアーキテクチャへの知見が求められています。

一方で、クラウド技術が進展し使いやすくなってきたことに伴い、技術の本質を理解せず 「操作しかできないエンジニア」が生まれて技術が空洞化するリスクもあり、問題が起き た際にも対処できるような優れたエンジニアになるためには、技術の本質を理解しておく ことが重要になってきます。

## LinuC レベル 1/レベル 2 Version 10.0 の価値

Version10.0 の出題範囲は、SIer、エンドユーザー企業、組込みシステムを扱う企業などに 所属するトップエンジニア、Linux 技術の教育関係者と書籍の執筆者など約 50 名の SME (Subject Matter Expert) に参加いただいた議論を通じて決められ、現在の開発の現場で 本当に必要とされる技術スキルや知識を問う内容になりました。

また、クラウド/仮想化を支える技術的な基盤であり、オープンソースであるが故にコン ピューターの仕組みを学ぶ上での最適な教材でもある「Linux」を学ぶことでコンピュー ター・アーキテクチャを効率的に学べ、クラウド時代に必要な本質的な技術力を保有した エンジニアであることの証明となります。

## LinuC レベル 1/レベル 2 Version 10.0 の出題範囲

従来の LinuC のバージョン (レベル1: Version4.0、レベル2: Version4.5) に対して、主 に以下の項目が追加されています。

#### 1) クラウドを支える技術領域へ拡大

| レベル1 | 1.01.2:仮想マシン・コンテナの概念と利用 |
|------|-------------------------|
|      | 1.10.4:クラウドセキュリティの基礎    |

レベル2 2.04.6:システム構成ツール 2.05: 仮想化サーバー 2.06: コンテナ

#### 2) オープンソースのリテラシーの理解を追加

レベル1 1.11:オープンソースの文化

3) システムアーキテクチャの要素を導入

レベル2 2.13:システムアーキテクチャ

## LinuC レベル 2 Version 10.0 の受験対象者

今までの LinuC は物理的なサーバーサイドの IT 技術を対象としていましたが、今回の Version10.0 では、それに加えてクラウド時代に現場で必要な技術要素を取り入れ、シス テム全体のアーキテクチャに対しても素養のあるエンジニアを育成・認定するものとなっ ています。Linux システムの構築・運用・保守に関わる IT エンジニアにとどまらず、クラ ウドシステムや各種アプリケーション開発に携わる IT エンジニアにとっても有効な認定 になっています。

## 本教材の範囲

本教材は、LinuC レベル 2 Version 10.0 で新規に追加した以下の出題範囲に関する知識を 習得するための補助教材の位置づけです。

2.04.6:システム構成ツール
2.05: 仮想化サーバー
2.06: コンテナ
2.13:システムアーキテクチャ

## 執筆者・校正者紹介

#### 太田 俊哉 (執筆、校正担当)

本資料の作成、校正を担当しました。クラウドや仮想化など、新しい技術要素が含まれる ようになりましたが、これらの技術を使いこなす技術者をめざす方にお役に立てれば幸い です。

#### 井上 博樹 (執筆担当)

ソースコードからのビルドとインストール, 監視ツール, システム構成ツール、仮想化サ ーバー、コンテナ、システムアーキテクチャについて執筆を担当しました。Git, Ansible による構成自動化、Zabbix による監視、KVM や Docker による仮想化など、システム管 理者の負担を軽減する仕組みを紹介しています。みなさんのシステム構築・運用に役立て ていただければ幸いです。

## 著作権

本教材の著作権は特定非営利活動法人エルピーアイジャパンに帰属します。 Copyright© LPI-Japan. All Rights Reserved.

## 使用に関する権利

本教材は、クリエイティブ・コモンズ・パブリック・ライセンスの「表示 - 非営利 - 改 変禁止 4.0 国際 (CC BY-NC-ND 4.0)」でライセンスされています。

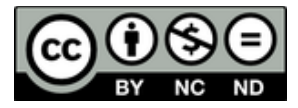

#### ●表示

本教材は、特定非営利活動法人エルピーアイジャパンに著作権が帰属するものであること を表示してください。

#### ●非営利

本教材は、非営利目的で教材として自由に利用することができます。商業上の利得や金銭 的報酬を主な目的とした営利目的での利用は、特定非営利活動法人エルピーアイジャパン による許諾が必要です。ただし、本教材を利用した教育において、本教材自体の対価を請 求しない場合は、営利目的の教育であっても基本的に利用できます。その場合も含め、 LPI-Japan 事務局までお気軽にお問い合わせください。

※営利目的の利用とは以下のとおり規定しております。営利企業または非営利団体において、商業上の利得や金銭的報酬を目的に当教材の印刷実費以上の対価を受講者に請求して 当教材の複製を用いた研修や講義を行うこと。

#### ●改変禁止

本教材は、改変せず使用してください。ただし、引用等、著作権法上で認められている利 用を妨げるものではありません。本教材に対する改変は、特定非営利活動法人エルピーア イジャパンまたは特定非営利活動法人エルピーアイジャパンが認める団体により行われて います。

本教材の使用に関するお問い合わせ先: 特定非営利活動法人エルピーアイジャパン(LPI-Japan)事務局 〒100-0011 東京都千代田区内幸町 2-1-1 飯野ビルディング 9 階 E-Mail: info@lpi.or.jp 目次

| 出題範囲 新旧対照表(バージョン 10.0 vs バージョン 4.5)                    |
|--------------------------------------------------------|
| 201 試験出題範囲 新旧対照表                                       |
| 202 試験出題範囲 新旧対照表8                                      |
| <b>新出題範囲 学習補助教材</b> 10                                 |
| <b>2.04.1 make</b> によるソースコードからのビルドとインストール(Git 部分のみ) 10 |
| <b>2.04.5 死活監視、リソース監視、運用監視ツール</b> 15                   |
| <b>2.04.6</b> システム構成ツール26                              |
| <b>2.05.1 仮想マシンの仕組みと KVM</b>                           |
| <b>2.05.2 仮想マシンの作成と管理</b>                              |
| <b>2.06.1</b> コンテナの仕組み                                 |
| <b>2.06.2 Docker</b> コンテナとコンテナイメージの管理53                |
| <b>2.13.1 高可用システムの実現方式</b> 70                          |
| 2.13.2 キャパシティプランニングとスケーラビリティの確保77                      |
| 2.13.3 クラウドサービス上のシステム構成84                              |
| <b>2.13.4 典型的</b> なシステムアーキテクチャ90                       |
| Appendix                                               |
| A.1 Zabbix の概要                                         |
| A.2 Pacemaker, Corosync のインストールと主な設定115                |

## 出題範囲 新旧対照表(バージョン 10.0 vs バージョン 4.5)

## 201 試験出題範囲 新旧対照表

| バージョン 10.0               |                                     |                         | バージョン 4.5                               |                                 |                |  |
|--------------------------|-------------------------------------|-------------------------|-----------------------------------------|---------------------------------|----------------|--|
|                          | 出題範囲                                | v.4.5 の<br>範囲           | 出題範囲                                    |                                 | v.10.0 の<br>範囲 |  |
| 2.01:システムの起動と Linux カーネル |                                     |                         | 202:シフ                                  | マテムの起動                          |                |  |
| 2.01.1                   | ブートプロセスと GRUB                       | 202.2<br>102.2          | 202.2                                   | 202.2 システムのリカバリ                 |                |  |
| 2.01.2                   | システム起動のカスタマイズ                       | 202.1                   | 202.1                                   | 2.01.2                          |                |  |
|                          |                                     |                         | 202.3                                   | その他のブートローダ                      | 【削除】           |  |
|                          | 1                                   | I                       | 201 : Lin                               | ux カーネル                         |                |  |
| 2.01.3                   | Linux カーネルの構成要素                     | 201.1                   | 201.1                                   | カーネルの構成要素                       | 2.01.3         |  |
| 2.01.4                   | Linux カーネルのコンパイル                    | 201.2                   | 201.2                                   | 2.01.4                          |                |  |
| 2.01.5                   | Linux カーネル実行時における<br>管理とトラブルシューティング | 201.3                   | カーネル実行時における<br>201.3 管理とトラブルシューテ<br>ィング |                                 | 2.01.5         |  |
| 2.02:フ                   | ァイルシステムとストレージ管理                     |                         | 203:ファイルシステムとデバイス                       |                                 |                |  |
| 2.02.1                   | ファイルシステムの設定とマウ<br>ント                | 203.1                   | 203.1                                   | Linux ファイルシステム<br>を操作する         | 2.02.1         |  |
| 2 02 2                   | ファイルシステムの管理                         | 104.2<br>203.2<br>203.3 | 203.2                                   | Linux ファイルシステム<br>の保守           | 2.02.2         |  |
| 2.02.2                   |                                     |                         | 203.3                                   | ファイルシステムを作成<br>してオプションを構成す<br>る | 【削除】           |  |
|                          |                                     |                         | 204:高度なストレージ管理                          |                                 |                |  |
|                          |                                     |                         | 204.1                                   | RAID を構成する                      | 【削除】           |  |
|                          |                                     |                         | 204.2                                   | 記憶装置へのアクセス方<br>法を調整する           | 【削除】           |  |
| 2.02.3                   | 論理ボリュームマネージャの設<br>定と管理              | 204.3                   | 204.3                                   | 論理ボリュームマネージ<br>ャ                | 2.02.3         |  |
| 2.03:ネットワーク構成            |                                     | 205:ネッ                  | ・トワーク構成                                 |                                 |                |  |
| 2.03.1                   | 基本的なネットワーク構成                        | 205.1                   | 205.1                                   | 基本的なネットワーク構<br>成                | 2.03.1         |  |
| 2.03.2                   | 高度なネットワーク構成                         | 205.2                   | 205.2                                   | 高度なネットワーク構成                     | 2.03.2         |  |
| 2.03.3                   | ネットワークの問題解決                         | 205.3                   | 205.3 ネットワークの問題を解<br>決する 2.03.3         |                                 |                |  |

| 2.04:システムの保守と運用管理 |                                 |                   | 206:システムの保守 |                                    |                  |  |
|-------------------|---------------------------------|-------------------|-------------|------------------------------------|------------------|--|
| 2.04.1            | make によるソースコードから<br>のビルドとインストール | 206.1<br>【git 追加】 | 206.1       | ソースからプログラムを<br>make してインストール<br>する | 2.04.1           |  |
| 2.04.2            | バックアップとリストア                     | 206.2             | 206.2       | バックアップ操作                           | 2.04.2           |  |
| 2.04.3            | ユーザーへの通知                        | 206.3             | 206.3       | システム関連の問題をユ<br>ーザに通知する             | 2.04.3           |  |
|                   |                                 |                   | 200: ++     | ィパシティプランニング                        |                  |  |
| 2.04.4            | リソース使用状況の把握                     | 200.1             | 200.1       | リソースの使用率の測定<br>とトラブルシューティン<br>グ    | 2.04.4           |  |
| 2.04.5            | 運用管理ツールによる死活監<br>視とリソース監視       | 200.2<br>【大幅改定】   | 200.2       | 将来のリソース需要を予<br>測する                 | 2.04.5<br>2.13.1 |  |
| 2.04.6            | システム構成ツール                       | 【新設】              |             |                                    |                  |  |
| 2.05:仮想           | 想化サーバー                          |                   |             |                                    |                  |  |
| 2.05.1            | 仮想マシンの仕組みと KVM                  | 【新設】              |             |                                    |                  |  |
| 2.05.2            | 仮想マシンの作成と管理                     | 【新設】              |             |                                    |                  |  |
| 2.06:コンテナ         |                                 |                   |             |                                    |                  |  |
| 2.06.1            | コンテナの仕組み                        | 【新設】              |             |                                    |                  |  |
| 2.06.2            | Docker コンテナとコンテナイ<br>メージの管理     | 【新設】              |             |                                    |                  |  |

## 202 試験出題範囲 新旧対照表

| バージョン 10.0          |                   |       | バージョン 4.5           |                      |        |  |
|---------------------|-------------------|-------|---------------------|----------------------|--------|--|
| 出題範囲<br>地題範囲        |                   |       | 出題範囲 v.10.0 @ 範囲    |                      |        |  |
| 2.07:ネットワーククライアント管理 |                   |       | 210:ネットワーククライアントの管理 |                      |        |  |
| 2.07.1              | DHCP サーバーの設定と管理   | 210.1 | 210.1               | DHCP の設定             | 2.07.1 |  |
| 2.07.2              | PAM 認証            | 210.2 | 210.2               | PAM 認証               | 2.07.2 |  |
| 2.07.3              | LDAP クライアントの利用方法  | 210.3 | 210.3               | LDAP クライアントの利用<br>方法 | 2.07.3 |  |
| 2.07.4              | OpenLDAP サーバーの設定  | 210.4 | 210.4               | OpenLDAP サーバの設定      | 2.07.4 |  |
| 2.08:ドメインネームサーバー    |                   |       | 207:ドメインネームサーバ      |                      |        |  |
| 2.08.1              | BIND の設定と管理       | 207.1 | 207.1               | DNS サーバの基本的な設<br>定   | 2.08.1 |  |
| 2.08.2              | ゾーン情報の管理          | 207.2 | 207.2               | DNS ゾーンの作成と保守        | 2.08.2 |  |
| 2.08.3              | セキュアな DNS サーバーの実現 | 207.3 | 207.3               | DNS サーバを保護する         | 2.08.3 |  |

| 2.09:HTTP サーバーとプロキシサーバー |                               |       | 208 : HT        | TP サービス                                  |                  |  |
|-------------------------|-------------------------------|-------|-----------------|------------------------------------------|------------------|--|
| 2.09.1                  | Apache HTTP サーバーの設定と<br>管理    | 208.1 | 208.1           | Apache の基本的な設定                           | 2.09.1           |  |
| 2.09.2                  | OpenSSL と HTTPS の設定           | 208.2 | 208.2           | HTTPS 向けの Apache の<br>設定                 | 2.09.2           |  |
| 2.09.3                  | nginx の設定と管理                  | 208.4 | 208.4           | Web サーバーおよびリバー<br>スプロキシとしての Nginx<br>の実装 | 2.09.3           |  |
| 2.09.4                  | Squid の設定と管理                  | 208.3 | 208.3           | キャッシュプロキシとして<br>の Squid の実装              | 2.09.4           |  |
| 2.10:霍                  | 子メールサービス                      |       | 211:電           | 子メールサービス                                 |                  |  |
| 2.10.1                  | Postfix の設定と管理                | 211.1 | 211.1           | 電子メールサーバの使用                              | 2.10.1           |  |
|                         | -                             |       | 211.2           | 電子メール配信を管理する                             | 【削除】             |  |
| 2.10.2                  | Dovecot の設定と管理                | 211.3 | 211.3           | メールボックスアクセスを<br>管理する                     | 2.10.2           |  |
| 2.11:7                  | 'アイル共有サービス                    |       | 209:ファイル共有      |                                          |                  |  |
| 2.11.1                  | Samba の設定と管理                  | 209.1 | 209.1           | Samba サーバの設定                             | 2.11.1           |  |
| 2.11.2                  | NFS サーバーの設定と管理                | 209.2 | 209.2           | NFS サーバの設定                               | 2.11.2           |  |
| 2.12:シ                  | イステムのセキュリティ                   |       | 212:システムのセキュリティ |                                          |                  |  |
| 2.12.1                  | iptables などによるパケットフィ<br>ルタリング | 212.1 | 212.1           | ルータを構成する                                 | 2.12.1           |  |
| 2.12.2                  | OpenSSH サーバーの設定と管理            | 212.3 | 212.3           | セキュアシェル (SSH)                            | 2.12.2           |  |
| 2.12.3                  | OpenVPN サーバーの設定と管理            | 212.5 | 212.5           | OpenVPN                                  | 2.12.3           |  |
| 2.12.4                  | セキュリティ業務                      | 212.4 | 212.4           | セキュリティ業務                                 | 2.12.4           |  |
|                         | ·                             |       | 212.2           | FTP サーバの保護                               | 【削除】             |  |
| 2.13:システムアーキテクチャ        |                               |       |                 |                                          |                  |  |
| 2.13.1                  | 高可用システムの実現方式                  | 【新設】  | 1               |                                          |                  |  |
| 2.13.2                  | キャパシティプランニングとスケ<br>ーラビリティの確保  | 【新設】  | 200.2           | 将来のリソース需要を予測<br>する                       | 2.09.5<br>2.13.2 |  |
| 2.13.3                  | クラウドサービス上のシステム構<br>成          | 【新設】  |                 |                                          |                  |  |
| 2.13.4                  | 典型的なシステムアーキテクチャ               | 【新設】  |                 |                                          |                  |  |

## 新出題範囲 学習補助教材

## 2.04.1 make によるソースコードからのビルドとインストール

#### 1. Git の概要

Git は Linux カーネルを開発しているリーナス・トーバルズ氏が開発した分散型のバージョ ン管理システムです。現在、多くのプロジェクトで採用され、バージョン管理やチームによ る共同開発などで使用されています。

Git では、単一のリポジトリ(サーバー上の特定のフォルダ)を全員で共有するのではなく、 ユーザーごとにリポジトリのローカルコピー (ローカルリポジトリ)を作成し、すべての編 集・更新履歴を管理します。このため、ユーザーごとに、オフラインでもバージョン管理が 可能です。

Git 以外のバージョン管理システムとしては CVS (Concurrent Versions System) や SVN (Subversion) などがあります。これらは単一のリポジトリを使用するところが Git と異な ります。

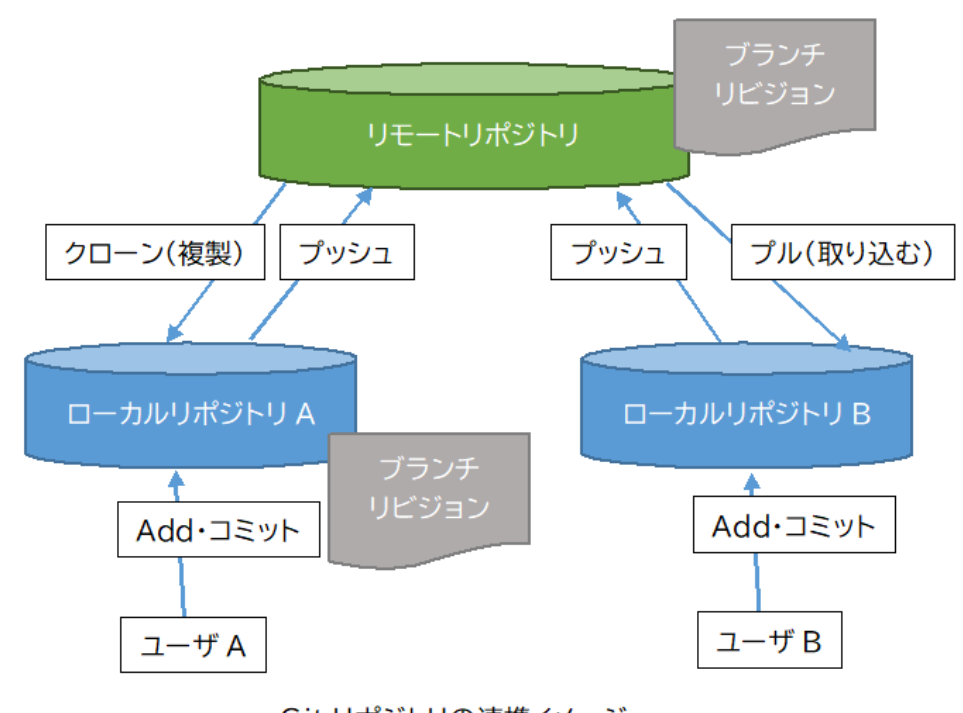

Git リポジトリの連携イメージ (リモートリポジトリで変更履歴を共有する)

#### 2. Git でできること

Git を使うと、以下のようなことができます。

- ファイルの変更履歴の管理ができる
- 変更履歴を参照してバージョンを過去のバージョンに戻すことができる
- ソースコード以外のデータファイルも管理できる
- チームで変更履歴を共有し、衝突を防ぐことができる

そのためソフトウェア開発だけではなく、ドキュメントや Web デザインなどの分野でも使用されています。

全体的な操作の流れは以下のようなイメージになります。

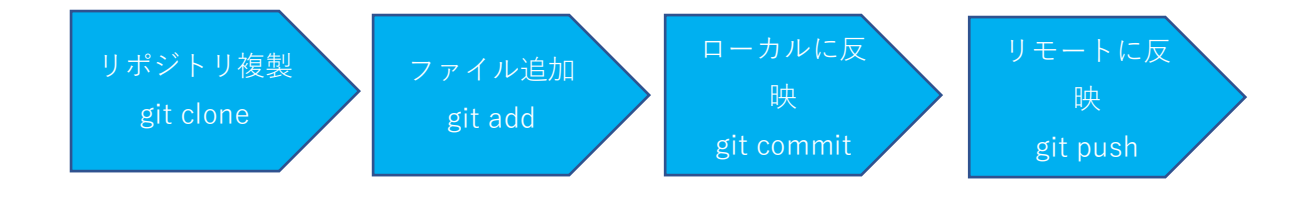

3. 主要な Git コマンド

#### 3.1 ローカルリポジトリの作成 (git init)

Git を使用するにはリポジトリの作成が必要です。以下の git init コマンドを実行すると、 ローカルホスト上に「.git」ディレクトリが追加されて、履歴などを管理するためのファイ ル群が作成されます。

\$ cd <リポジトリを新規に追加するディレクトリ>
\$ git init

#### 3.2 リモートリポジトリのクローニング (git clone)

既存のリポジトリにあるプロジェクトをコピーして開発に参加したり、成果物を使用した りするには、まずプロジェクトのリポジトリをコピー(クローニング)します。

\$ cd <リポジトリを新規に追加するディレクトリ>
\$ git clone リポジトリの URL

とすると指定した URL に存在するリポジトリ内のファイル群が、フォルダごとローカルマ シン上のカレントディレクトリにコピーされます。

コピーしたローカルリポジトリ(フォルダ)内のファイルを更新したり、追加したりします。

## 3.3 変更履歴の保存・コメントの追加 (git add, git commit, git tag) 編集を終えたら、

\$ git add ファイル名
\$ git commit -m "コメント"

としてローカルリポジトリに変更履歴を反映します。

また、

\$ git tag <タグ名>

とすると直前のコミットに対してわかりやすい別名をつけることができます。例えば、ソフ トウェアの場合だと、アルファ版、ベータ版、リリース候補(Release Candidate)、公開版 (General Availability)、Stable (安定版)、あるいはバージョン番号などのタグをつけてお くと、他のチームメンバーがバージョン情報やステータスをチェックしやすくなるでしょ う。

#### 3.4 公開リポジトリに変更を送信する (git push)

commit した変更をリモートリポジトリに反映するには push コマンドを使用します。

\$ git push 反映先(リモートリポジトリ) ブランチ

リポジトリには、バージョン管理のためにブランチとリビジョンという仕組みがあります。 ブランチはメインのリポジトリから分岐(フォーク)したもので重複しない名前をつけます。

ブランチ内ではさらにリビジョンをつけて、ブランチ内でのバージョン管理を行います。

ブランチ名を指定することで、リモートリポジトリ上のブランチを切り替えてクローニン グ(複製)することが可能です。

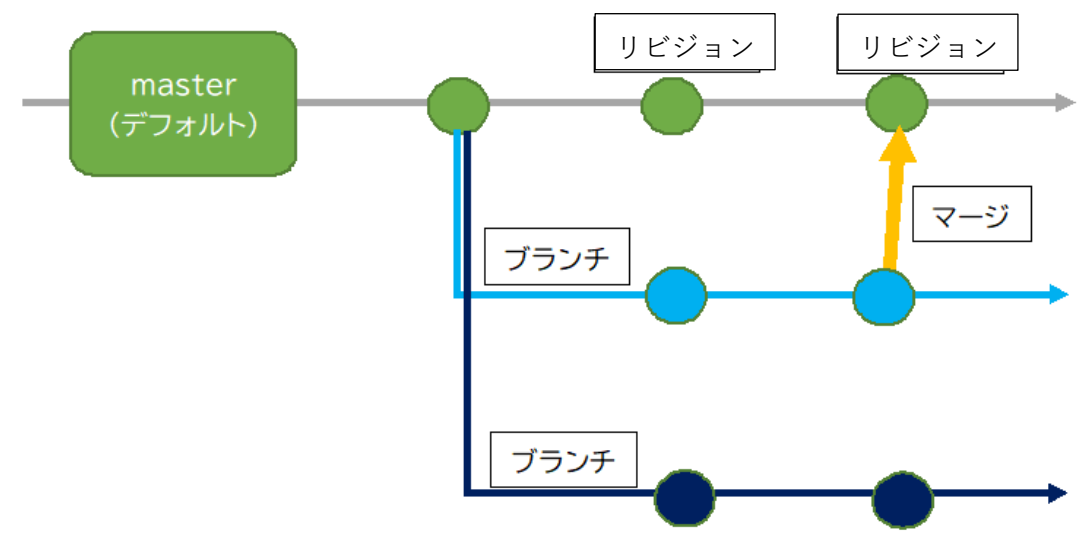

master ブランチを分岐して、ブランチ内でリビジョン管理をするイメージ

## 3.5 ブランチを切り替える (git checkout)

**\$ git checkout <**ブランチ名>

### 3.6 タグで絞り込んで表示する(例えばタグに v1.9.5 を含むものだけを表示)

\$ git tag -1 "v1.9.5\*"

オプションをつけないと、すべてのタグが表示されます。

#### 4. リモートリポジトリからのクローニングとソースコードのビルド

それでは、実際にリポジトリをクローニング(複製)して、ソフトウェアをビルドしてみま しょう。ここでは、コンピュータービジョンのソフトウェアで有名な darknet のビルドにト ライします。

\$ git clone https://github.com/pjreddie/darknet.git
\$ cd darknet

リポジトリのブランチを指定しないと、デフォルトでは master ブランチ(最新安定版)が 選択されます。もしも、リリースブランチを指定してダウンロードしたい場合には、checkout コマンドを使います。

**\$ git checkout** <ブランチ名> # r1.10 など

リポジトリをクローニングしたら、ローカルリポジトリのディレクトリに移動して make コ マンドを実行します。

\$ cd darknet

\$ make

無事にコンパイルが完了したら

\$ ./darknet

としてコマンドを実行してみましょう。

usage: ./darknet <function>

とコマンドの使用方法(usage)が表示されたら、ビルドに成功しています。

## 2.04.5 死活監視、リソース監視、運用監視ツール

現在、Web サイトや SNS、サーバーと連携するスマホアプリなどインターネット上で提供 されるサービスや、企業内のファイルサーバー、メールサーバー、グループウェアなどのシ ステムは、24 時間 365 日いつでも問題なく使用できることが当然だと考えられています。

しかし、問題なくシステムを連続稼働させることは当然ではありません。それなりの対策が 必要です。例えば、ハードウェア、ネットワーク、OS など、システムを構成するさまざま な要素で障害が発生する可能性があるため、何らかの障害が発生してもシステム全体を停 止せずに運用を継続させる仕組みが必要となります。

そのため、障害発生時のシステムやデータ復旧、サービス再稼働までの時間を短縮し、サー ビスのダウンタイムをできるだけ短くしてユーザーの利便性を損なわないためには、シス テムやサーバーを的確に監視してサービスが停止しないよう、障害をできるだけ早期に検 知して対応することが重要です。

#### 1. システム障害と予兆

システムの障害を引き起こす原因には以下のようなものが考えられます。

#### 1.1 リソースの枯渇

メモリ消費量が実メモリ容量を超えてスワップ領域へのアクセスが多発すると、OSの パフォーマンスが大幅に落ちます。

また、ディスク容量を使い果たしてしまうと、それ以上データを書き込んだりできなく なるためにシステムが停止してしまうトラブルが発生します。

1.2 過負荷

アプリケーションの処理などで CPU 使用率が 100%に達するとシステムが応答しなく なったり、アプリケーションの処理が遅延/停止して、ブラウザーやアプリへの応答が なくなり、処理結果が表示されない、などのトラブルを引き起こします。

1.3 異常停止

システム上のどこかで障害が発生した結果、システムやサービスが停止する場合があ ります。

#### 1.4 結果異常

サービスが返す処理結果が異常な値を示していたり、データの破損により、システム障 害が発生する可能性があります。 1.5 OOMKiller

Linux はメモリが不足(Out-Of-Memory:OOM と略す)してシステム停止が発生し てしまう状況になると、メモリリソースを大量に消費しているプロセスを強制終了(kill) します。

停止処理をしていないプロセスが存在していない場合は、OS によって強制終了された可能 性があります。Centos では、/var/log/messages、Ubuntu なら/var/log/syslog の各 OS のシ ステムログに、強制終了した情報が記録されます。

強制終了される可能性があるプロセスは、dstat コマンドの top-oom オプションで確認でき ます。dstat コマンドは、/proc/PID/oom\_score を参照して結果を表示します。

\$ dstat --top-oom --out-of-memory--kill score sshd 594 sshd 594

強制終了させるプロセスの優先度を設定しておくこともできます。 /proc/PID/oom\_adj に、-16 から+15 までの優先度を設定することができます。 -17 を設定すると強制終了の対象リストから外されます。

#### 2. 死活監視の対象と手法

死活監視の対象としては、

- サーバー
- ネットワーク機器
- サーバー上の特定のサービス

などがあります。

システムに対しての死活監視は、例えばサーバーのネットワークインターフェースに対し て疎通確認を行い、応答(レスポンス)が返ってくるかどうかを確認します。

疎通確認が取れない場合には、サーバーが何らかの原因で停止しているか、ネットワークイ ンターフェースに障害が発生しているなどのケースが考えられます。

また、各種サービスの死活監視については、Web サーバー、アプリケーションサーバー、 メールサーバー、ファイルサーバーなどのプロセスが起動しているかを確認します。プロセ スが起動していないとサービスが提供されません。また、CPU やメモリ、ディスクなどが 不足するとサービスの提供に影響が出るので、次のリソース監視もあわせて実行します。

#### 3. リソース監視の対象と手法

リソース監視の対象には、

- ログ (サーバー、サービス、プロセス、ネットワーク)
- 使用率 (CPU、メモリ、ストレージ、通信量) などがあります。

#### 3.1 ログの監視

サーバーやネットワーク機器などのログファイルを tail コマンドなどを用いてコンソール 上でリアルタイムに表示して確認することもできますが、ログ監視ツールや統合監視ツー ルなどを用いる方が管理者の負担が軽減できます。

ログ監視ツールを用いると、指定したディレクトリに保存されているログファイルをリア ルタイムに監視して、特定のパターンにマッチしたら、メールでの通知を送信したり、スク リプトを実行することができます。

監視する対象としては、以下のようなログがあります。

- サーバーのシステムログ
- サービスごとのログファイル
   例えば、httpd や nginx のログファイルにはサービスの起動、停止、エラーのログが記録されます。
- プロセスやネットワークの監視ログ
   監視ツールから、定期的にプロセスの起動をチェックしたり、ネットワークの疎通確認
   を行った記録がログファイルに記録されます。

#### 3.2 SNMP によるリソース監視

サーバーやネットワーク機器を監視するには、SNMP (Simple Network Management Protocol)を用いたリソース監視も使われます。これは、IP アドレスが設定されているさま ざまなデバイスから情報を取得し、動作の状況や、障害の状況など、デバイスの状態を監視 するための仕組みです。

監視対象としては、

- CPU、メモリ、ネットワークインターフェース、サーバー筐体の温度などの状態
- HDD、電源、ファンなどのハードウェアの稼働状況
- ネットワークの稼働状況(L2 ループ、マルチキャストやブロードキャストパケットの 多重ループ、が発生していないか)

などがあります。

また、監視には、

- SNMP マネージャから SNMP エージェントへのポーリング(定期的なリクエスト送信)
- SNMP エージェントから SNMP マネージャへの通知
- の2タイプの仕組みがあります。

例えば、オープンソースの監視ツールである Nagios には SNMP マネージャの機能が内蔵 されています。そして、監視対象のサーバーやデバイスでは SNMP エージェントのプロセ スが動作しています。SNMP マネージャは、SNMP エージェントに対して一定間隔(例え ば3分おき)にリクエストの送信と、エージェントからのレスポンス受信を行います。

SNMP エージェントは、多くのルーターやスイッチなどのネットワークデバイスには組み 込まれていることが多く、設定をすることで利用が可能になります。

Linux では、net-snmp パッケージにエージェントが含まれています。パッケージをインス トールし、設定を行うことで利用が可能になります。

Windows マシン<sup>1</sup>では「SNMP Service」を追加・設定して起動すれば SNMP エージェント が使えるようになります。

アプリと機能の追加の設定メニューから「簡易ネットワーク管理プロトコル (SNMP)」を 選択して、インストールを実行すると、サービスの一覧に表示されます。

<sup>&</sup>lt;sup>1</sup> Windows 10 Pro version 1903 で確認

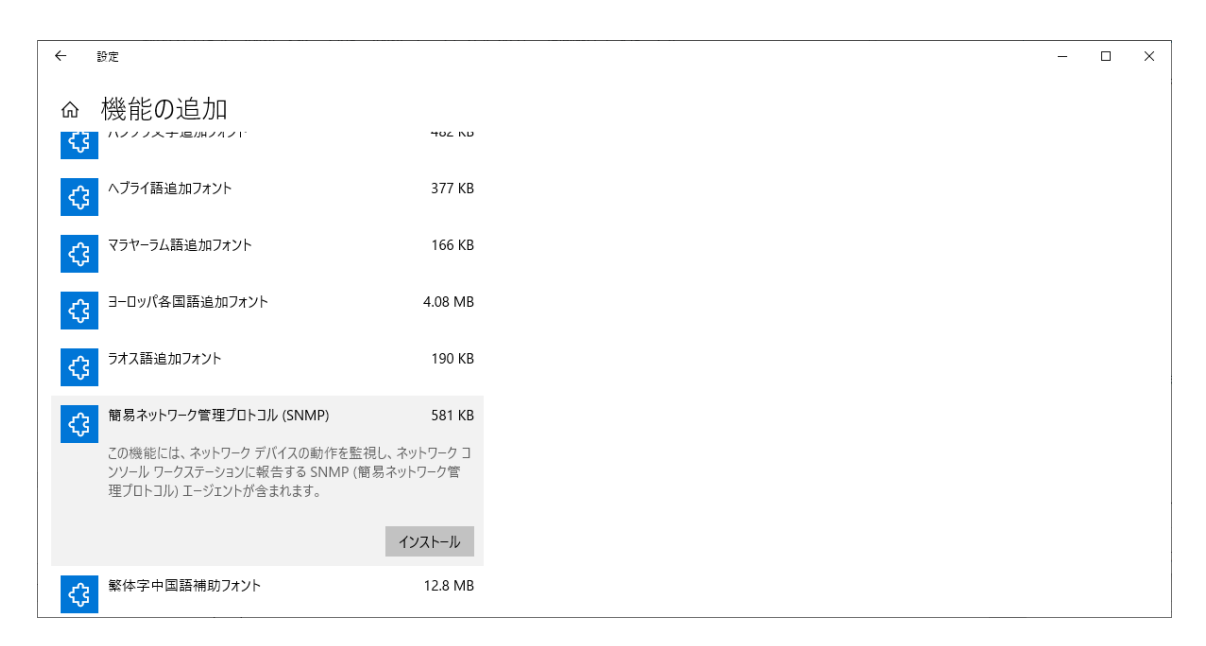

SNMP エージェントの追加

| 🌼 サービス        |                                                                                                    |                                                                                                    |                                                                                          |                                                                                  | - [                                                                                                | ı x                                                                                                    |
|---------------|----------------------------------------------------------------------------------------------------|----------------------------------------------------------------------------------------------------|------------------------------------------------------------------------------------------|----------------------------------------------------------------------------------|----------------------------------------------------------------------------------------------------|----------------------------------------------------------------------------------------------------|
| ファイル(F) 操作(A) | 表示(V) ヘルプ(H)                                                                                                    |                                                                                                    |                                                                                          |                                                                                  |                                                                                                    |                                                                                                    |
| ♦ ♦   □   □ 0 | 🛾 🕞   🔽 📷   🕨 🔲 II ID                                                                                                    |                                                                                                    |                                                                                          |                                                                                  |                                                                                                    |                                                                                                    |
| 🤍 サービス (ローカル) | ④ サービス (ローカル)                                                                                                    |                                                                                                    |                                                                                          |                                                                                  |                                                                                                    |                                                                                                    |
|               | SNMP サービス                                                                                                    | 名前 ^                                                                                                    | 説明                                                                                       | 状態                                                                               | スタートアップの種類                                                                                         | ログオン ^                                                                                                    |
|               | サービスの停止<br>サービスの再起動<br>説明:<br>簡易ネットワーク管理プロトコル (SNMP)<br>要求をこのコンピューターで処理できるように<br>します。このサービスが停止している場合、こ<br>のコンピューターは SNMP 要求を処理でき<br>+++( | Sensor Monitoring Service     Sensor Service     Server     Shared PC Account Manager     Shell Hardware Detection     Smart Card     Smart Card Device Enumera     Smart Card Removal Policy                                                                                                    | データ<br>さまざ<br>このコ<br>自動<br>このコ<br>自動<br>このコ<br>指定<br>ユーザ                                 | 実行中<br>実行中                                                                       | 手動(ドリガー開始)<br>手動(ドリガー開始)<br>自動(ドリガー開始)<br>無効<br>自動<br>手動(ドリガー開始)<br>手動(ドリガー開始)<br>手動(ドリガー開始)<br>手動 | Local S<br>Local S<br>Local S<br>Local S<br>Local S<br>Local S<br>Local S<br>Local S                                                                             |
|               | ません。このサービスが無効になっている場合、このサービスに明示的に依存するすべて<br>のサービスは開始できません。                                                                               | SNMPサービス<br>SNMP トラップ<br>Software Protection<br>Spot Verifier<br>SSDP Discovery<br>State Repository Service<br>State Repository Service<br>St | 簡易<br>ローカ<br>Wind<br>ファイ<br>SSDP<br>アプリ<br>Stea<br>静止<br>ストレ<br>システ<br>長期<br>システ<br>WinR | <u>実行中</u><br>実実 実実実<br>行行 中<br>行行行<br>中<br>中<br>中<br>中<br>中<br>中<br>中<br>中<br>中 | 自動<br>手動<br>自動 (遅延開始、ト<br>手動<br>手動<br>手動<br>手動<br>手動<br>自動<br>自動<br>自動<br>(トリガー開始)                 | Local S<br>Local S<br>Netwoi<br>Local S<br>Local S<br>Local S<br>Local S<br>Local S<br>Local S<br>Local S<br>Local S<br>Local S<br>Local S<br>Local S<br>Local S |
|               | ∖払張∧(標準/                                                                                                    |                                                                                                    |                                                                                          |                                                                                  |                                                                                                    |                                                                                                    |

SNMP サービスの起動・停止画面

#### 4. 運用監視ツールによる監視作業の標準化と自動化

サービスやデバイスごとに監視スクリプトを開発・実行し、ログ監視やリソース監視を手動 で行うことはシステム規模が大きくなると負担が大きく、現実的ではありません。

そこで、監視ツールによる監視作業の標準化や自動化が重要になります。

例えば、オープンソースの監視ツールである Zabbix には以下のような監視、障害検知機能 が搭載されています。

- ネットワーク上のノード監視 ICMP (ping) による死活監視
- リソース監視 CPU、メモリ、ディスク使用率
- ネットワークデバイス監視
   監視ツールのエージェントプロセスや SNMP エージェントによる監視
- プロセス監視
   ホスト上で動作しているプロセスの監視
- ポート監視
   指定したポートを通じた通信が可能かどうかの監視
- サービス監視 HTTP, FTP, SMTP, POP, IMAP, LDAP, SSH, NNTP, NTP などのサービスの動作監視
- ログ監視
  - ログファイル中に指定した文字列パターンが含まれないかを監視
- Windows 監視

Windows 用エージェントを使用すると Windows のサービス起動状況やイベントログを 監視できます。複数のエージェント対応、ソフトウェアのインストール・アンインスト ール、アプリケーションの起動・停止など Windows 版固有の機能が搭載されています。

また、それぞれの項目についてしきい値を設定し、E メールなどによるアラート通知方式を 設定することが可能です。

#### 4.1 監視方式の自動化や RBA によるパッケージ化

さらに、単一のノードの監視だけでなく、複数台のノードをまとめて監視したり、複数の処 理を自動的に実行したりする自動化機能が備わっている監視ツールもあります。

こうした自動化機能は、RBA(Run Book Automation)と呼ばれ、問題や障害を検出した際 にあらかじめ定義しておいた作業を自動的に実行することができるようになります。

#### 4.2 監視業務の標準化の重要性

システム監視業務プロセスの改善にあたっては、既存の監視業務プロセスが効率的に行われているかどうかをチェックするところからスタートするとよいでしょう。

監視作業の自動化以前に、まず監視業務プロセス全体の見直しと標準化を行う必要があり ます。無駄な作業はないか、より効率を向上できないかなどをチェックしてから、監視プロ セスの標準化を進めることが重要です。プロセスが標準化されれば、監視対象が増えても担 当者の負担を軽減したり、作業ミスや運用の負担やコストを軽減したりすることにつなが るでしょう。

標準化を進めることで監視ツールを統一したり、RBA による自動化を適用したりしやすく なります。その結果、全体最適化を進めることが可能となるでしょう。

#### 5. 主要な監視ツール

#### 5.1 Icinga2

Icinga2 は、Nagios(後述)から派生(フォーク)して開発されたオープンソースの監視ツ ールです。Icinga2 を用いると Web インターフェース、もしくはコマンドラインインタ ーフェースから監視設定を行うことができます。

標準的な監視機能(システムやリソースの監視、通知)に加えて、監視結果の可視化(動 的なグラフ生成)や、分散構成への対応などの特徴があります。

#### 5.2 Nagios

Nagios もオープンソースの監視ツールの一つです。ネットワークサービスの監視、リソ ース監視、アラート機能など標準的な機能を備えています。基本的な設定は Web インタ ーフェースから行います。

Nagios はプラグインをユーザーが開発・追加できる点が特徴的です。Bash, C++, Perl, Ruby, Python, PHP, C#などで、監視したい対象についてプラグインを開発して使用する ことができます。

現在は、機能を強化した商用版と、オープンソース版が存在しています。新機能は商用版に主に追加されるため、Icingaのように分岐して新機能の開発を独自に進めるプロジェクトも出てきています。

#### 5.3 collectd (https://collectd.org/)

collectd は、システムやアプリケーションのパフォーマンス情報を収集するオープンソ ースの監視ツールです。collectd は、100 個以上の豊富なプラグインを使用して、システ ムやリソースの監視を行えます。収集したデータは、RRD というフォーマットで保存されます。

collectd は C 言語で書かれているため、パフォーマンスが高く、実行ファイルのサイズ が小さいのが大きな特徴です。そのため、一般的なサーバー以外にも組込み系システム やルーターなどにも搭載可能です。

一方で、グラフ生成機能は含まないため可視化ツールを併用する必要がある、モニタリ ング機能が限定的である、という短所もあります。

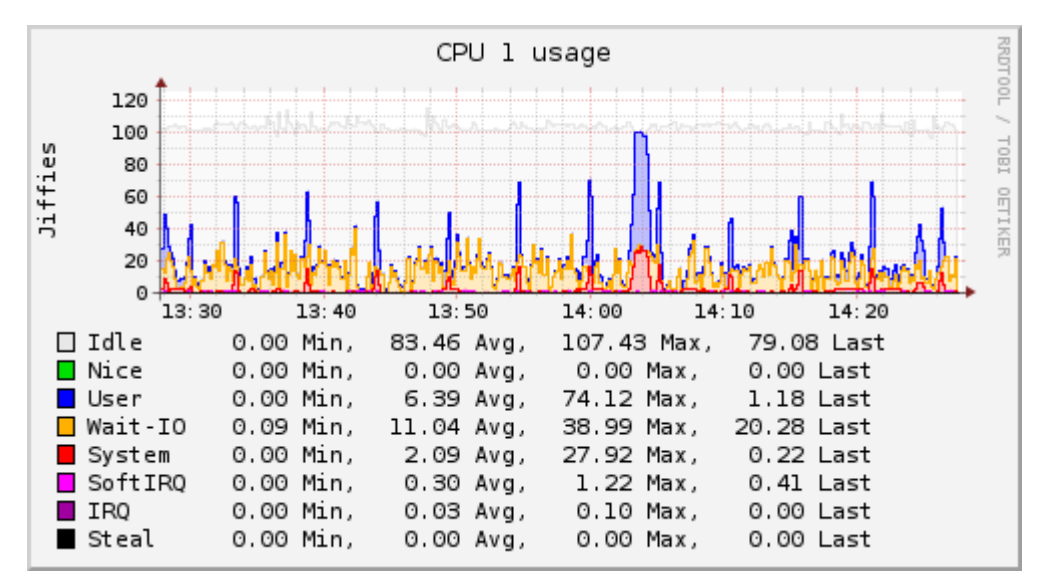

collectd が収集したデータを可視化した例<sup>2</sup>

#### 5.4 MRTG

MRTG は、「Multi Router Traffic Grapher」の略で、ルータなどネットワークデバイス が送受信したデータトラフィック量を可視化するために使用されるオープンソースの監 視ツールです。

MRTG は Perl 言語で書かれていて、取得した情報を HTML 形式で出力可能なため、 Web サーバーと連携して結果を表示させることができます。

もともとはルーターを監視対象として開発されましたが、現在は SNMP マネージャとし て動作させることが可能で、SNMP エージェントと連携してサーバーやネットワークデ バイスの監視が可能となっています。SNMP に対応しているため、ネットワークトラフ

<sup>&</sup>lt;sup>2</sup> https://collectd.org/

ィックだけでなく、サーバーのリソース状況(CPU、メモリ、ディスクなどの使用率) なども監視することが可能です。

欠点としては、二つの系列データの可視化までしかできないなど、可視化機能が弱い点 が挙げられます。

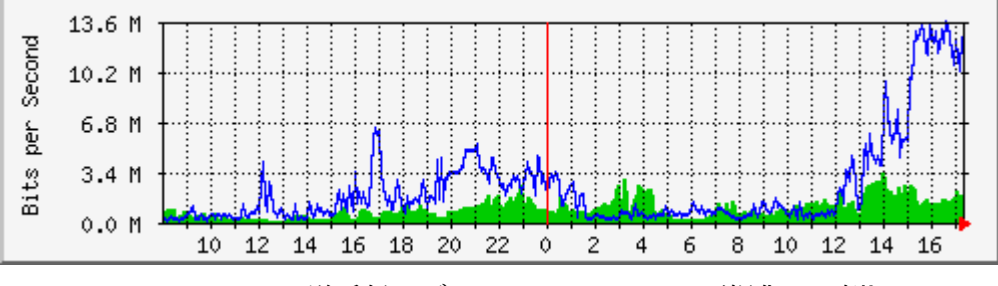

MRTG で送受信のデータトラフィックを可視化した例3

### 5.5 Cacti

Cacti は、オープンソースの監視ツールの一つで SNMP マネージャとして機能すること が可能です。

Cacti は collectd や MRTG が採用している RRD フォーマットのデータを扱うことがで きるだけでなく、SNMP 対応や Web インターフェースによる設定の容易さなどが特徴 です。

CentOS では、EPEL リポジトリを追加すると yum コマンドでインストールすることが 可能です。net-snmp, net-snmp-utils の二つのパッケージをインストールすると、 /etc/snmp/snmpd.conf で設定を行うことができるようになります。

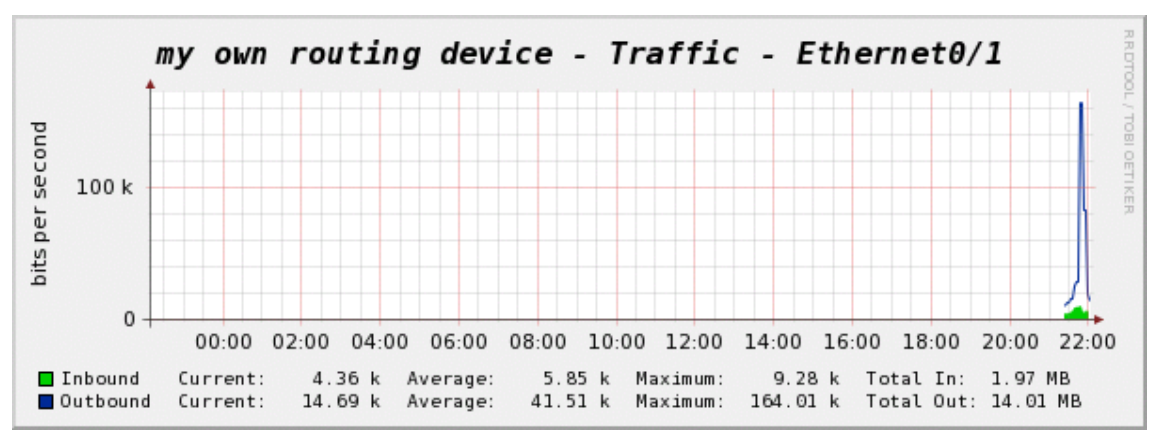

Cacti で生成したグラフ (ルーターのトラフィック)<sup>4</sup>

<sup>&</sup>lt;sup>3</sup> <u>https://oss.oetiker.ch/mrtg/</u>

<sup>&</sup>lt;sup>4</sup> https://docs.cacti.net/manual:100:2\_basics.1\_first\_graph#creating\_the\_graphs

### 5.6 Zabbix

Zabbix は現在非常に人気のあるオープンソースの監視ツールの一つです。バックエンド は C 言語で書かれています。Web インターフェースは PHP 言語で書かれています。 2020年4月現在、最新安定版は 4.4.1、LTS(長期サポート版)は 4.0LTS です。

Zabbix はデータベースに収集した情報を格納するため、MySQL や PostgreSQL などの リレーショナルデータベースと連携して動作します。

Zabbix では、

- ICMP(ping)、SMTP、HTTP などによるサービスの稼働状況の確認
- Zabbix エージェントを監視対象にインストールして、ホストのリソース監視(CPU、 メモリ、ディスクなどの使用率)の監視

などの、複数の監視方法に対応しています。エージェントをインストールしなくても多数のホストやデバイスの監視に対応しているところが特徴的です。

Zabbix の詳細については、Appendix で取り上げますが、以下のようなダッシュボード 機能を提供し、監視対象を一覧表示することができます。

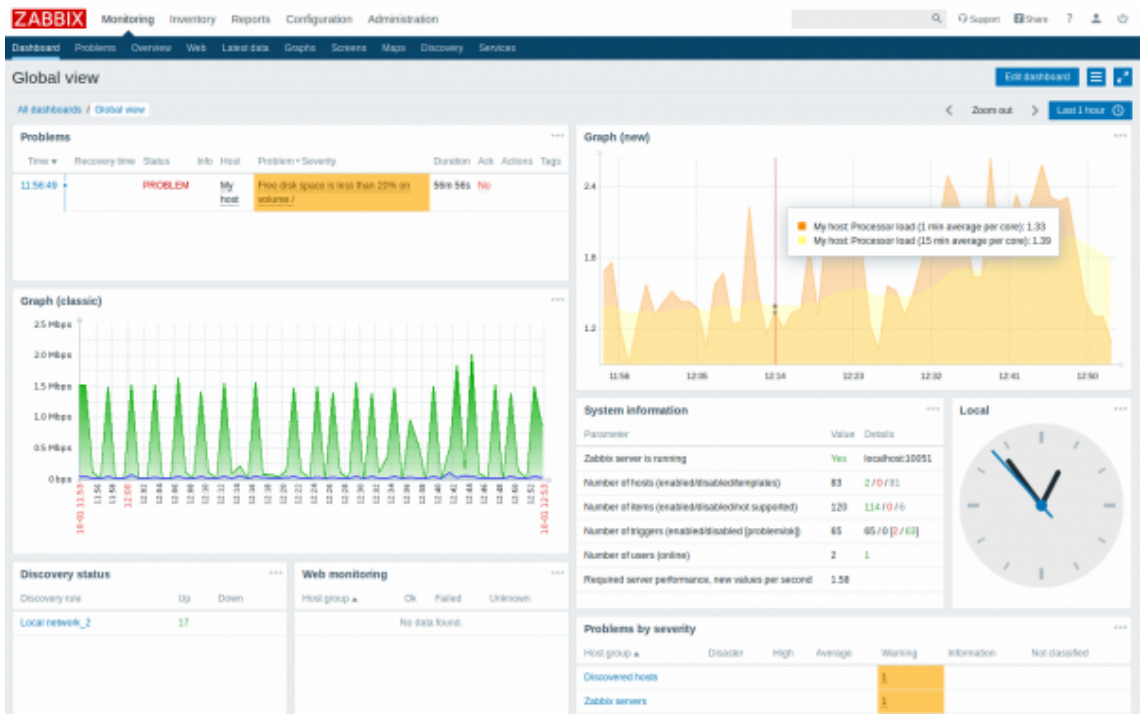

Zabbix のダッシュボード<sup>5</sup>

<sup>&</sup>lt;sup>5</sup> <u>https://www.zabbix.com/documentation/4.0/manual/web\_interface/frontend\_sections/monitoring/dashboard</u>

また、各ターゲットの詳細情報はウィジェットという四角形の領域に表示されます。例えば、 以下は CPU 使用率の監視結果を可視化したグラフです。

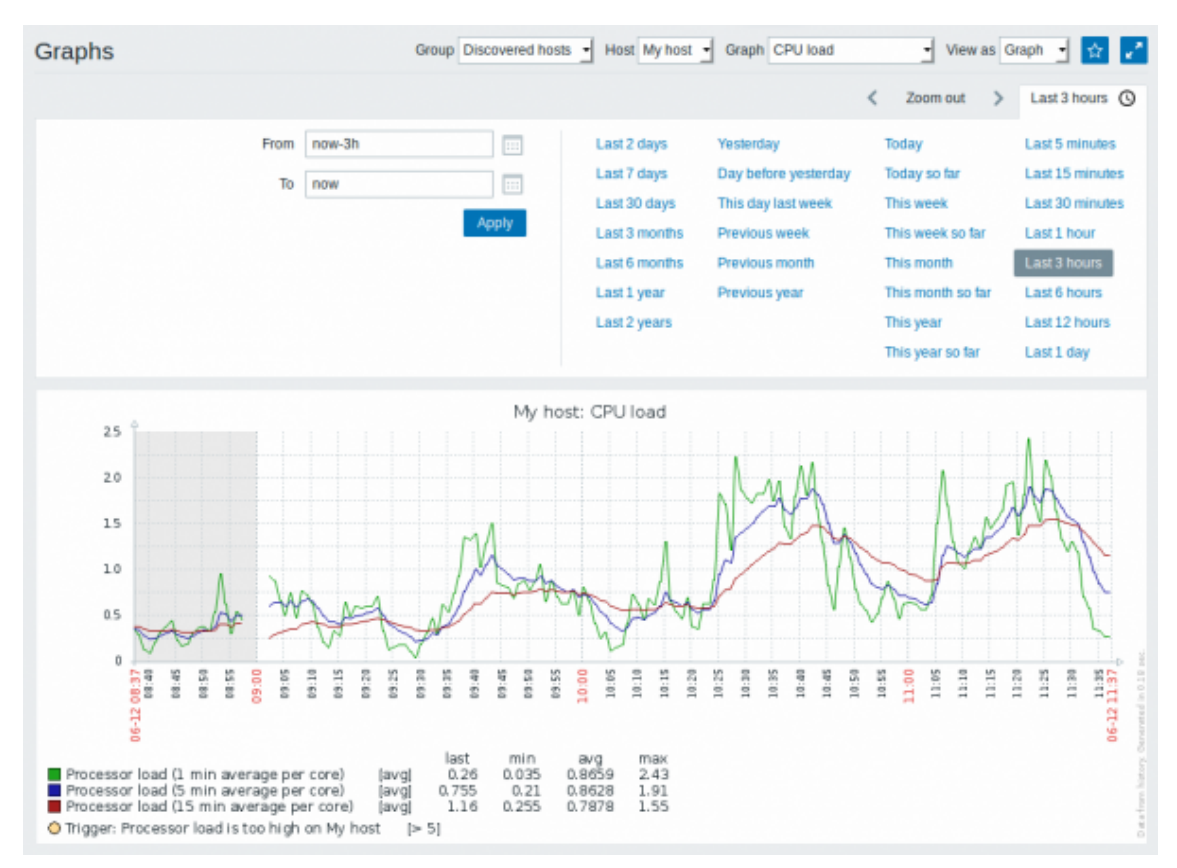

Zabbix で CPU 使用率の推移を可視化したグラフの例6

<sup>&</sup>lt;sup>6</sup> <u>https://www.zabbix.com/documentation/4.0/manual/web\_interface/frontend\_sections/monitoring/graphs</u>

## 2.04.6 システム構成ツール

#### 1. システム構成ツールの必要性と導入メリット

IT システムを構築するにあたり、サーバーへの OS インストール、ルーターなどネットワ ーク機器の設定が、インフラ構築作業では必要です。

しかし近年ではさらにシステムの大規模化やクラウド化が進んだり、マイクロサービスア ーキテクチャによる処理の分散化が進行したりしてきました。その中で、アプリケーション のコンテナ化や、DevOpsの進化により、アプリケーションの開発からデプロイ(本番環境 への配置)が高速になり、短期間にアプリケーションがリリースされるようになってきまし た。

管理すべきサーバーやアプリケーション、コンテナなどの数が増大し、さらに開発から運用 までの期間も短縮されたことで、以前のように手作業で1台ずつ設定作業をしていては、 サービスの提供や運用管理が間に合わなくなったり、人的エラーが発生したりしてしまう リスクが出てきました。

こうしたニーズやリスク低減に対応するために各種設定作業もコード化しておいて、作業 を自動化しようという取り組みが行われるようになります。こうした作業のコード化を、 Infrastructure as Code(IaC)と呼んでいます。

作業を自動化することで、

- サーバー設定などのプロビジョニング作業を標準化できる
- より効率よく、ミスなく作業ができる
- 台数が多くなっても短時間で作業が可能になる
- 同じ設定を間違えずに行える

などのメリットが生まれます。

#### ◎ 冪等性(べきとうせい)

設定作業を何度も実行しても同じ結果が得られる特徴のことを「冪等性(べきとうせい)、 idempotency」と呼びます。

構成管理ツールには、正規表現によるパターンマッチングを行い無駄な設定を追加しない ようにする機能や、設定は行わずテストを行う dry run 機能などがあり、誤った設定や余分 な設定を行わないような工夫がされています。

冪等性が確保されることで、システムが大きくスケールした際にも、設定ミスを回避したり、 作業負荷を軽減することが可能になります。

#### 2. Ansible の概要

作業の自動化を実行するには、構成管理ツールを使用します。

構成管理ツールには、いろいろなソフトウェアが存在します。Puppet, Chef, Salt, Ansible な どが広く使用されています。

このうち、Puppet や Chef などは管理対象となるマシンにエージェントと呼ばれるクライ アントソフトウェアをインストールし常時稼働させておく必要があります。それに対し、 Ansible では(Linux を含む Unix 系 OS の場合) SSH 接続が可能であれば、管理対象のマ シンにエージェントを常駐させておく必要がないため、エージェントレスな構成管理ツー ルと呼ばれています。

Ansible はオープンソースで開発・公開が進められている構成管理ツールで、Python 言語で 記述されています。

YAML という所定のフォーマットで記述された二つの設定ファイル(構成を定義したテキ ストファイル)に従って、サーバーやネットワークデバイスなどの設定を自動的に実行でき ます。

Ansible の動作環境は以下のようになっています。

- 設定ターゲットを定義するインベントリファイル (Inventory file)
- 設定作業を記述するプレイブック (Playbook)
- 処理の最小単位 (Module)

Ansible のコマンドを実行すると、インベントリファイルに定義したホストに Playbook が Python スクリプトに変換されます。そして、変換されたスクリプトと、処理を実行するた めの Module がターゲットのホストに転送され、転送先のホストで Playbook の記述にした がって、各種処理や設定が実行されます。

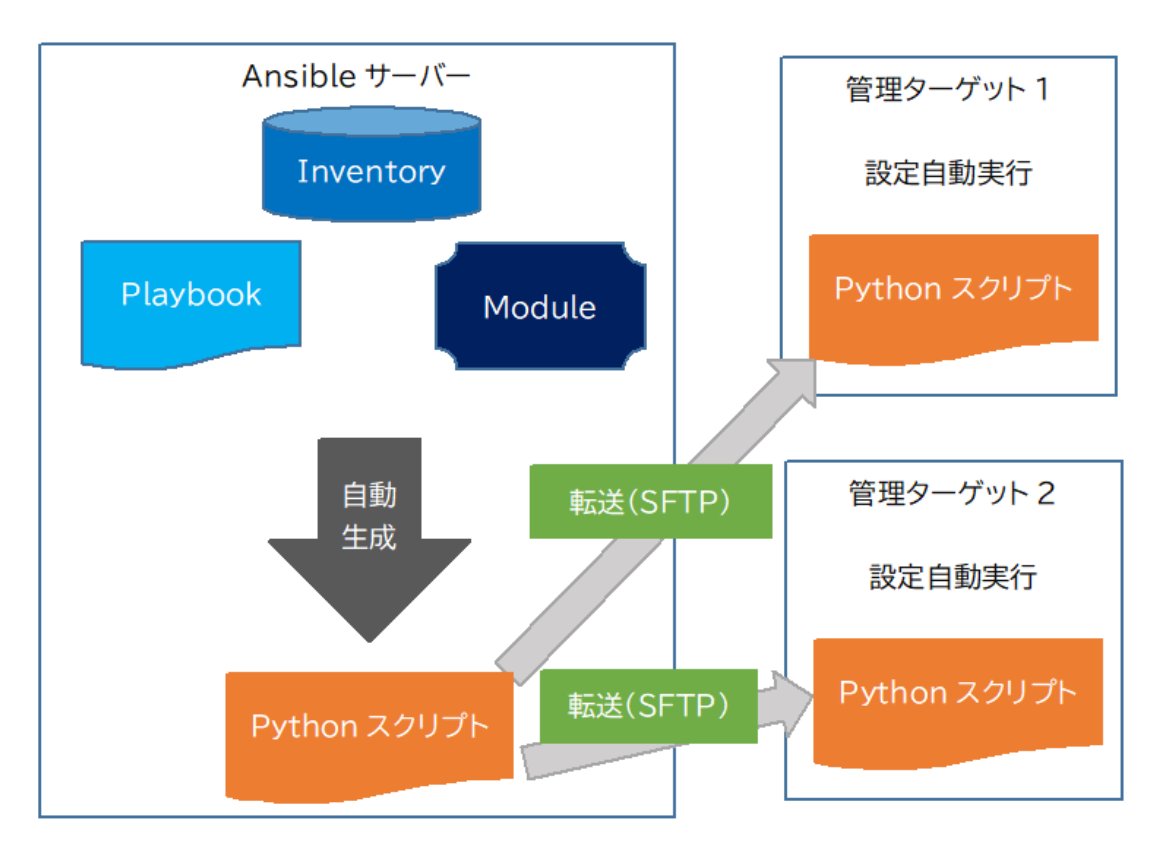

Ansible の動作イメージ

さらに構成管理だけでなく、アプリケーションの配置(デプロイ)や、コンテナの構成など にも対応するようになってきています。

### 3. ローカル環境への Ansible のインストールと対象ホストの設定

Ansible を CentOS7 にインストールするには、まず EPEL リポジトリを追加します。これ は Ansible が CentOS の公式リポジトリに含まれていないためです。

# yum install epel-release

リポジトリを追加したら、yum コマンドで ansible をインストールします。

# yum install ansible

すると、/etc/ansible/ansible.cfg に設定ファイルが生成されます。そして、Ansible を実行 するホストを定義するには、この設定ファイルで inventory の定義行の先頭の # を削除して 有効化します。

inventory = /etc/ansible/hosts # 先頭のシャープを取ります。

続いて、/etc/ansible/hosts に、Ansible で設定を行うホストの情報を記述します。

[www1] 192.168.1.10

複数台を指定するには1行に一つのホストの情報を入力します。

#### 4. Ansible Playbook の設定と実行

YAML は各行に、「キー: 値」というフォーマットで設定を記述していきます。

例えば、Ansible で構成を行うホストに httpd をインストールするには、playbook.yml に以下の記述を行います。

```
hosts: www1
remote_user: root
tasks:
    name: yum install
    yum: name=httpd
```

設定する先(hosts)と Playbook ファイルを記述したら、以下のように ansible-playbook コ マンドを実行して設定作業を実行します。

\$ ansible-playbook -i inventory playbook.yml

設定するターゲットの root ユーザーの ssh ログインのパスワードを求められるので入力す ると Playbook から自動生成された Python スクリプトが転送され、実行されます。

このようにして、設定対象となるホストと、設定処理の手順をあらかじめ記述しておくこと で、各種設定を自動的に実行することができます。

#### 5. システムの構成変更の自動化

Ansible などの構成管理ツールを用いると、既存のサーバーの設定変更だけでなく、コンテ ナの管理や設定変更などにも対応できます。

#### 5.1 仮想サーバー・コンテナの払い出し

Ansible は、Docker コンテナのイメージの作成、Kubernetes への展開などが可能になりま す。例えば、ansible-bender や Ansible Operator などがあります。

コンテナの作成、起動だけであれば Docker Composer でも実現できますが、上記のよう なツールを用いると、あらかじめ記述しておいた Playbook にしたがって設定作業も実行 することができるのが利点です。

他にも、以下のような操作を実行できます。

- 既存イメージ、またはスクラッチからコンテナを生成する
- 既存コンテナまたは Dockerfile からイメージを生成する
- コンテナの root ディレクトリをマウント・アンマウントして操作できるようにする
- コンテナやイメージを削除する
- ローカルコンテナをリネームする(別名をつける)

#### 5.2 アプリケーションのリリース

構成管理ツールを用いると、仮想マシンの生成だけでなく、アプリケーションを配布した り、もしくはアプリケーションを含むコンテナイメージからコンテナを生成し、アプリケ ーションを提供したりすることができます。

Ansible を用いる場合は、Playbook に記述した手順で、

- 既存のサーバーにアプリケーションを配布して実行する
- 新たに仮想マシンを生成や起動し、アプリケーションの配置や設定ファイルの読み込みなどを行う

 アプリケーションを内包しているコンテナからイメージを生成して実行する などの手順でアプリケーションを配布、リリースできます。

#### 5.3 ネットワーク機器のステータス取得・設定変更

Ansible などの構成管理ツールはネットワーク機器の設定や、ステータス取得などにも対応しています。

各デバイスに対応した管理機能は、Ansible Network Module と呼ばれ、Ansible 最新版(執 筆時点では 2.9)には数百ものネットワークモジュールが用意されています。

日本でもよく知られているデバイスには、以下のようなネットワークモジュールが提供さ れています。

- A10 (ロードバランサ)
- Aruba (アクセスポイント)
- F5(ロードバランサ) BigIP などの製品
- Fortios (ファイアウォール) FortiGate
- Ios (Cisco 製品、各種スイッチやルーター)
- Junos (Juniper 製ネットワークデバイス)

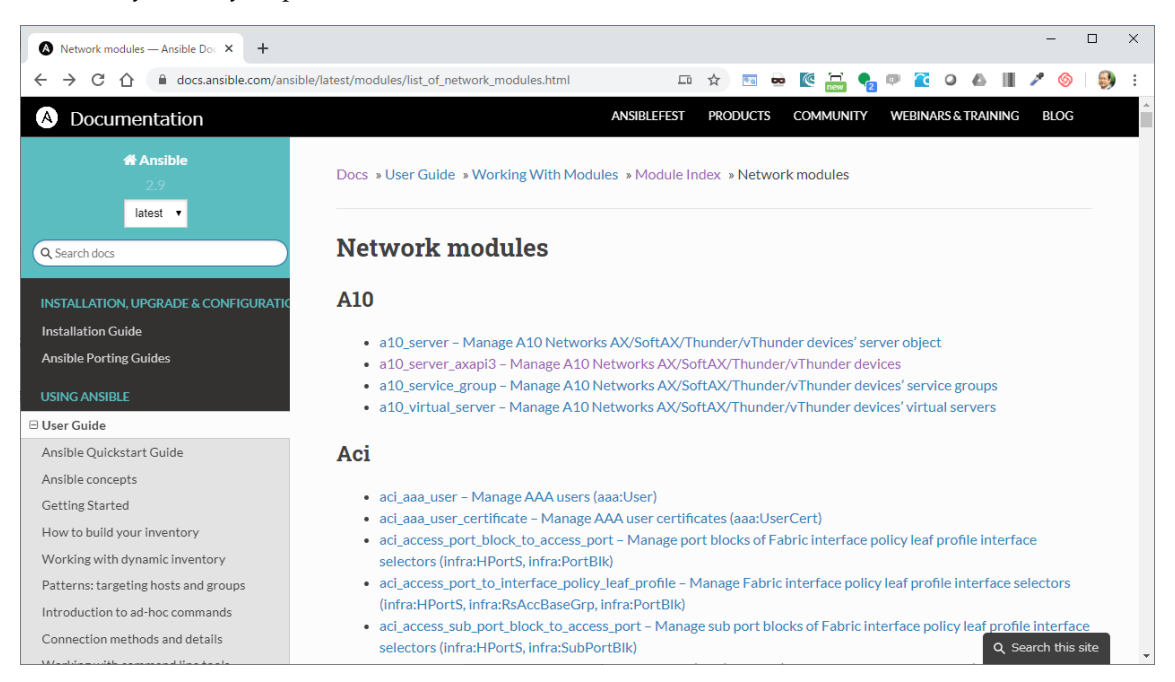

ネットワークモジュール一覧 (Ansible の公式ドキュメントより)

https://docs.ansible.com/ansible/latest/modules/list\_of\_network\_modules.html

そして、Playbook に記述する設定には、

- config (設定)
- command (実行する設定コマンド)
- facts (収集された設定情報)

などがあります。

#### 5.4 ネットワーク機器の情報を参照する例

Ansible の hosts ファイルでは一つのネットワークデバイスを定義します。

| [router]    |  |  |  |
|-------------|--|--|--|
| 10.0.10.110 |  |  |  |

次は Playbook を作成します。以下の例では、ルーターのバージョン情報を取得し、テキス トファイルに出力しています。ファイル名を「show\_ver.yml」としています。

- hosts: router gather\_facts: no tasks: - name: sh ver raw : "show ver" register: show\_ver - name: sh ver output local\_action: shell /bin/echo "{{ show\_ver.stdout }}" > /home/cisco/ansible/shver\_{{ inventory\_hostname }}.txt

ホスト情報と Playbook の作成を終えたら、ansible-playbook コマンドを実行します。

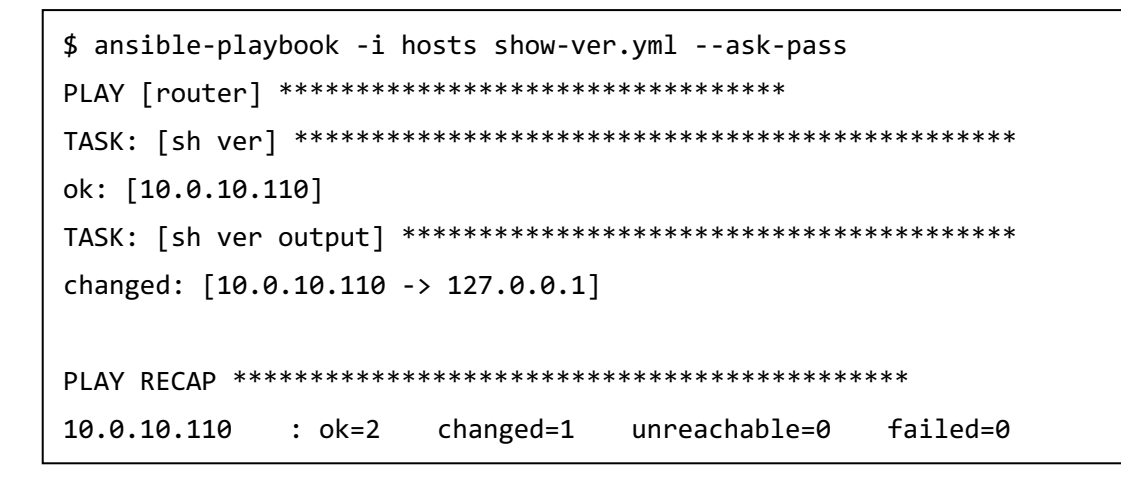

shver\_10.0.10.110.txt のファイルの内容を確認すると、以下のようにルーターの OS のバー ジョンを確認できます。以上のようにしてサーバーだけでなく、ネットワーク機器の情報を 取得したり、設定を実行することができます。

Cisco IOS Software, IOSv Software (VIOS-ADVENTERPRISEK9-M), Experimental Version 15.4(20140730:011659) [lucylee-pi25-2 107]

## 2.05.1 仮想マシンの仕組みと KVM

#### 1. 仮想化の概要と二つの方式(ホスト型とハイパーバイザー型)

仮想化とは、コンピューターやその他種々の物理的なリソースを抽象化し、ソフトウェア化 する技術のことです。コンピューターの場合、単一のハードウェア上で、複数の、ソフトウ ェア化されたコンピューターを動作させます。この、ソフトウェア化されたコンピューター のことを「仮想マシン (Virtual Machine)」と呼びます。

コンピューターに対して仮想化技術を使用すると、一つのハードウェア上で複数の異なる オペレーティングシステム(以下、OS)を動作させ、物理サーバー台数の節約をしたり、 用途ごとのサーバーを高速に構築して提供したり、柔軟に構成を変更してスケールアップ やスケールアウトに対応できるなどの利点があります。また、近年普及が拡大しているパブ リッククラウドを実現する基盤技術としても使用されています。

コンピューターに対する仮想化方式は、ホスト型とハイパーバイザー型があります。

◎ ホスト型

ハードウェアにインストールした OS (「ホストOS」と呼びます)上に仮想化ソフトウェ アをインストールし、その上で(複数の)仮想マシンをインストールして動作させる方式で す。ホスト型の仮想化ツールでは、VirtualBox や VMware Player などがよく知られていま す。

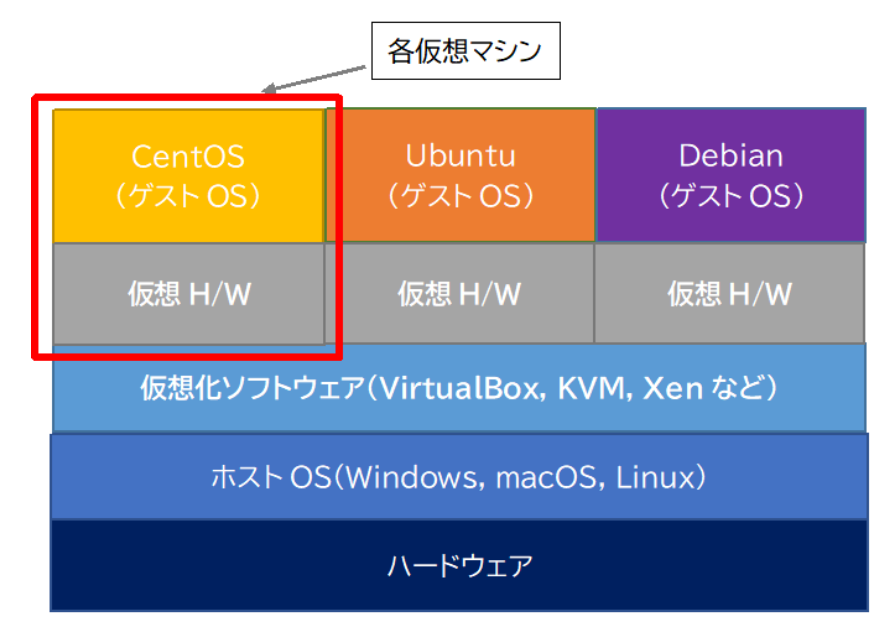

ホスト型の構成イメージ

#### ◎ ハイパーバイザー型

コンピューター上にハイパーバイザーと呼ばれる仮想化管理ツールを介して、直接 OS をイ ンストールして動作させる方式です。直接ハードディスク上にインストールするため、ホス ト型に比べて高速に動作する、ホストOSの制約のためにゲストOSを調整する負担がな い、などが利点です。ハイパーバイザー型の仮想化ツールとしては VMware ESXi や Hyper-V, KVM などがよく知られています。

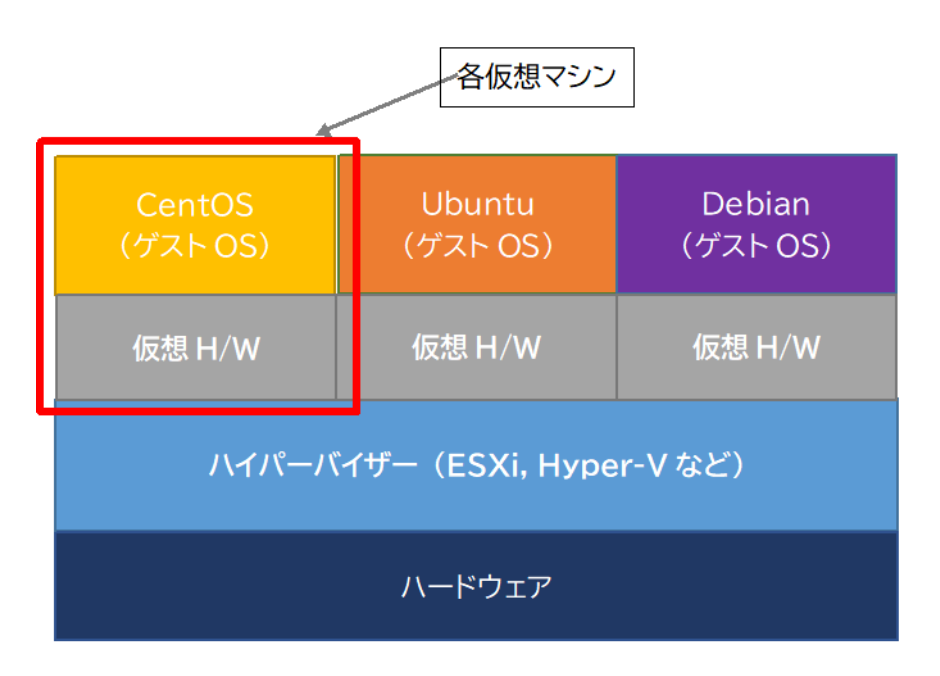

ハイパーバイザー型の構成イメージ

## 2. KVM

KVM は、Kernel-based Virtual Machine の略で、Linux カーネルの拡張モジュールとして動作します。

CPU ごとにモジュールが開発されていて

- kvm-intel (Intel 社製 CPU 用)
- kvm-amd (AMD 社製 CPU 用)

の二種類のカーネルモジュールが提供されています。
CPU が仮想化支援機能に対応しているかどうかは、/proc/cpuinfo や lscpu コマンドで確認 します。

# \$ ls /proc/cpuinfo

そして、 Intel 製 CPU の場合には「vmx」

AMD 製 CPU の場合には「svm」 があることを確認します。

もし含まれていない場合は仮想化ツールを実行することができません。Intel 製なら Core i3 以降の CPU なら仮想化機能 (VT-x) に対応しています。ただし、出荷時の設定で無効化さ れている場合があります。その場合は、電源投入直後に BIOS や UEFI の設定メニューを起 動して、仮想化機能を有効化 (Enable) にする必要があります。

KVM モジュールは Linux カーネル上で動作するため、上記の分類のハイパーバイザー型の ように動作します。そのため、ゲストOS側でホスト OS の制限を受けにくく、Linux の拡 張機能などを使えます。

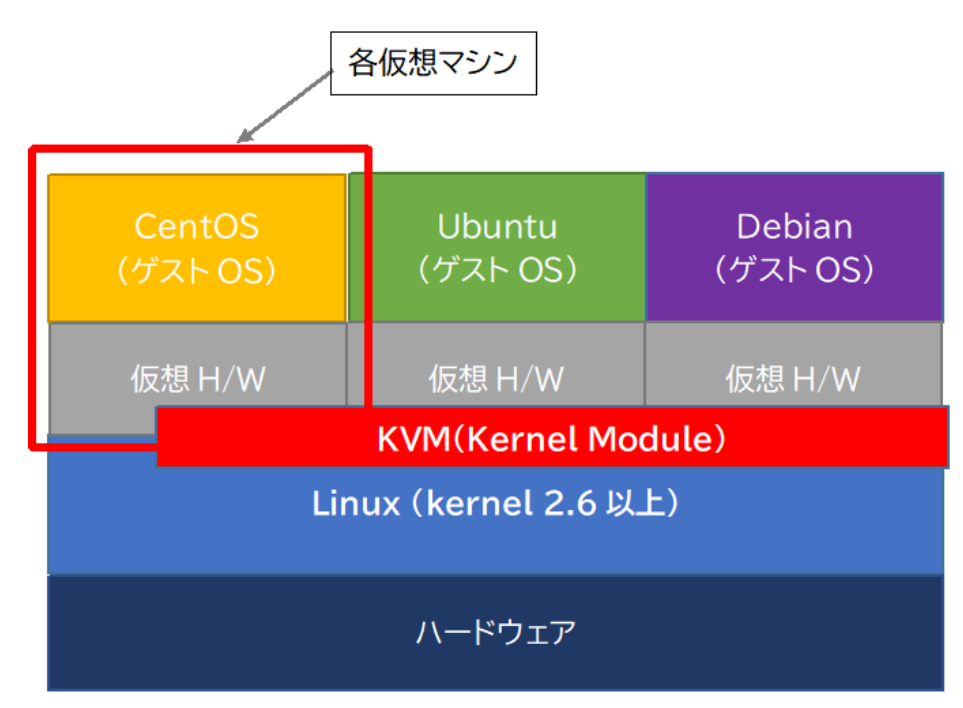

KVM の構成イメージ

# ◎ 完全仮想化と準仮想化

仮想化を実行する上では、以下の二つの仮想化方式があります。

- BIOS レベルからハードウェア全体を仮想化し、ディスク I/O などをすべてエミュレ ートして、OS に手を入れないで仮想マシンを構成する「完全仮想化」
- ゲスト OS にハイパーバイザーとの連携の仕組みを取り入れる「準仮想化」

準仮想化は完全仮想化よりも高パフォーマンスを期待できますが、ハイパーバイザーへの 依存性が高まるため、ハイパーバイザー間の移植性は低くなります。

KVM では virtio という準仮想化ドライバパッケージを用いることで、より高速なディスク I/O や高スループット、CPU 処理のオーバヘッドの減少を実現します。

# 3. KVM を高速動作させるための QEMU

QEMU は、ゲスト OS からの入出力 I/O(ディスク、ネットワーク)を仮想化する機能を提供するエミュレータです。KVM がメモリや仮想CPUを、QEMUがディスクやネットワークインターフェースなどの仮想ハードウェアを提供します。処理をそれぞれ分担することでパフォーマンスの向上を図っています。

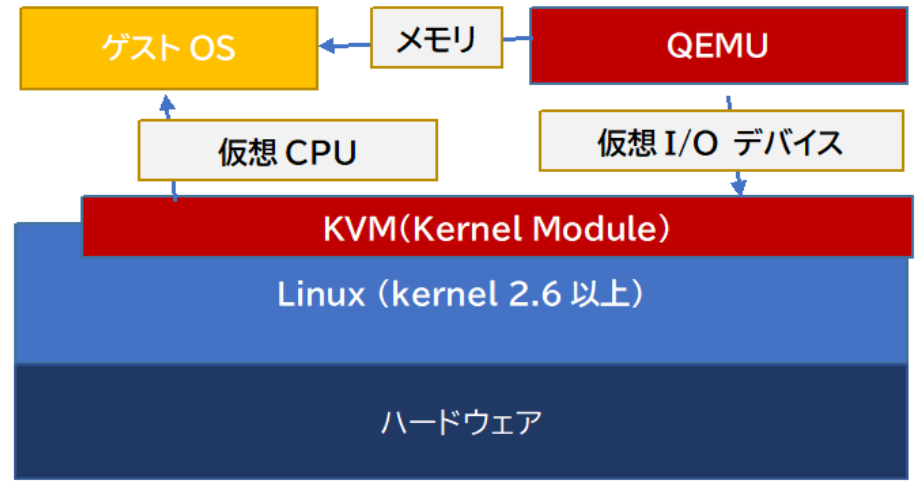

KVM と QEMU の動作イメージ

# 4. KVM の導入と設定

KVM の導入・仮想マシンの追加は以下のようなステップで行います。

- (1) ホストOSに KVM (カーネルモジュール) や QEMU をインストールする
- (2) ブリッジインターフェースを設定する
- (3) 仮想マシンを追加する

それでは順に実行していきましょう。ここでは CentOS 7 を使います。

#### 4.1 必要なパッケージのインストール

以下のパッケージを yum コマンドでインストールします。

- yumのモジュール機能を使用して仮想環境パッケージ (virt)
- 仮想マシンのOSインストールツール (virt-install)
- ブラウザーインターフェースから仮想マシン(VM)を管理するツール (cockpit, cockpit-machines)

# yum -y module install virt

# yum -y install virt-install cockpit cockpit-machines

#### 4.2 仮想化サポート機能の確認

# # virt-host-validate

を実行して仮想化サポート機能の確認を行いましょう。

#### 4.3 仮想化をサポートする libvirtd サービスの自動起動を有効化・起動

#### # systemctl enable --now libvirtd

続いてはブラウザーインターフェースを提供する cockpit ソケットの自動起動を有効化し、 起動しましょう。

# systemctl enable --now cockpit.socket

4.4 インストール用 ISO イメージの用意

インストールしたい OS のイメージをダウンロードしておきます。今回の例では、

Ubuntu18.04LTS を使用します。

#### 4.5 仮想マシンを追加する準備(ネットワークの設定)

KVM をインストールすると、デフォルトでは virbr0 (仮想のブリッジインターフェース) と仮想ネットワーク (default) が設定されています。default は、ルーターとして機能し、 DHCP サーバー機能を提供します。それぞれ設定を確認しておきましょう。

まずはインターフェースの確認をしてみましょう。

\$ nmcli con | grep bridge
virbr0 dfeb02ec-554a-473e-b416-71334d164cbd bridge virbr0

次に仮想ネットワークの確認を行いましょう。

| <pre>\$ virsh net-list</pre> |     |            |          |  |
|------------------------------|-----|------------|----------|--|
| 名前                           | 状態  | 自動起動 永続    |          |  |
|                              |     |            |          |  |
| default                      | 動作中 | Þ はい (yes) | はい (yes) |  |

4.6 ブリッジインターフェースを追加

上記の NAT 接続ですと外部への接続はできますが、外部からの(インバウンド)接続がで きません。そこでブリッジインターフェースを追加して、外部から接続できるようにしまし ょう。KVM には下記の Network Manager を使用する以外に、ブリッジ設定を行うブリッ ジユーティリティー (bridge-utils) も用意されています。

\$ nmcli con add type bridge con-name br0 ifname br0
\$ nmcli con mod br0 bridge.stp no
\$ nmcli con mod br0 ipv4.method manual ipv4.addresses "192.168.1.5/24"
ipv4.gateway "192.168.1.1" ipv4.dns 192.168.1.1 (アドレスは各自の LAN に
合わせる)

追加したら、もう一度インターフェースを確認してみましょう。

| \$ nmcli con   § | grep bridge                          |        |        |
|------------------|--------------------------------------|--------|--------|
| br0              | bde3f90a-58ba-4d69-8992-5ba493f5d604 | bridge | br0    |
| virbr0           | dfeb02ec-554a-473e-b416-71334d164cbd | bridge | virbr0 |

39

次に br0 の接続先として、イーサネットインターフェース (enp0s3 など、マシン上で確認 しましょう)を追加します。

\$ nmcli con add type bridge-slave ifname enp0s3 master br0

ブリッジインターフェースを有効化します。

\$ nmcli con up br0
接続が正常にアクティベートされました (master waiting for slaves) (D-Bus ア
クティブパス: /org/freedesktop/NetworkManager/ActiveConnection/7)

ブリッジ接続を確認したら、enp0s3の接続設定を削除しましょう。

\$ nmcli con del enp0s3

# 2.05.2 仮想マシンの作成と管理

続いては、仮想マシンの追加や OS のインストールを実行していきます。以下のように virtinstall コマンドで仮想マシンの追加が行えます。例えば、以下では、64bit CPU、2 コア、 メモリ (RAM) 1GB、ディスク 20GB の Ubuntu 18 の仮想マシンを作成しています。

```
$ VM_NAME="ubuntu18"
$ virt-install ¥
--name ${VM_NAME} ¥
--name ${VM_NAME} ¥
--arch x86_64 ¥
--os-type linux ¥
--os-variant OS 種類 ¥
--os-variant OS 種類 ¥
--ram 1024 ¥
--disk
path=/var/lib/libvirt/images/${VM_NAME}.img,format=qcow2,size=20 ¥
--network bridge=br0 ¥
--graphics vnc,keymap=ja ¥
--noautoconsole ¥
--location ISO イメージファイルのパス
```

OS の種類に指定できるオプションは、osinfo-query コマンドで確認できます。まずはこの コマンドを実行して使用可能なバージョンを確認してから、ISO イメージをダウンロード してもいいでしょう。

\$ osinfo-query os

virt-install コマンドを実行したら、virsh コマンドで仮想マシンが表示されることを確認し ましょう。

\$ virsh list

続いては、仮想マシンとブリッジインターフェースの接続を確認しましょう。

#### \$ virsh domifest ubuntu18

#### 1. 仮想マシンへの OS インストール

仮想マシンが追加できたら、OS のインストールを進めていきましょう。virt-install コマン ドを実行すると、新しく追加された仮想マシン上で OS のインストーラが起動しています。

CentOS のブラウザーインターフェースを起動して、仮想ディスプレイに接続し、インスト ーラを実行してみましょう。

https://ホストマシンの IP アドレス:9090

にアクセスして、root 権限を持つユーザーでログインします。

左側ペインのメニューで「仮想マシン」をクリックし、先頭の「>」をクリックしましょう。 コンソールタイプを選択して仮想ディスプレイに接続します。GUI インターフェースを使 用するためは「Graphics Console(VNC)」を選択しましょう。

あとはインストーラの指示にしたがって、OSのインストールを進めていきましょう。

以上の手順で CentOS 上に KVM (カーネルモジュール)を追加して、仮想マシンを追加し、 異なる OS をホスト OS 上で実行できるようになります。

#### 2. 代表的な virsh コマンドのオプション

KVM で生成した仮想マシンを操作するには、virsh コマンドを用います。主なコマンドには 以下のようなものがあります。

仮想マシン (VM) の一覧を表示します。

\$ virsh list all

VM を起動します。

\$ virsh start <vm 名>

VM を停止します。

\$ virsh shutdown <vm 名>

VM を強制終了します。

\$ virsh destroy <vm 名>

VM を再起動します。

\$ virsh reboot <vm 名>

VM を削除します。

\$ virsh start <vm 名>

VM の設定を変更します。(VM の停止が必須)

\$ virsh edit <vm 名>

VM の CPU 情報を取得します。

\$ virsh vcpuinfo <vm 名>

# 3. GUI で仮想マシンを管理するツール (virt-manager)

前節では virt-install コマンドを用いて仮想マシンの追加を行いましたが、デスクトップ環 境を使用している場合には、GUI ベースの virt-manager を使用することも可能です。

```
# yum -y install virt-manager
  (中略)
  インストール済み:
   virt-manager-2.2.1-2.el8.noarch
  完了しました!
```

インストールが完了したら、

- virt-manager コマンドを実行する
- ナビゲーションメニューから、「アプリケーション > システムツール > 仮想マシ ンマネージャー」をクリックする

のいずれかの方法で起動します。

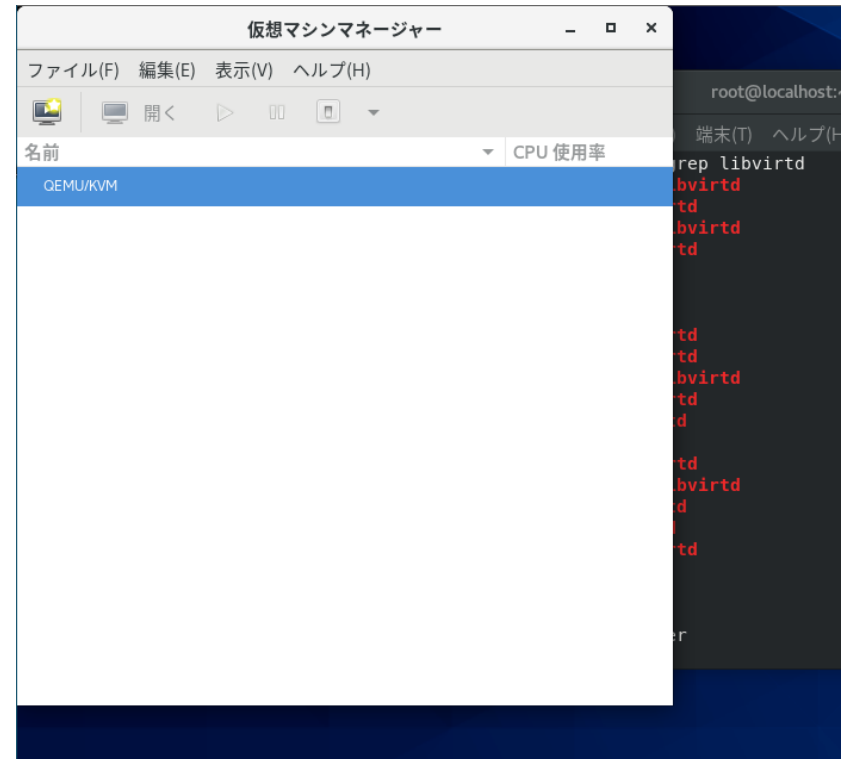

仮想マシンマネージャを起動したところ

この時、libvirtd が起動していないと接続エラーが出ますので、自動起動にしていない場合 は以下のように libvirtd を起動します。

# # systemctl start libvirtd

左上のディスプレイのアイコンをクリックすると仮想マシンを追加することができます。 デフォルトでは、「ローカルのインストールメディア(ISO イメージまたは CD-ROM ドラ イブ)」が選択されています。あらかじめ仮想マシンにインストールしたい OS の ISO イメ ージを用意しておきましょう。

| 新しい仮想マシン                                     | ×       |
|----------------------------------------------|---------|
| <b>新しい仮想マシンを作成</b><br>ステップ1/5                | L<br>Tr |
| 接続(O): QEMU/KVM                              |         |
| 仮想マシン内に OS をどのようにインストールするか選択してください。          |         |
| ● ローカルのインストールメディア (ISO イメージまたは CD-ROMドライブ)(L | )       |
| ○ ネットワークインストール(HTTP, HTTPS, or FTP) (I)      |         |
| ○ ネットワークブート (PXE)(B)                         |         |
| ○ 既存のディスクイメージをインポート(E)                       |         |
|                                              |         |
|                                              |         |
|                                              |         |
|                                              |         |
| キャンセル(C) 戻る(B) 進む(F)                         |         |

新しい仮想マシンの追加ウィザード

| 新しい仮想マシン                                        | ĸ |
|-------------------------------------------------|---|
| <b>新しい仮想マシンを作成</b><br>ステップ2/5                   |   |
| Choose ISO or CDROM install media:              |   |
| No media selected 🔹 参照(W)                       |   |
|                                                 |   |
|                                                 |   |
|                                                 |   |
|                                                 |   |
|                                                 |   |
| Choose the operating system you are installing: |   |
| <b>Q</b> インストールメディアまたはインストールソースを待っています 🛛 🛚      |   |
| ✓ インストールメディアまたはソースから自動検出します(U)                  |   |
| キャンセル(C) 戻る(B) 進む(F)                            |   |
| ISO イメージを選択して仮想マシンを作成するメニュ・                     | _ |

このようにして、仮想マシンマネージャー (virt-manager)を使用すると、GUI ベースで仮 想マシンの追加を実行できます。

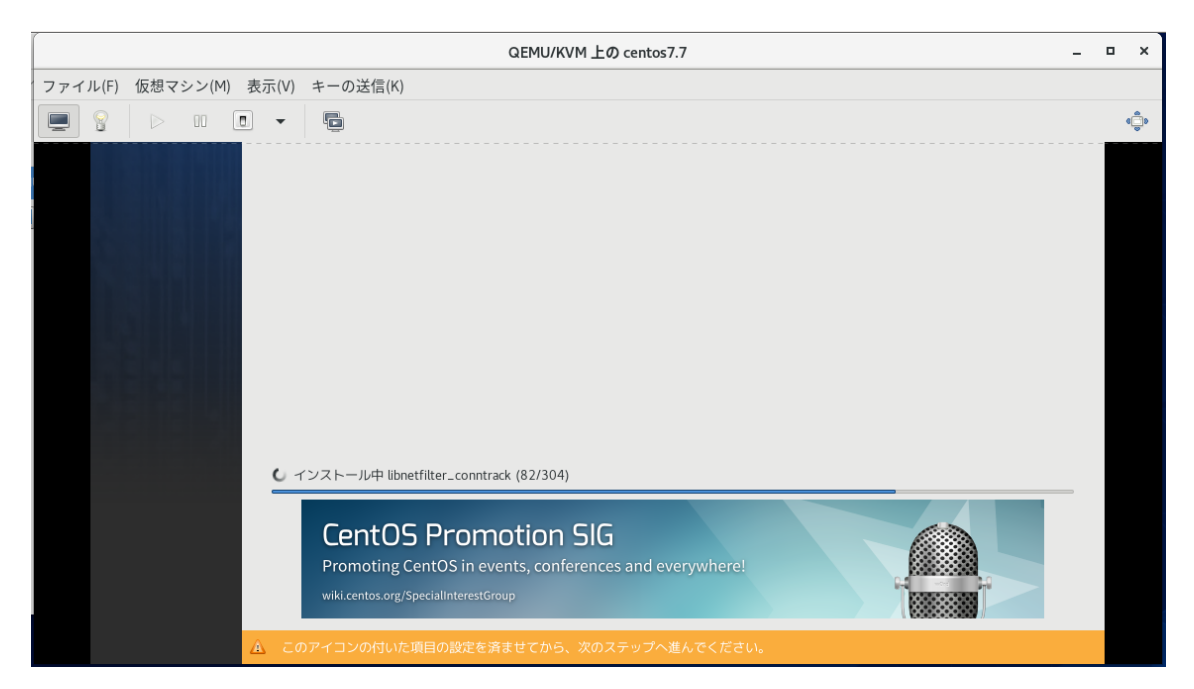

仮想マシンマネージャーを使って CentOS7.7 のインストーラを実行しているところ

インストーラの実行が完了したら、OS を再起動します。今回は最小インストールパッケージを選択したので、下記のようにコマンドラインのログイン画面が表示されます。

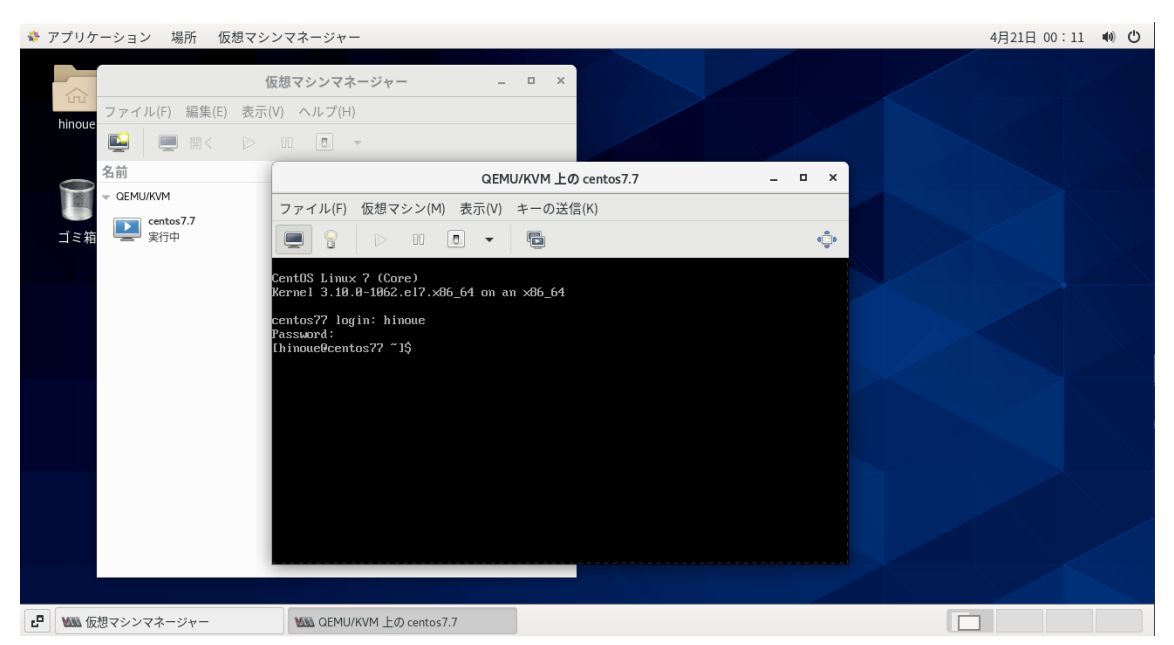

インストールを完了して KVM 上で CentOS 7 が動作している様子

# 2.06.1 コンテナの仕組み

## 1. 仮想マシンとコンテナ型仮想化の違い

前節では物理マシンに直接 OS をインストールするのではなく、ホスト型・ハイパーバイザ ー型などの仮想化技術を利用した仮想マシンにインストールする方法について学びました。 この結果、複数の OS を一つのハードウェア上で稼働させることができました。

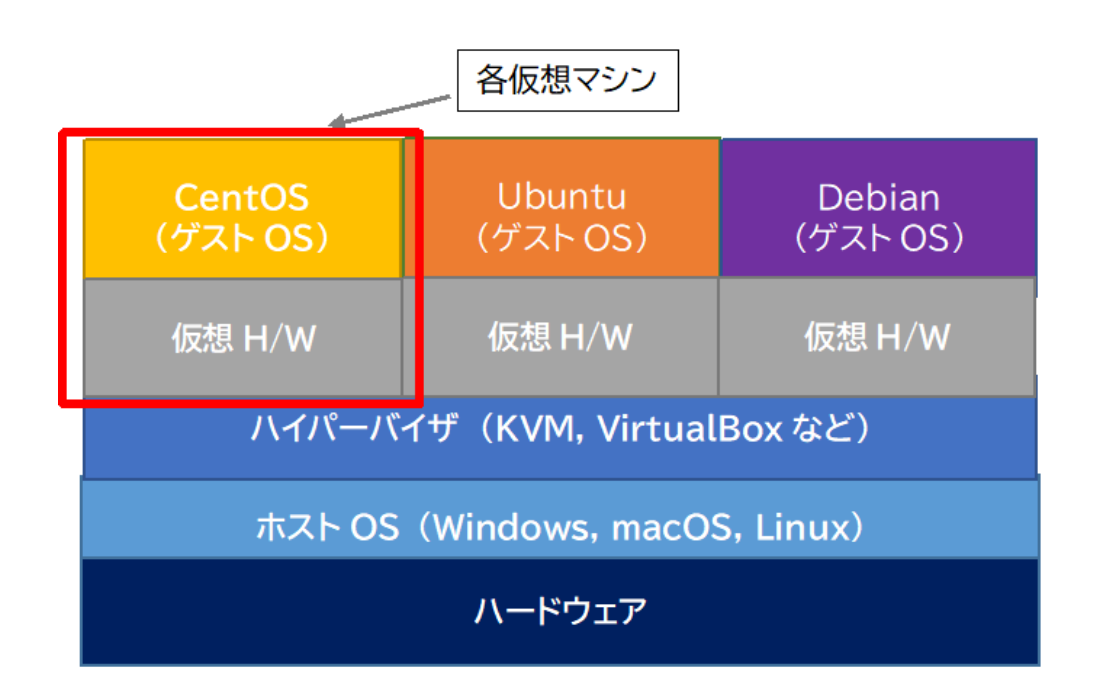

仮想マシン型の仮想化イメージ

しかし、ハードウェアを丸ごと仮想化し、仮想マシンごとに OS をインストールするため、 ホストマシンのメモリーやディスクの消費量が増え、仮想マシンの制御を行う分だけ CPU の負荷が高くなります。さらに、仮想マシンのバックアップに必要なディスク容量が増大し たり、起動や複製に時間がかかったりするなどの問題があります。

そこで近年普及してきているのが、Docker などホスト OS 上のプロセスとして動作するコ ンテナ型仮想化技術です。コンテナ型仮想化技術を用いると、ウェブアプリケーションや各 種サーバーなどの動作に必要なコンポーネントだけを切り出してコンテナというパッケー ジを構成し、より高速に起動や複製を実行できます。

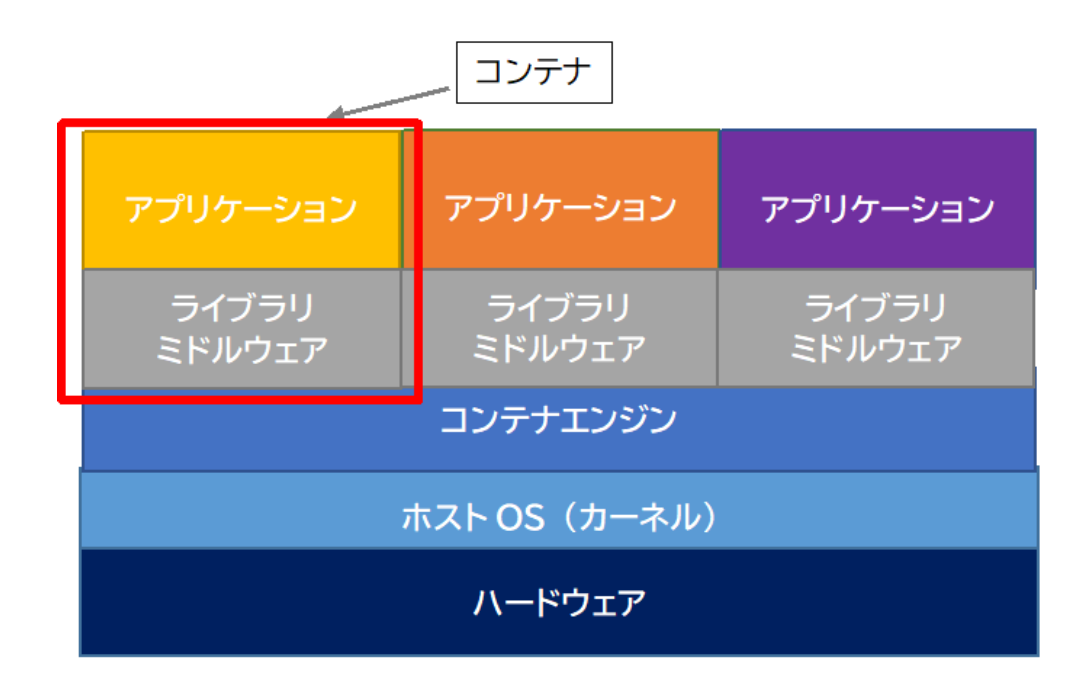

#### コンテナ型仮想化イメージ

# 2. コンテナを実現する技術

コンテナ型仮想化は、

- コンテナエンジンを動作させる「ホスト OS」
- コンテナの動作を管理する「コンテナエンジン」
- サーバーのプロセスやリソースを区画化した「コンテナ」

から構成されます。

ホスト上に区画化された空間を実現することを「コンテナ型仮想化」、実現方法を「コンテ ナ技術」と呼んでいます。コンテナは、アプリケーションだけでなく、動作に必要となるラ イブラリや設定ファイルなど、実行環境をまとめたものです。

コンテナ型仮想化の特徴としては、以下のような点が挙げられます。

- コンテナを起動するために、仮想マシンやゲスト OS を起動する必要がない。
- コンテナエンジンがホスト OS に常駐し、コンテナの操作・管理を行う。
- 各コンテナはコンテナエンジンが動作しているホスト OS のカーネルを共有している
- 各コンテナの機能を構成するプロセスをプロセス群として扱うことができ、コン テナ間で互いのプロセスは参照できない。

上記のようにコンテナ型仮想化は、仮想マシンやゲスト OS のリソースや負荷がないので、

- 仮想マシン型に比べるとコンテナのサイズは小さく、リソース消費量を抑えられる。
- ゲスト OS の起動停止が不要なので、起動が高速である
- 仮想マシンは数 GB のサイズになることが多いが、コンテナは数百 MB 以内の容量であることが多く、すべてのユーザーに同じ環境を提供することが容易になる。などのメリットが得られます。

# 3. 名前空間 (namespace)

コンテナ型仮想化では、名前空間(ネームスペース)という技術を使用して、コンテナとよ ばれるワークスペース間の分離(isolation)を実現しています。コンテナエンジンはコンテ ナごとに名前空間の集合を生成します。

名前空間を扱う API (関数) には以下のようなものがあります。

- clone: 新たなプロセスを生成する
- setns: 呼び出したプロセスを既存の名前空間に参加させる
- unshare: 呼び出したプロセスを新しい名前空間に移動させる

コンテナ型仮想化で使用される名前空間には以下のようなものがあります。

- IPC 名前空間 (プロセス間通信のリソースを分離)
- マウント名前空間 (ファイルシステムツリーを分離)
- ネットワーク名前空間 (ネットワークインターフェースを分離)
- PID 名前空間 (プロセス ID 空間を分離)
- ユーザー名前空間(UID/GID を分離)
- UTS 名前空間(nodename, domainame のシステム識別子を分離)

各名前空間は、/proc/{pid}/ns/以下で確認できます。

```
$ ls -l /proc/$$/ns/
合計 0
lrwxrwxrwx. 1 root root 0 4月 28 11:46 cgroup -> 'cgroup:[4026531835]'
lrwxrwxrwx. 1 root root 0 4月 28 11:46 ipc -> 'ipc:[4026531839]'
lrwxrwxrwx. 1 root root 0 4月 28 11:46 mnt -> 'mnt:[4026531840]'
lrwxrwxrwx. 1 root root 0 4月 28 11:46 net -> 'net:[4026531992]'
lrwxrwxrwx. 1 root root 0 4月 28 11:46 pid -> 'pid:[4026531836]'
lrwxrwxrwx. 1 root root 0 4月 28 11:46 pid -> 'pid:[4026531836]'
lrwxrwxrwx. 1 root root 0 4月 28 11:46 user -> 'user:[4026531837]'
lrwxrwxrwx. 1 root root 0 4月 28 11:46 user -> 'user:[4026531837]'
```

ホスト OS で namespace 一覧を表示した結果

一方、コンテナ上でも namespace を確認してみます。

```
root@fe4ef9552b2e:/# ls -l /proc/$$/ns/
total 0
lrwxrwxrwx. 1 root root 0 Apr 28 02:59 cgroup -> 'cgroup:[4026531835]'
lrwxrwxrwx. 1 root root 0 Apr 28 02:59 ipc -> 'ipc:[4026532311]'
lrwxrwxrwx. 1 root root 0 Apr 28 02:59 mnt -> 'mnt:[4026532309]'
lrwxrwxrwx. 1 root root 0 Apr 28 02:59 net -> 'net:[4026532314]'
lrwxrwxrwx. 1 root root 0 Apr 28 02:59 pid -> 'pid:[4026532312]'
lrwxrwxrwx. 1 root root 0 Apr 28 02:59 pid -> 'pid:[4026532312]'
lrwxrwxrwx. 1 root root 0 Apr 28 02:59 user -> 'user:[4026531837]'
lrwxrwxrwx. 1 root root 0 Apr 28 02:59 user -> 'user:[4026531837]'
```

コンテナ上で namespace を表示した結果

例えば、pid の結果を比較すると異なるノード番号が割りあてられています。

- ホスト: pid:[4026531836]
- コンテナ: pid:[4026532312]

これにより、コンテナはホスト OS のカーネルを使用していますが、コンテナ毎に異なる namespace 番号をつけることでプロセス群を分離して認識しています。

コンテナ上で ps コマンドを実行すると、ホスト OS で動作しているプロセスの情報は表示 されません。これは、コンテナとホスト OS が異なる名前空間を使用しているためです。

# docker run -it ubuntu bash
root@fe4ef9552b2e:/# ps
PID TTY TIME CMD
1 pts/0 00:00:00 bash
10 pts/0 00:00:00 ps

ubuntu コンテナに接続してから ps コマンドを実行した結果

| [root@centos7 | ~]# ps        |
|---------------|---------------|
| PID TTY       | TIME CMD      |
| 3716 pts/1    | 00:00:00 su   |
| 3724 pts/1    | 00:00:00 bash |
| 3746 pts/1    | 00:00:00 ps   |

ホスト OS 上で ps コマンドを実行した結果

## 4. cgroups (コントロールグループ)

コンテナ型仮想化では、cgroups を用いてリソース(CPU やメモリ)などの割り当てを行います。これに対して namespace (名前空間)では、名前空間ごとに識別用のノード番号を 割り当てて、リソースの分離を実行していました。

cgroup は Linux カーネルの機能で、システムリソースの割り当て、優先度の変更、拒否、 管理や監視レベルの制御などを行えます。

## 5. コンテナとイメージ

各コンテナはコンテナエンジン上で動作します。各コンテナのテンプレートはイメージと 呼ばれ、コンテナからイメージを作ることもできますし、既に構成済みのイメージファイル を公開リポジトリからダウンロードして使用することもできます。

イメージから生成されたコンテナのインスタンスにはそれぞれユニークな ID が振られ、起 動や停止、接続や削除などができます。

# 2.06.2 Docker コンテナとコンテナイメージの管理

# 1. Docker の概要

コンテナ型仮想化で広く使用されているのが Docker です。Docker の各コンテナは、コン テナの動作プラットフォーム (Docker Engine など)上で動作します。

Docker は Go 言語で書かれていて、Apache 2.0 ライセンスの元でオープンソースソフトウェアとして公開されています。

さらに Kubernetes などコンテナオーケストレーション技術を用いると、複数コンテナを連動させて可用性の高いシステムを短時間に構築し稼働させることができるようになってきています。

ただし、Docker を使いこなすためにはシステム構成を考え、それに適した構成定義ファイル (Dockerfile) などを作成するスキルが必要で、ある程度の知識が必要です。

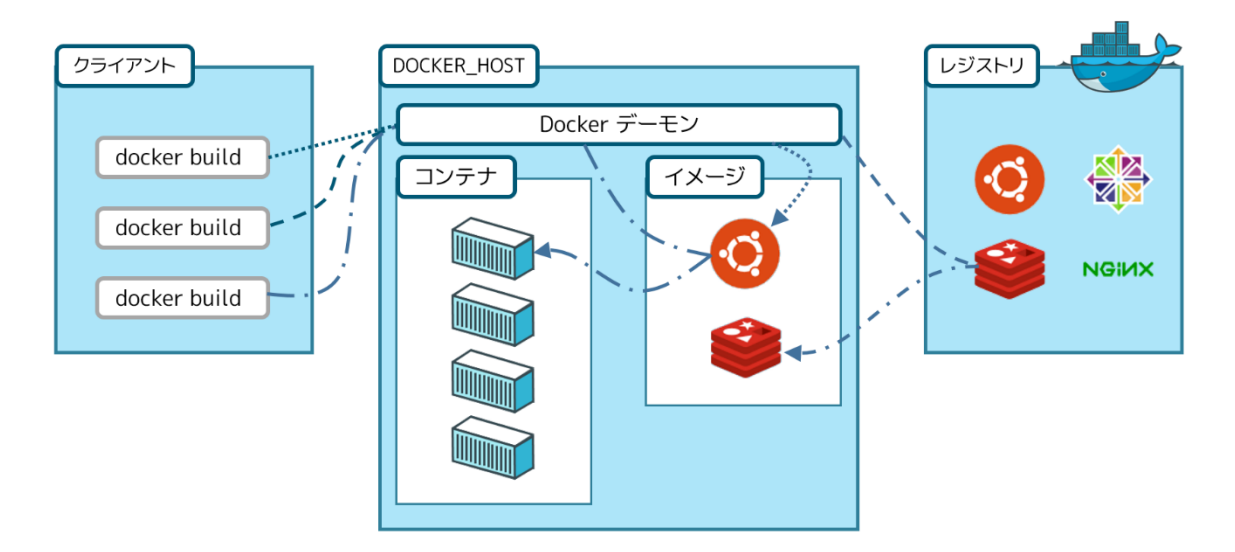

Docker の動作イメージ<sup>7</sup>

# 1.1 コンテナのファイルシステムとイメージの関係

各コンテナはイメージと呼ばれるコンテナのテンプレートファイルから生成されます。ユ

<sup>7 &</sup>lt;u>http://docs.docker.jp/\_images/architecture.png</u>

ーザーは独自にコンテナに含めるコンポーネントを定義してイメージを作成することもで きますし、Docker Hub(<u>https://hub.docker.com/</u>)などの公開リポジトリなどから、公開 されている既成のイメージを取り込んでコンテナを生成することもできます。

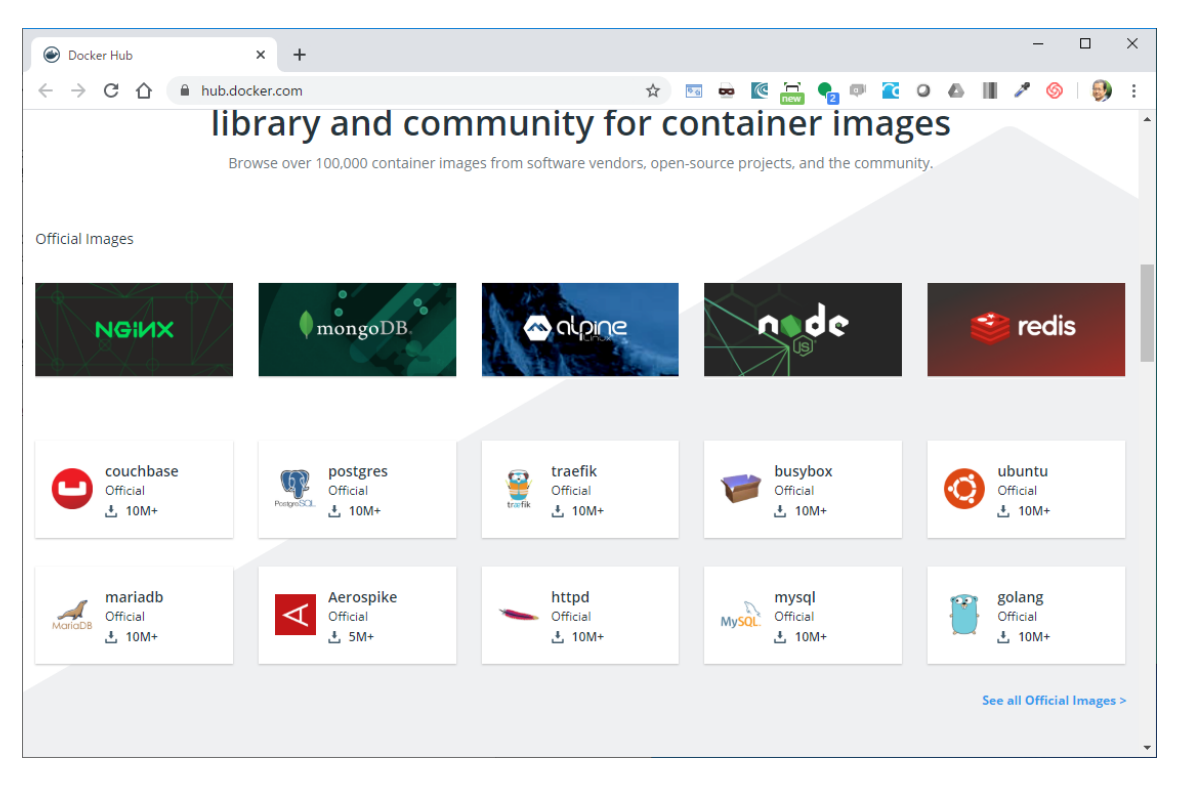

Docker Hub のサイト

Docker Hub では ubuntu などの OS、mysql, mariadb, httpd, nginx など各種アプリケーションやミドルウェアを含んでいるイメージが公開されています。

そして、docker pull コマンドを用いてイメージをダウンロードし、docker create コマンド でコンテナを生成、そして docker run コマンドでコンテナを実行できます。

## 1.2 Docker の動作イメージ

Docker の各コンテナは Docker Engine 上で動作し、ホストマシンのカーネルを使用します。 そのため、ハイパーバイザーや仮想マシンの負荷がないため、より軽量で高速な動作が期待 されます。

| Docker コンテナ     |                 |                 |  |  |  |  |
|-----------------|-----------------|-----------------|--|--|--|--|
| アプリケーション        | アプリケーション        | アプリケーション        |  |  |  |  |
| ライブラリ<br>ミドルウェア | ライブラリ<br>ミドルウェア | ライブラリ<br>ミドルウェア |  |  |  |  |
| Docker Engine   |                 |                 |  |  |  |  |
| ホスト OS          |                 |                 |  |  |  |  |
| ハードウェア          |                 |                 |  |  |  |  |

コンテナ型仮想化 (Docker) の動作イメージ

Docker は各種ミドルウェアライブラリのインストールや環境設定をコード化(テキストフ ァイルに定義を記述)して管理します。

構成ファイルを共有することで、

- 誰でも同じ仮想環境を構築できる
- 作成したシステム環境を配布しやすい(構成ファイルを提供すればよい)
- コンテナの追加・削除が容易にできる

などの利点が得られます。

#### 1.3 構成自動化ツール利用の利点

構成自動化ツールのセクションでも扱いましたが、各種設定をコード化して管理する Infrastructure as Code を実現しています。コード化することにより、環境構築を自動化し、 短時間に同じ環境を確実に再現できるため、システムの運用管理の負担軽減や、チーム開発 時の環境構築の負荷軽減などに役立ちます。

開発段階からコンテナ上で開発を進め、本番環境に同じ環境を構築してデプロイ(本番環境 に配置)することができるため、DevOps、開発(Development)と運用(Operation)の連 携がスムーズになります。

開発メンバー間で設定ファイルを共有することで短時間に開発環境を生成し、バージョン

調整やインストールなどの負担を減らせます。

# 2. Docker の導入

Docker コンテナを動作させる Docker Engine には、有償の Enterprise Edition (EE) と無 償の Community Edition (CE) の 2 系統があります。初めて Docker を導入する場合には Community 版を使用するといいでしょう。

ここでは公式のインストール手順にしたがって、Docker CE をインストールしていきます。 まずはホスト名の確認を行います。

hostname コマンドでホスト名が表示されることを確認しましょう。

# \$ hostname centos7

続いては root に切り替えてから、Docker CE のインストールに必要なパッケージ、yumutils、device-mapper-persistent-data、lvm2 をインストールします。

- yum-utils は yum のユーティリティーで yum-config-manager を含みます。
- device-mapper-persistent-data と lvm2 (論理ボリュームマネージャ)は、デバイスマッパーストレージドライバの動作に必要です。

# yum install -y yum-utils device-mapper-persistent-data lvm2

次に Docker Engine のインストールは、公式リポジトリを使用して行います。

まずは Docker 社の提供するリポジトリを追加します。

```
# yum-config-manager ¥
    --add-repo ¥
    https://download.docker.com/linux/centos/docker-ce.repo
```

リポジトリを追加したら、Docker Engine CE のインストールを実行します。

# yum install docker-ce docker-ce-cli containerd.io

Docker Engine CE がインストールされたら、起動してみましょう。

#### # systemctl start docker

動作確認のために hello-world イメージを動作させてみましょう。Docker Hub から helloworld (テスト用) イメージをダウンロードしてインスタンスを生成し、確認用のメッセー ジを出力します。run コマンドは、イメージの取得 (pull)、コンテナの生成 (create)、コン テナの起動 (start) を連続して実行します。

#### # docker run hello-world

ホスト OS の起動時に Docker を起動するには、systemd (CentOS や Ubuntu 最新安定版など)を使用しているのであれば以下のコマンドを実行します。

#### # systemctl enable docker

#### 3. Docker によるネットワークの構築

Docker の Linux イメージを使用してコンテナを作成すると、通常は NAT (自動ポート変換)機能でホスト OS のポートを自動的に変換してコンテナに IP アドレスを割り当てます。

しかしこの方式だと、名前解決ができずコンテナ名で相互にアクセスできないので、ブリッジ接続に変更して同一ネットワークに異なる IP アドレスで接続するように設定を変更し、 コンテナ間の通信を可能にする場合があります。

まずは ubuntu1,ubuntu2 というコンテナを起動してネットワーク設定を調べてみます。最初に ubuntu1 という名前のコンテナを起動します。d は起動時に接続しない(detouch) というオプションです。

\$ docker run -itd --name ubuntu1 ubuntu /bin/bash

コンテナの起動に成功したら設定を inspect コマンドで確認します。

\$ docker inspect ubuntu1

Networks という項目の内容をチェックしてみましょう。

```
[
{
(中略)
"Networks": {
"bridge": {
,,,,
"Gateway": "172.17.0.1",
"IPAddress": "172.17.0.2",
,,,
}
,,,
```

すると 172.17.0.2 という IP アドレスが設定されています。

同様に ubuntu2 というコンテナも起動します。

\$ docker run -itd -name ubuntu2 ubuntu /bin/bash

ubuntu2 も設定を inspect コマンドで確認します。

\$ docker inspect ubuntu2

すると、ubutnu2には、172.17.0.3という異なる IP アドレスが割り当てられています。

次に ubuntu1 から ubuntu2 に ping で疎通確認をしてみたいと思います。まずはコンテナ を起動して、bash シェルを起動します。exec は指定したコマンドを実行するオプションで す。

\$ docker exec -it ubuntu1 /bin/bash

次に ping コマンドを使うために、iputils-ping をインストールします。

root@d3ce49845646:/# apt-get update && apt install iputils-ping

インストールが成功したら、ubuntu1から ubuntu2 へ ping を実行してみましょう。

```
root@d3ce49845646:/# ping -c 3 172.17.0.3
PING 172.17.0.3 (172.17.0.3) 56(84) bytes of data.
64 bytes from 172.17.0.3: icmp_seq=1 ttl=64 time=1.46 ms
64 bytes from 172.17.0.3: icmp_seq=2 ttl=64 time=1.70 ms
64 bytes from 172.17.0.3: icmp_seq=3 ttl=64 time=1.63 ms
```

続いて、コンテナ名で ping を送信してみましょう。

root@d3ce49845646:/# ping -c 5 ubuntu2
ping unknown host ubuntu2

デフォルトのネットワーク構成ではコンテナ名でアクセスできないので、ユーザー自身で ブリッジネットワークを定義して、コンテナ名でアクセスできるようにしましょう。

まずは、独自のネットワークを定義します。ここでは nw1 とします。

\$ docker network create nw1

続いて、ubuntu1,2 のコンテナを nw1 に接続します。

\$ docker network connect nw1 ubuntu1 \$ docker network connect nw1 ubuntu2

もう一度 inspect コマンドを実行して nw1 の情報を確認します。

\$ docker inspect ubuntu1

するとネットワークのセクションに、"nw1"が表示されます。

続いては、ubuntul に接続して ping を実行していきます。まずは、docker exec コマンド で ubuntul コンテナに接続します。

\$ docker exec -it ubuntu1 /bin/bash

コンテナに接続してコマンドプロンプトが切り替わったら、コンテナ名で ping を実行して みましょう。

```
root@d3ce49845646:/# ping -c 3 ubuntu2
PING ubuntu2(172.19.0.3) 56(84) bytes of data.
64 bytes from 172.19.0.3: icmp_seq=1 ttl=64 time=1.46 ms
64 bytes from 172.19.0.3: icmp_seq=2 ttl=64 time=1.70 ms
64 bytes from 172.19.0.3: icmp seq=3 ttl=64 time=1.63 ms
```

これで、コンテナ名で通信ができるようになりました。

このようにして、独自に定義したブリッジネットワークを使用すると、同じホストにつな がるコンテナ間で、シンプルなネットワークを構築することができます。

さらに異なるホスト上で動作するコンテナ間で通信を行うためには、各ホスト OS にブリッ ジインターフェースを追加し、異なるホスト上で動作するコンテナを同一の L2 ブリッジネ ットワークに接続して、通信を可能にするフラットなネットワークを構成することもあり ます。

#### 4. Docker コンテナの管理コマンド

Docker のインストール直後に、docker run コマンドを実行して、hello-world イメージをダ ウンロードしてコンテナを生成、動作させました。

Docker にはこれ以外にもコンテナの操作をするコマンドが用意されています。

- docker ps/stats コマンドを使うと、稼働中のコンテナー覧や詳細を表示できます。
- docker run/create/restart コマンドを使うと、コンテナの実行、イメージからの作成、再起動ができます。
- docker pause/unpause コマンドを使うと、実行中の Docker コンテナのプロセスの 一時中断、および再開を実行できます。
- docker stop/kill コマンドを使うと、実行中のコンテナを停止したり、強制終了したりできます。
- docker rm を使うと、既存のコンテナを削除できます。

#### 4.1 コンテナに接続してプロセスを実行する

docker attach や exec コマンドを使うと、実行中のコンテナに接続して、コマンドを実行することができます。

という書式で使用します。

\$ docker exec <コンテナ名> <コマンド名>

例えば、CentOS が動作しているコンテナに接続して bash (シェル)を起動してみましょう。

#### \$ docker exec -it ubuntu /bin/bash

- -i オプションは標準出力を開き続ける
- -t オプションは疑似ターミナルを割り当てる

というオプションで、この二つを指定すると、ホスト OS からコンテナ内のシェルにコマン ドを投入できるようになります。例えば、以下のようにホスト OS のコマンドプロンプトが コンテナのシェルのコマンドプロンプトに切り替わります。コンテナ上で exit コマンドを 実行するとホスト OS のコマンドプロンプトに戻ります。

# [root@centos ~]# docker run -it ubuntu bash
root@d3ce49845646:/#

# 5. コンテナイメージの管理

Docker レジストリは、Docker イメージの管理(保管や提供)をする仕組みです。複数の リポジトリを持つことができ、それぞれ複数のイメージを格納しておけます。

リポジトリは、イメージを保存しておく領域のことで、ユーザーが名前をつけてイメージ を識別したり、リポジトリ内のイメージを参照してコンテナを生成することもできます。

Docker Hub のように公開のレジストリも存在しますが、会社や組織内だけで公開せずに イメージを使いたい場合には、プライベートリポジトリを運用するのが適しています。

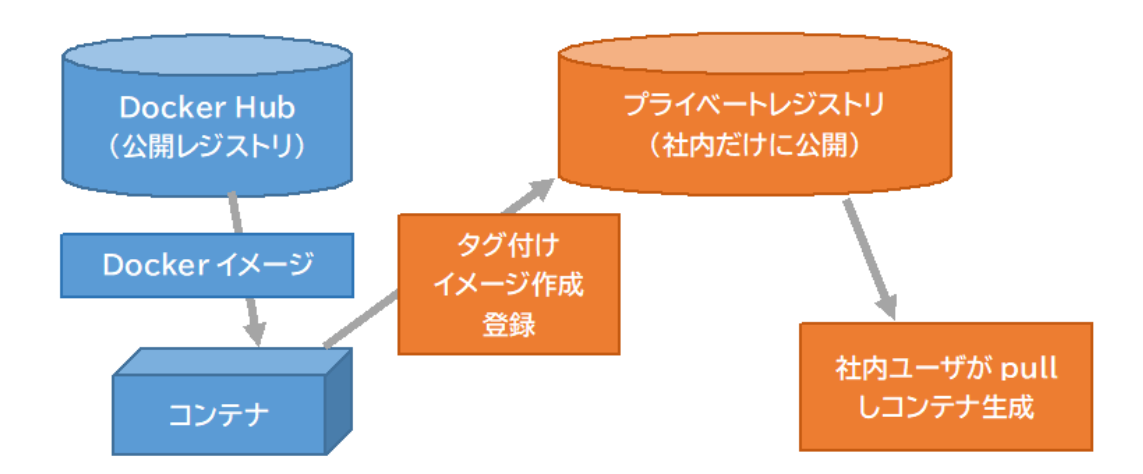

Docker レジストリのイメージ

Docker レジストリの開始方法

Docker レジストリ(コンテナ)を開始するには、以下のように docker run コマンドを使用します。

| \$ | docker | run | -d | -p | 5000:5000 | name | registry | registry:2 |
|----|--------|-----|----|----|-----------|------|----------|------------|
|----|--------|-----|----|----|-----------|------|----------|------------|

- ▶ -d は、デタッチオプション、コマンド実行時にコンテナに接続しないオプションです。
- ▶ -p は、ホストのポートをコンテナのポートを関連付けるオプションです。
- ▶ name オプションでレジストリ名を指定します。
- ▶ registry:2 は取得するレジストリのイメージの名前を指定しています。
- docker images コマンドを使用すると、ローカルリポジトリ内のイメージー覧を表示で きます。

\$ docker images

 docker pull コマンドを使用すると、Docker Hub(公開リポジトリ)からイメージを 取得します。例えば、下記は ubuntu のイメージを取得します。

#### \$ docker pull ubuntu

docker tag コマンドを使うと、自分のレジストリ上にタグをつけて保存できます。例えば、先ほど取得した、ローカルにあるイメージにタグをつけるには、以下のようにします。

\$ docker tag ubuntu localhost:5000/ubuntu

 作成したイメージをローカルレジストリに登録するには、以下のように push コマン ドで送信します。

\$ docker push localhost:5000/ubuntu

登録したイメージをローカルのレジストリから取得するには pull コマンドを用います。

\$ docker pull localhost:5000/ubuntu

● Docker レジストリを停止・削除するには以下のコマンドを用います。

\$ docker stop registry && docker rm -v registry

▶ -vオプションで削除するレジストリ名を指定します。

- docker import コマンドを使用するとアーカイブ(圧縮された)ファイルからイメージ を生成します。例えば、以下のようなフォーマットでコマンドを実行すると、tgz フ ァイルからイメージを生成します。ただし、タグ付けされていないイメージが生成さ れます。
- \$ docker import http://example.com/exampleimage.tgz

URL ではなく、ローカルファイルシステムから読み込むことも可能です。その場合は

URL の部分をファイルへの PATH にします。 より詳細なオプションは、Docker の公式ドキュメントを参照してください。

http://docs.docker.jp/engine/reference/commandline/import.html

 docker commit コマンドを使うと、既存のコンテナに名前をつけてイメージとして保存 することができます。

\$ docker commit default httpd

イメージの一覧を表示するには、docker images コマンドを使用します。

| \$ docker images |     |              |                |       |  |
|------------------|-----|--------------|----------------|-------|--|
| REPOSITORY       | TAG | IMAGE ID     | CREATED        | SIZE  |  |
| httpd            |     | 4f0aa49f1e67 | 48 seconds ago | 197MB |  |

上記の例では default が httpd という名前のイメージとして保存されます。また、既存のイ メージにタグをつけて保存することも可能です。

例えば、centos のイメージに httpd をインストールし、centos:httpd という名前(前者がイ メージ名で後者がタグ)でイメージを保存できます。

#### \$ docker commit centos centos:httpd

#### ● イメージの削除

イメージを削除するには、docker rmi (remove image)コマンドを使います。ただし、削除を 実行するにはイメージを使用しているコンテナを停止しておく必要があります。

**\$** docker rmi httpd (イメージ名)

# 6. Dockerfile

ここまでは、docker pull/run コマンドで Docker Hub からイメージを取得したり、commit コマンドでコンテナからイメージを作成したりする手順を紹介しました。

しかし、この方法だとイメージを転用する際に不便な場合があります。例えば、イメージの

構成内容をドキュメント化したり、イメージから生成したコンテナに対して手作業で設定 を変更したりしなくてはならないケースが出てきます。

そこでプログラムのビルドに使用される Makefile のように、コンテナの構成内容をドキュ メントではなく、テキストファイルに定義しておいて、できるだけ手作業を減らして構成を 自動化するための仕組みが Dockerfile です。

Dockerfile を作成しておくと、テキストファイル内でイメージに含むアプリケーションやミ ドルウェアを定義して、docker build コマンドで Docker コンテナのイメージをコマンドラ イン (docker build コマンド)から自動生成できます。そのため、作業負担や操作ミス、作 業時間などを減らせます。

# • Dockerfile の書式

Dockerfile は、以下のフォーマットで記述します。

# コメント<命令> <引数>

主な命令には以下のようなものがあります。FROM だけでも実行できますが、主に RUN と ADD を用いてカスタマイズされたイメージを作成します。

| 命令         | 操作内容                |
|------------|---------------------|
| FROM       | 元となる Docker イメージの指定 |
| MAINTAINER | 作成者の情報              |
| RUN        | コマンドの実行             |
| ADD        | ファイル/ディレクトリの追加      |
| CMD        | コンテナの実行コマンド 1       |
| ENTRYPOINT | コンテナの実行コマンド 2       |
| WORKDIR    | 作業ディレクトリの指定         |
| ENV        | 環境変数の指定             |
| USER       | 実行ユーザーの指定           |
| EXPOSE     | ポートのエクスポート          |
| VOLUME     | ボリュームのマウント          |

# ● カスタマイズイメージ作成の例

例えば、Ubuntu のイメージをベースにして、nginx をインストールしたイメージを生成してみましょう。

- \$ mkdir mynginx
- \$ cd mynginx
- \$ vi Dockerfile

として vi エディターを起動し、以下のような内容を記述します。

FROM ubuntu
MAINTAINER Foo Bar foo@example.jp
RUN apt-get install -y nginx
ADD index.html /usr/share/nginx/html/

また、別途 index.html ファイルを作成しておきましょう。例えば、メッセージを 1 行だけ 含むファイルを生成します。

\$ echo "Hello Nginx on Docker!" > index.html

Dockerfile と index.html が用意できたら、docker build コマンドを実行してイメージを生成 してみます。

\$ docker build -t <イメージ名>:<タグ名> <Dockerfileのディレクトリ>

という書式で Dockerfile からイメージを生成します。

\$ docker build -t foo/mynginx:1.0 .

イメージを生成したら、images コマンドでイメージが追加されたことを確認しましょう。 リポジトリ名とタグが Dockerfile と一致していることを確認しましょう。

| \$ docker images |     |                 |             |       |  |
|------------------|-----|-----------------|-------------|-------|--|
| REPOSITORY       | TAG | IMAGE ID        | CREATED     | SIZE  |  |
| foo/mynginx      | 1.0 | 4f0aa49f1e67 48 | seconds ago | 198MB |  |
| centos           | 7   | 2d194b392dd1    | 2 weeks ago | 195MB |  |
|                  |     |                 |             |       |  |

イメージからコンテナを生成・起動し、動作確認をしてみます。

\$ docker run -d -p 80:80 -name foo/mynginx:1.0 /usr/sbin/nginx -g
'daemon off;' -c /etc/nginx/nginx.conf

起動したら、コマンドラインから、コンテナの http ポートにアクセスして動作を確認して みましょう。

# \$ curl localhost Hello Nginx on Docker!

というように index.html ファイルに記述した内容が表示されたら成功です。

もしもこのコンテナが不要な場合は、コンテナの停止、削除を実行しましょう。

\$ docker stop mynginx
mynginx
\$ docker rm mynginx
mynginx

# 2.13.1 高可用システムの実現方式

このセクションでは、高可用システムを実現する方式について学びます。

システムに障害が発生すると、提供しているサービスが停止してしまい、社会的信用を失ったり、損害賠償を請求されたりするリスクがあります。

例えば、2016年3月にはANA(全日本空輸)の航空券予約・販売・搭乗手続きのシステム に障害が発生し、日本各地の空港で搭乗手続きや発券処理ができなくなってしまった事例 などがあります。このケースでは、国内線のデータを格納しているデータベースサーバーを 接続するイーサネットスイッチの故障が原因でした。

システム障害発生によるリスクを最小限にするために、バックアップや冗長化(構成要素の 多重化や負荷分散)などの対策をあらかじめ講じておくことが重要です。

#### 1. 可用性に影響のある事象

システム障害が発生する原因には、以下のようなさまざまな要素があります。

- ・ハードウェアの老朽化・経年劣化、落下などの衝撃による物理障害(ハードウェア障害)
- システムの構成ミス、アプリケーションの設計ミスや不具合などの論理障害(ソフトウェア障害)
- ネットワークの障害
- オペレーションミスなどの人的要因
- 不正アクセス、コンピューターウィルス、DOS(悪意のある集中アクセス)などのセキュ リティ攻撃
- 地震や水害、台風などの自然災害

また、メンテナンスのための停止も可用性に影響します。メンテナンスによる停止にも

- 定期的なバックアップなどのための計画的なサービス停止
- 過負荷によるサーバーダウンやディスク破損などに対応するための緊急的なサービス停止。

があります。

できるだけシステム停止時間を短くし、可用性を向上させるためには、サーバーや構成機器、 アプリケーションの冗長構成などの工夫をします。ただし、無限にコストをかけるわけにも いかないので、さまざまな評価指標を用いて、コストとリスク低減のバランスを考えてシス テム構成を工夫する必要があります。

### ◎ SPoF, 回復性

システム停止を回避するには、その部分で障害が起きてしまうと、全システムが停止してし まう部分をなくす工夫が重要です。そして、システムの中で障害が発生してしまうとシステ ム全体が機能しなくなる要素は、「SPoF (Single Point of Failure:単一障害点)」と呼びま す。

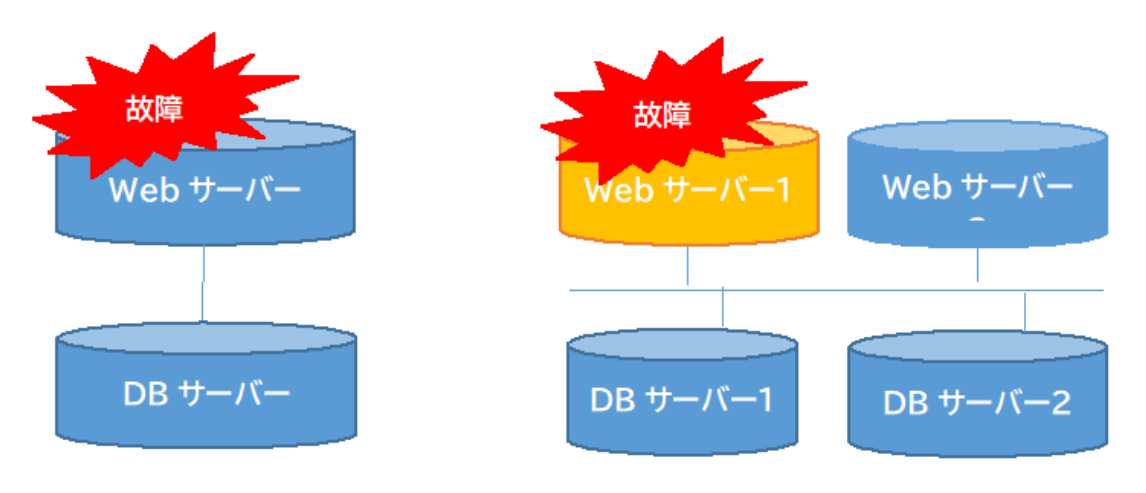

1台故障したらサービス停止

1台故障しても、サービス継続

SPoF (単一障害点) のイメージ

また、システム障害が発生してしまった場合でもシステムを復旧させる時間を短縮するた めにレプリケーション、つまり複数サーバー間でデータをリアルタイムにコピーしたり、同 期したりする仕組みや複数のサーバーを同時に動かし、故障した機械から別の機械に切り 替える、クラスタリングという手法が用いられることもあります。

許容される障害時間やコストを考慮し、クラスタリングやレプリケーションなどの工夫を して、システムの停止時間や復旧にかかる時間を限られた予算の中で以下に短縮できるか、 ということが重要になります。

次の節ではシステムの稼働率や安定性を評価する指標について見ていきましょう。
# 2. 可用性の評価方法

可用性を評価するためには以下のような指標がよく用いられます。

- 稼働率と SLA
- RTO と RPO
- MTBF (Mean Time Between Failure)
- MTTR (Mean Time to Repair)

# ◎ 稼働率と SLA

システムの稼働率を表すには、Availability(可用性)がよく用いられます。

Availability は、

(合意したサービス時間 – システム停止時間)/合意したサービス時間 をパーセント表示したものです。

クラウドサービスなどの契約には、サービス提供品質の指標として、Availability を用いて SLA (Service Level Agreement)を記述します。稼働率目標レベルを定義し、それを下回っ た場合に賠償請求ができるなどの項目を含むことがあります。

ISMS (情報セキュリティマネジメントシステム) では、情報の機密性・完全性・可用性を 主要な3要素としています<sup>8</sup>。その中で可用性について定義をする際には、Availability(可 用性)レベルを下表のようなクラスに分類し、目標レベルを定義します。

例えば、Availability レベルが 99.9%だと、ダウンタイムは 1 年間に 8 時間 45 分(24 時間 x 365 日 x 0.1%)となります。

| レベル  | Availability (%) | 年間ダウンタイム(時間) |
|------|------------------|--------------|
| レベル1 | 99.999           | 5分           |
| レベル2 | 99.99            | 53分          |
| レベル3 | 99.9             | 8.8 時間       |
| レベル4 | 99-99.5          | 44~87 時間     |

Availability レベルとダウンタイム

一般的な高可用化クラスタリングソフトウェアは、上記のうちレベル2の稼働率を実現す るように設計されています。

# ◎ MTBF と MTTR

# <sup>8</sup> JIS Q 27000:2014

また、システムの平均的な連続稼働時間を MTBF (Mean Time Between Failure、平均故障 間隔)と呼びます。Failure はシステム障害のことなので、システム障害が発生するまでの 平均的な時間、つまり連続稼働時間の平均値になります。MTBF は長いほど、システムが 安定して稼働していると考えられます。

さらにシステムが停止してから再稼働するまでの時間は MTTR (Mean Time To Repair、 平均修復時間)と呼ばれます。MTTR が少ないほど、システム障害が発生してから復旧す るまでの時間を短く抑えられる、ということを意味します。

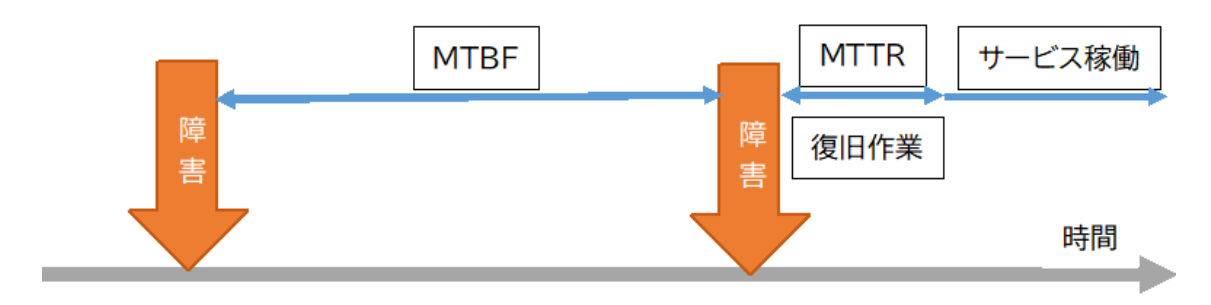

MTBF と MTTR のイメージ

# ◎ RTO と RPO

そして、高可用化システムを設計する際に用いられる指標には、RTO(目標復旧時間: Recovery Time Objective)と RPO(目標復旧時点: Recovery Point Objective)がありま す。

RPO はデータを復旧するバックアップデータの古さの目標です。どこまでデータを復元で きるかの目標値です。これによりバックアップ手法や保存期間、バックアップ処理のタイミ ングなどを策定します。

RTO はシステムを再稼働するまでの時間です。障害が発生してから、データ復旧、機器の 修理・換装などをして、サービスを再稼働するまでの目標値です。

それぞれを短くするとダウンタイムを短縮することができますが、コストは数値を小さく するほど増大します。

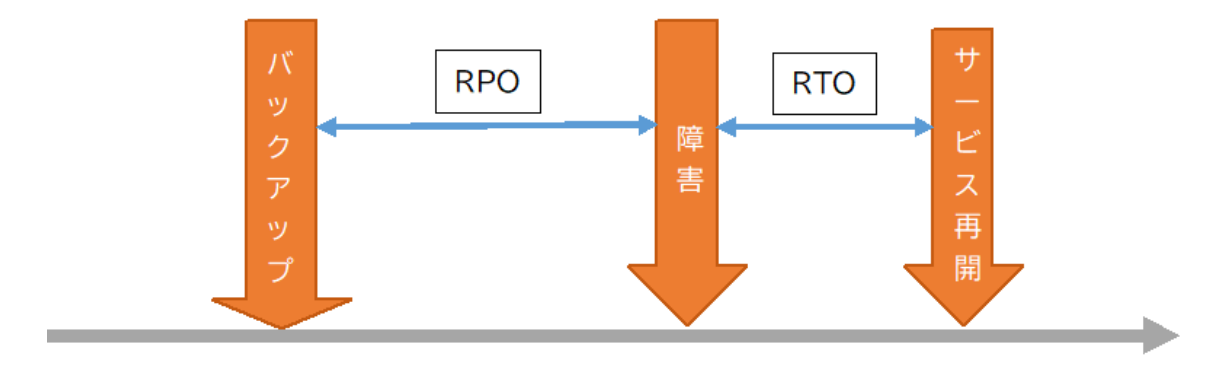

RPO と RTO のイメージ

# 3. 高可用性(HA: High Availability)を実現するシステム構成

可用性の高いシステムは、一般的に「高可用性のあるシステム」と呼ばれます。または略して HA (High Availability)構成と表記することもあります。

# ◎ 冗長化(HA クラスタ)

高可用性を実現するためには、サービスを提供しているマシンが停止してしまった際に、何 らかの方法で、直ちにサービスを継続することが必要です。このためには、あるサービスを 提供するシステムを多重化して、待機している予備マシンでサービスを引き継ぎます。引き 継ぐ処理のことを「フェイルオーバー」と呼んでいます。こうすることで、ダウンタイムを 極力少なくしてサービス提供が継続できるようになります。

こうした現用系(アクティブ)と待機系(スタンバイ)のノードから構成されるシステムは、 HA クラスタ(高可用性クラスタ)と呼ばれています。

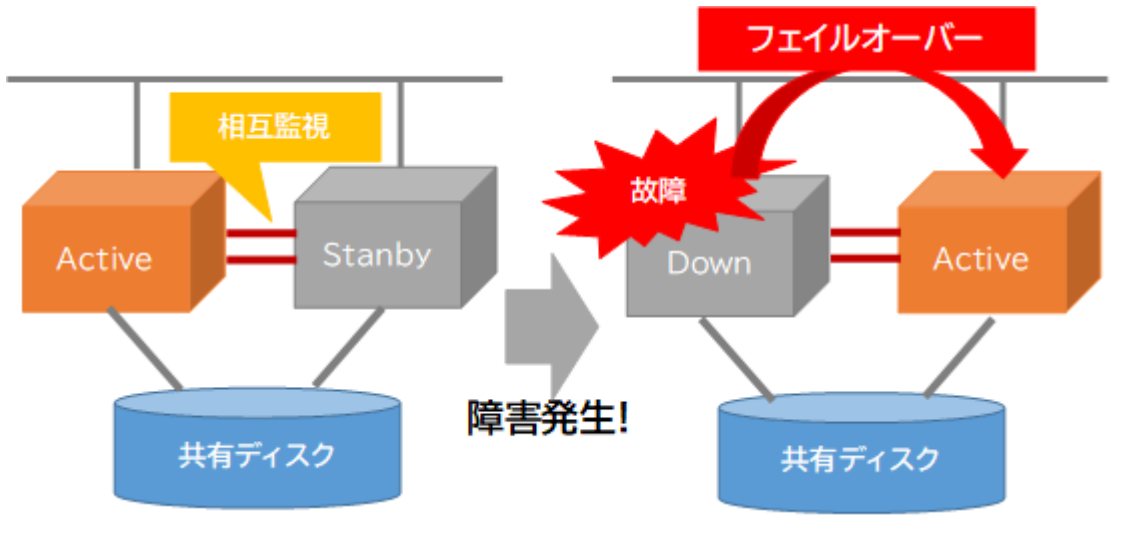

HA クラスタの動作イメージ

高可用性クラスタを構成するには、クラスタリングソフトウェアが使用されます。例え ば、オープンソースで開発が進められているクラスタリングソフトウェアでは Pacemaker が有名です。Pacemaker はそれ以前から開発されてきた HeartBeat というソフトウェアの リソース管理機能だけを独立させたものです。

Pacemaker は単独では HA クラスタを稼働させることはできません。Corosync などのクラ スタを制御するソフトウェアと組み合わせて動作させます。

Pacemaker のエージェントプロセスは、各マシン上で常時起動し、アクティブ系なノード とスタンバイ系のノードで指定した間隔で死活監視をしています。

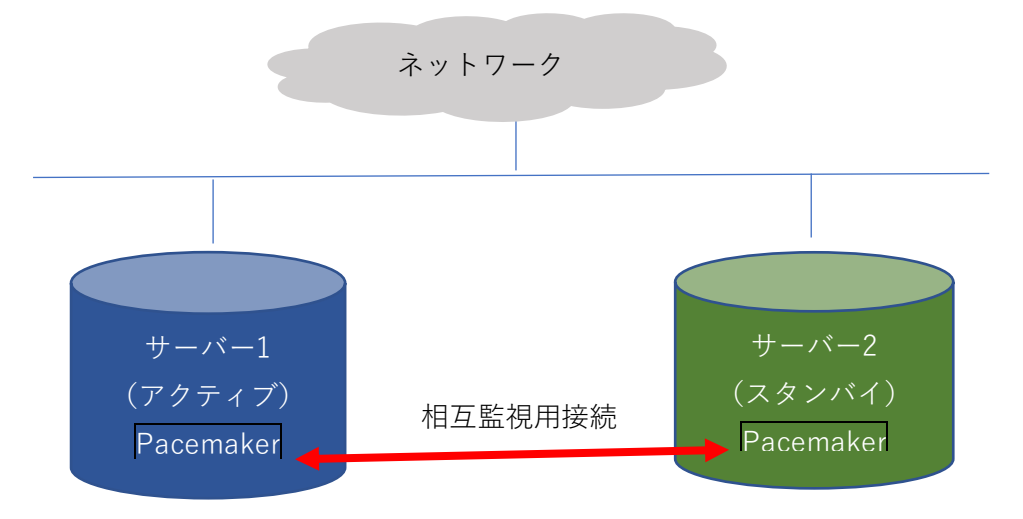

また、サービスの監視や制御をするためのプロセスは RA(リソースエージェント)と呼ばれます。RA は、サービスの起動、停止、監視などを行います。

RA には、Web サーバー (Apache や Nginx)、データベースサーバー (PostgreSQL や MySQL)、ネットワークインターフェース、ファイルシステムなどの監視に対応したもの があります。

そして、もしも障害を検出したら、待機系のマシンに処理を引き継ぎます。フェイルオー バーに失敗すると、両方のノードがアクティブになってしまいます。これをスプリットブ レインと呼びますが、両方のシステムから共有ディスクにアクセスしてしまい、データの 不整合や破損のリスクが発生します。

スプリットブレインを防止するために STONITH (Shoot The Other Node In The Head の 頭文字)という仕組みが用いられます。STONITH は両方がアクティブにならないように フェイルオーバー時に障害が起きた方のサーバーの OS を強制的に再起動したり停止した りする機能です。

## ◎ ロードバランシング(負荷分散)

例えば、大学や企業のポータルサイトなどで Web アクセスが集中することで Web サーバ ーのメモリを使い果たしてしまい、応答時間が長くなったり Web ページがホワイトアウト したりしてしまう場合があります。

そこで、複数台の Web サーバー間で負荷を分散するために、

- DNS ラウンドロビンを用いてランダムにアクセスを振り分ける
- ロードバランサを用いてサーバー負荷の監視を行い、できるだけ負荷の少ないサ ーバーノードにアクセスを振り分ける

などの工夫がされます。

# 4. 物理的、地理的分散による可用性レベルの違い

同一拠点でハードウェアを冗長化するだけでは、自然災害などでデータセンターが機能し なくなった場合にシステム停止が発生してしまいます。

そこで、地理的に離れた複数拠点でロードバランシングしたり、データをレプリケーション (複製)したりしておく、などの工夫がサービス停止の回避に有効です。

前節の HA クラスタリングソフトウェアなどを用いると、複数拠点に配置したサーバー間 でフェイルオーバーすることも可能となるでしょう。

# 2.13.2 キャパシティプランニングとスケーラビリティの確保

このセクションでは、キャパシティプランニングとスケーラビリティの確保に関する対応 策と、リソース使用状況の把握について学びます。

#### 1. キャパシティプランを作成するために把握すべきシステムリソース

システムのキャパシティを見積もるためには、主に以下のようなリソースの消費状況を確認する必要があります。

#### ◎ 処理能力

CPU の使用率などを監視ソフトウェアなどで継続的に監視します。

大規模アクセスが発生するサービスを支えるサーバーでは、データベースへの同時ア クセスが急上昇すると、CPU使用率が100%に達してしまうことがあります。こう なると処理が追いつかず、例えばウェブページが表示されない、スマホアプリにリクエ ストへのレスポンスが返らないというようなトラブルが発生します。そこで、定期的に CPU使用率をモニターし、CPUの搭載数を増やす、サーバーの台数を増やして CPU 数を増やす、などの対策が必要となります。

◎ メモリ

オペレーティングシステムが消費するメモリ量と、アプリケーションが消費するメモ リ量の合計が、メモリの消費量になります。

そして、この合計がハードウェアメモリの容量を超えると、メモリ容量を物理的なメモ リ容量よりも大きく使えるようにする仮想メモリの仕組みによって、ディスクのスワ ップ領域へのアクセスが発生し、急激にシステムのパフォーマンスが低下します。

システムが快適な動作をするためにはできるだけスワップ領域へのアクセスを少なく することが必要です。各メモリの消費量は top コマンドなどで確認が可能です。

Web サーバーへの集中アクセスが発生すると Web サーバーの子プロセスが多数起動 され、メモリを使い果たしてしまうことがあります。この場合は、前述したように、メ モリを増設したり CPU を高速化したりするスケールアップや、Web サーバーを複数 台設置してロードバランシングするスケールアウトなどの対策が採られます。 ◎ ディスク容量

メモリや CPU がいくら高速でもハードディスク領域を使い果たしてしまうと、システ ムが停止してしまいます。ハードディスクが満杯にならないように、消費状況をモニタ ーし、溢れそうな気配があれば増設する準備を進めておく必要があります。ディスクの 空き容量は、df コマンドで確認できます。

◎ ユーザー数

システムを利用するユーザー数と同時接続数を、データベース上のユーザーテーブル やWebサーバーのログから確認しておきましょう。使用している OS やアプリケーシ ョンで許諾されているユーザーライセンス数を超えると、利用ができなくなる場合が あります。

# 2. リソースを増減させる方法と必要な対応

サービスが停止しないようにリソースを増減させる方法には、

- メモリを増設する、転送速度の高速なタイプに換装する(スケールアップ)
- サーバーの台数を増やす(スケールアウト)
- CPU を増設する。コア数の多いものに換装する (スケールアップ)
- ディスクを増設する(スケールアップ)

などの対応が考えられます。

# 3. スケールアップの方式

スケールアップは先に述べたように単一のサーバーのリソースを増強するものです。増強 可能なものとしては、

- CPUの個数を増やす、コア数が多いものに換装する
- メモリの容量を増やす、転送速度が高速なものに換装する
- ディスクの増設、大容量のディスクへの換装、転送速度が速いディスクを選択する
- ネットワークインターフェースを高速なタイプに換装する

などが考えられます。

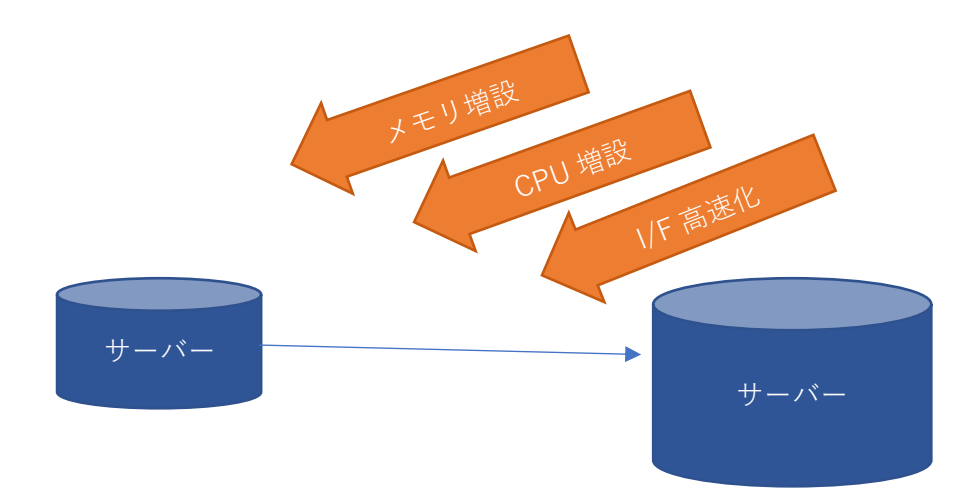

スケールアップのイメージ(各サーバーを増強)

## 4. スケールアウトの方式

スケールアウトは単一のサーバーではなく、サーバーを複数台構成に(水平方向に)拡張し て CPU 負荷や、メモリやディスクなどの消費量を抑えて、サービス停止を防止するための 工夫です。

例えば、大学の履修登録や企業のキャンペーンなどが発生すると、Web アクセスが集中す ることで Web サーバーのメモリを使い果たしてしまい、応答時間が長くなったり Web ペ ージがホワイトアウトしたりしてしまう場合があります。このような時には、Web サーバ ーを多重化して、各 Web サーバーのメモリ消費量や CPU 消費量を低減させて、安定的に Web ページの配信を行えるようにします。

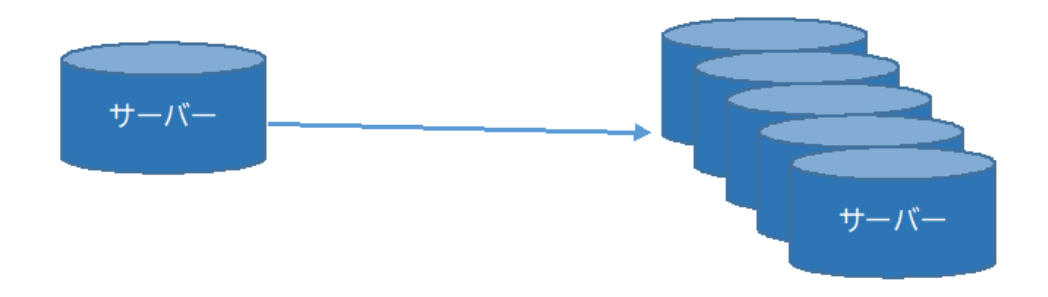

スケールアウトのイメージ(台数を増やして各ノードの負荷分散)

さらに外部から1台のサーバーにアクセスしているように見せるために

- DNS ラウンドロビンを用いてランダムにアクセスを振り分ける
- ロードバランサを用いてサーバー負荷の監視を行い、できるだけ負荷の少ないサーバーノードにアクセスを振り分ける

など、ロードバランシングと呼ばれる工夫をします。

DNS ラウンドロビンを用いると特定のホスト名に送信されてきたリクエストを、複数の異なる IP アドレスが付与された Web サーバーにランダムに割り振って、負荷の分散を図ります。

例えば、DNS サーバーのゾーンファイル上で同じホスト名に対して複数の IP アドレスを 割り当てます。すると同じ URL にアクセスしようとした場合に、クライアントのウェブ ブラウザーには登録されている IP アドレスが順番に(ラウンドロビンに)返されます。 それによって、アクセスを登録した IP アドレスの個数分のサーバーにアクセスを分散さ せることができます。

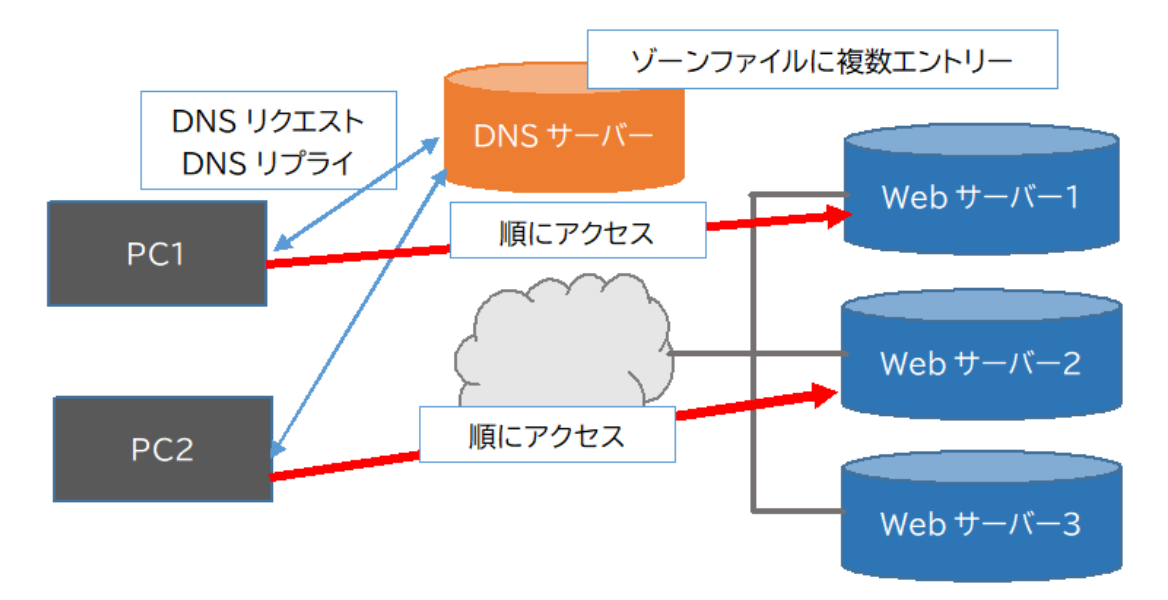

DNS ラウンドロビンによる負荷分散のイメージ (DNS サーバーが異なる IP アドレスを返す)

ロードバランサソフトウェアや、専用装置(アプライアンス)を用いると、各ノードの負荷 を監視して、より負荷の低いマシンにリクエストを振り分けたり、同じセッションのリクエ ストを同一のノードで処理したりするように、クライアント(Web ブラウザーなど)から のリクエストや通信を振り分けます。

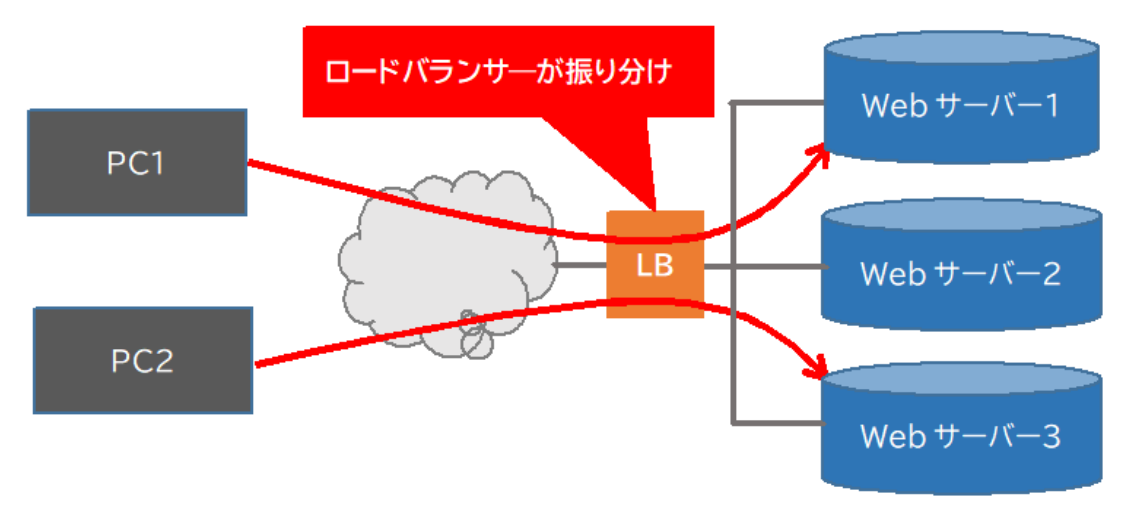

ロードバランサの動作イメージ

ロードバランサはネットワーク機器ベンダーが提供する専用アプライアンス、ソフトウェ アベースのロードバランサ、クラウドサービスにおける仮想ネットワークデバイスなどの 選択肢があります。

例えば、オープンソースのロードバランサには、haproxy などがあります。また、SPoF(単 一障害点)を減らすために、ロードバランサを複数台並べて、死活監視を行い、ロードバラ ンサ間でフェイルオーバーしたり、障害が発生したノードを停止したりすることもありま す。haproxyを使用する場合には、サーバーを冗長化する keepalived でロードバランサを切 り替え、システム停止を回避することができます。

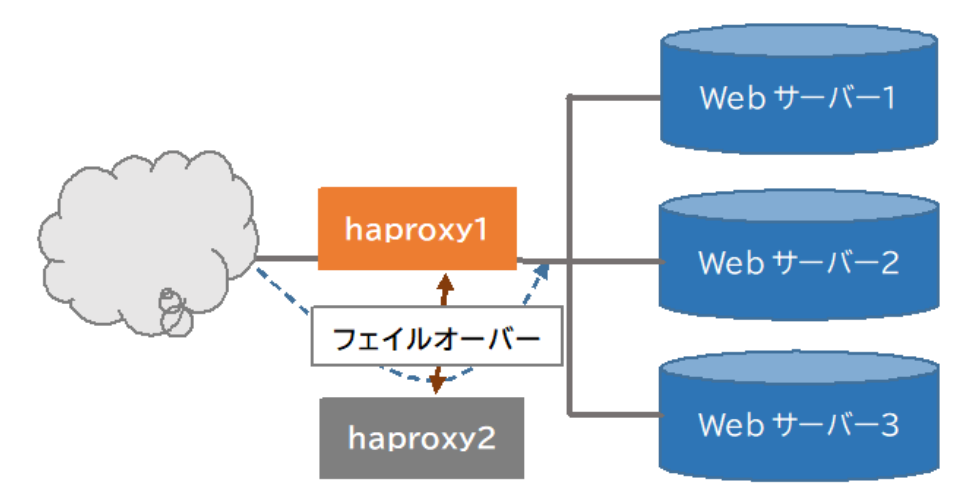

haproxy を冗長化したイメージ

◎ スケールアウトに対応できるアプリケーション構成

アプリケーションの構成でスケールアウトに対応できるようにするためには、

- Web サーバー、ミドルウェアを動作させるサーバー、データベースサーバーを分離する まずは、HTTP アクセスの処理、アプリケーションの実行、データベースアクセスの 負荷を分散するために、Web サーバー (Nginx や Apache)、ミドルウェア (PHP や Java EE サーバーなどのアプリケーションサーバー)、データベースサーバーのそれぞれを 1台で構成します。
- 続いて、それぞれのノードの負荷が増大した場合
  - ▶ Web サーバーを複数台構成にしてロードバランシングする(先頭にロードバラン サを配置する)
  - データベースサーバーを複数台構成にしてデータを複数台で保持するデータベー スクラスタリングを行う

などの対策を考えます。

- アプリケーションをステートレスな構成にする。
  - セッションが複数サーバーで利用できるよう、共有領域に保持するようにアプリケーションを開発したり、設定ファイルで指定したりできるようにする。
  - ロードバランサによっては同一セッションを同じマシンに処理させるセッション 親和性(セッションアフィニティ)機能を搭載しているデバイスもあります。
  - アプリケーションが用いるデータを共有ディスクに保持する。これにより、データの整合性が保持されます。
  - データベース設計を疎結合に対応できるように工夫する。リレーションを厳しく し過ぎないでデータベースを複数に分割できるように構成しておく。参照系と更 新・挿入系のデータベースを分ける

など複数台で運用することを想定したアプリケーション構成にしておくことも有効な場合 があります。

# ◎ 構成管理ツールや仮想マシンイメージを使ったスケールアウト

手動で仮想マシンを追加すると、Apache や Nginx などの Web サーバーソフトウェアをイ ンストールして設定したり、MySQL などのデータベースサーバーソフトウェアをインス トールして初期化する、などの初期設定作業が必要になります。こうした初期設定作業は プロビジョニングと呼ばれています。しかし、台数が増えてくると作業者の負担が大きく なり、設定ミスが発生したりするリスクが発生します。

そこで、構成管理ツールを使用してあらかじめサーバーに組み込むソフトウェアや設定な どの情報をプロビジョニング設定ファイルに記述しておき、コマンドから読み込むことで 一連のプロビジョニング作業を自動的に行うと、前述のリスクを低減させることができま す。

構成管理ツールには、2.04.6 で解説したような Ansible などが使用されています。

https://linuc.org/

# 2.13.3 クラウドサービス上のシステム構成

クラウドはインターネットに接続して利用することを前提とした各種サービスのことを指 します。特徴としては、負荷の増減に応じて柔軟にリソースを追加したり、構成を変更しな おしたりできます。

ただし、クラウドサービスには、SaaS、PaaS、IaaS など、さまざまな利用形態があります。

#### ○ SaaS (Software as a Service<sup>9</sup>)

Saas は、従来パッケージ製品として提供されていたソフトウェアをインターネット経 由でサービスとして提供し、利用する形態のことです。Salesforce や G Suite などが広 く使用されています。

## $\bigcirc$ PaaS (Platform as a Service<sup>10</sup>)

PaaS は、ソフトウェアが動作するためのハードウェアや OS などの一式をインターネット上で提供する形態のことです。各サービスの仕様に沿ってソフトウェアを開発することで、OS やミドルウェアなどのインストールや設定をしなくても、アプリケーションの開発、提供ができるのが特徴です。Google App Engine や Heroku などが広く使用されています。

# $\bigcirc$ IaaS (Infrastructure as a Service<sup>11</sup>)

IaaS は、仮想サーバーやストレージ、ネットワークデバイスなどのインフラを、インタ ーネット上のサービスとして提供する利用形態のことです。ユーザは必要に応じて、自 由にシステムを構成するためのサーバーやデバイスのスペックや容量を選択できるの が特徴です。Google Compute Engine や Amazon Elastic Cloud(EC2)など、パブリック クラウドと呼ばれるサービスが IaaS に分類されます。

このセクションでは、IaaS を中心としたシステムを構成する要素について説明していきます。

#### 1. クラウドストレージの種別

11 アイアース・イァース

<sup>&</sup>lt;sup>9</sup> サース

<sup>10</sup> パース

クラウドサーバーで使用できるストレージには、以下のようなものがあります。

#### ◎ エフェメラルストレージ

インスタンスの起動時だけ使用可能なストレージです。AWS などではインスタンスストレージと呼ばれます。

仮想マシンのインスタンスを停止するとデータが消えて(蒸発する、揮発する、とも言 います)しまうという特徴があります。

しかし、高速・広帯域(ディスク I/O が高速)で、追加料金がかからない(AWS EC2 の場合)ので、

- ▶ バッチ処理やバックアップ作業などの一時的な作業領域
- ▶ キャッシュ
- ▶ テンポラリな(一時的な)ログの保持
- ▶ データダンプを一時的に保持する

などの用途に使います。

#### ◎ 永続化ストレージ

高速・広帯域な揮発性のインスタンスストレージに対して、インスタンスを停止、起動 してもデータが消えない(蒸発しない、揮発しない)タイプのストレージは、永続化(パ ーシステントな)ストレージと呼ばれます。

物理的なハードディスクなどブロックデバイスのように、初期化してファイルシステ ムを構築し、仮想マシンにマウントすることができます。

同じネットワーク上の複数の仮想マシンにマウントしたり、逆に一つの仮想マシンに 複数ボリュームをマウントしたりすることができます。

#### 2. クラウドのネットワークの種別

クラウド上で仮想マシンや(仮想)ネットワークデバイスに IP アドレスを割り当てる場合 には、固定 IP アドレスを割り当てる方法と、複数の仮想マシンのインスタンスで IP アド レスを共有する方法があります。

# ◎ 固定 IP アドレス

固定で IP アドレスを割り当てます。パブリック IP アドレスを設定すれば外部からア クセスできます。また、ファイアウォールの内側でプライベートな IP アドレスを割り 当てることも可能です。

#### ◎ フローティング IP アドレス

高可用化クラスタで冗長化したシステムを構成する場合などに使います。まず、アクテ ィブなノードにある IP アドレスを割り当てます。もしもアクティブなノードで障害が 発生したら、クラスタ制御ソフトなどを使い、その IP アドレスをスタンバイしている ノードに割り当て直してからアクティブにします。その際、元のアクティブノードの IP アドレスは解放します。

このようにクラスタを構成するノードで IP アドレスをシェアし、動的に割り当てを変 更するタイプの IP アドレスを「フローティング IP アドレス」と呼びます。フローティ ング IP アドレスはクラウド環境だけでなく、ベアメタル環境でも使用することがあり ます。

# 3. クラウドのネットワークセキュリティ

#### ◎ テナントネットワーク

多くのクラウドサービスではユーザーは他のネットワークから独立した仮想ネットワーク を構築します。この独立したネットワークは「テナントネットワーク」と呼ばれます。また、 仮想のエッジデバイス(外部と通信するノード)でルーティングを設定することで異なるテ ナントネットワーク間で通信をすることも可能です。

#### ◎ ファイアウォール (セキュリティグループ)

セキュリティグループとは、クラウドサービスで設定できるファイアウォール機能のこと です。セキュリティグループを構成すると、仮想マシンへのアクセスや外部からサーバープ ロセスへの通信などを制御することができます。

例えば、

- 特定の IP アドレスからの SSH 接続のリクエストを許可して、管理者権限ユーザ ーが sshd にアクセスし、ログイン処理を行えるようにする
- 任意のクライアントから Web サーバー(http d) への 80 番、443 番、指定したポ ート番号を用いたアクセスを許可する

などの設定が可能です。

パブリッククラウドサービスは、オンプレミスのサーバーや社内システムとは違い、常に第 三者からのポートスキャンなどの脅威にさらされます。

不用意にインバウンド(外から内)のアクセスを許可していると、不用意にログインされて しまったり、連携している社内システムに侵入されたりするリスクが発生します。そこで、 必要以上にアクセスを許可しないなど、セキュリティグループの設定には細心の注意が必 要です。

#### ◎ 認証の強化

先に説明したようにパブリッククラウド環境では第三者がポートスキャンをして、接続を 試みるリスクがあります。そこで、オンプレミスでは ID・パスワード認証をしていても、 クラウドサーバーについては公開鍵認証方式を用いる方がセキュリティ強度を高めること ができます。ユーザーがキーを作成し、登録する手間はかかりますが、サイバー攻撃からシ ステムを防御するためには非常に有効な手段となりますので、できる限り公開鍵認証方式 が使えるように設定をしましょう。

#### ◎ マシンイメージのセキュリティ

クラウドサービスでは、既存のサーバーイメージを元に仮想マシンのインスタンスを生成 して、手動や構成管理ツールを用いて、短時間に新しいサーバーの増設ができる利便性があ ります。

しかし、マスターとなるサーバーイメージにセキュリティホールが存在した場合には、その イメージから新規に追加したインスタンスにも脆弱性が引き継がれてしまいます。

そこで、既存イメージをそのまま使いまわすのではなく、セキュリティパッチなどを適用し て安全なイメージを用いて仮想マシンインスタンスの追加ができるように継続的にメンテ ナンスする必要があります。

#### 4. クラウドを支える主要な技術やサービス

以下では、クラウドを支える主要な技術やサービスについて説明します。

# ◎ オブジェクトストレージ

データの保存に特化したサービスはオブジェクトストレージと呼ばれています。

例えば、Amazon S3 では「バケット」という単位でデータオブジェクトを格納する領域を 設定し、各種データの保存や取り出しを行えます。例えば、OS のイメージ、バックアッ プデータから、個別のテキストファイル、画像データなど、さまざまなサイズ、フォーマ ットのデータを格納することができます。

各データには URL でアクセスすることが可能で、

- バケット名が aws-s3-bucket1
- データのキーが/photos/image1.jpg

である場合には、

https://aws-s3-bucket1.s3.amazonaws.com/photos/image1.jpg

のように URL を用いて参照し、アプリケーションから呼び出して使用することが可能となります。

#### ◎ メッセージングシステム(キュー)

メッセージングシステムは、異なるシステムやアプリケーション間で非同期に処理を連携 する際に使われる仕組みです。

各アプリケーションはメッセージングプロバイダと呼ばれるサービスにメッセージを送信 します。メッセージングプロバイダは、コンシューマーと呼ばれるメッセージを受信する システムやアプリケーションに対して、受け取ったメッセージを送信します。

メッセージにはアプリケーション固有のデータは含めません。例えば、在庫商品の情報、 人事情報などアプリケーションに依存しないデータがやりとりされます。

メッセージングシステムを使用することで、異なるアプリケーション間での処理を非同期 に連携することが可能になります。 ◎ オートスケーラー

パブリッククラウドサービスでは、システムの負荷の増減状況に基づいて、自動的に仮想 マシンインスタンスの増設や削除を行う「自動(オート)スケーリング」機能が提供され ています。

オートスケールを行うインスタンス群は、事前に設定したスケーリングポリシー(方針) に基づいて、自動的にインスタンスの追加・削除を実行します。

負荷が大きくなった場合にインスタンスを追加してスケールアウト(台数を増やす)処理 は「アップスケーリング」、負荷が少なくなった場合にインスタンスを削除する処理は 「ダウンスケーリング」と呼ばれています。

オートスケーリングのポリシーには、以下のようなものがあります。

- 平均 CPU 使用率
   例えば、インスタンスあたりの CPU 平均使用率が70%以下になるようにインスタンス数を増減させて自動調整します。
- 1秒あたりの HTTP/HTTPS リクエスト数 例えば、1秒あたり1000アクセスを処理できるようにインスタンス数の調整を 行います。
- グループ全体での指標
   各インスタンスではなく、インスタンスグループ全体でのリソース消費や CPU 負荷、処理能力などの指標を設定します。

# 2.13.4 典型的なシステムアーキテクチャ

このセクションでは高可用性やスケーラビリティを確保するためのシステム構成パターン について学びます。

# 1. LAPP, LAMP 構成

オープンソースの Apache/Nginx Web サーバーと PHP モジュール、PostgreSQL または MySQL などのリレーショナルデータベースから、構成される Web アプリケーションは世 界中で広く使用されています。

PHP 言語は、

- HTML ファイルに PHP 言語で記述したプログラムを埋め込むことができる
- シンプルな文法で比較的短時間に習得することができる
- 安価なホスティングサービスが PHP プログラムの動作に対応している

などの特徴から、Web アプリケーション開発に広く採用されています。

また、WordPress、Moodle などのコンテントマネジメントシステム (CMS、Web サイトや ブログをプログラミング知識なしに構築・運用できるソフトウェア) やオンライン学習支援 システムが動作することもあり、Ruby, Python, Java などで書かれたソフトウェアよりもよ り多くのサイト運用に使用されています。

LAPP は、Linux + Apache + PHP + PostgreSQL、LAMP は Linux + Apache + PHP + MySQL から構成された Web アプリケーションの動作環境です。PostgreSQL はトラン ザクション制御などに優れ、安定性が注目されています。MySQL は PostgreSQL や他の データベースソフトウェアに比較すると、より高速に動作することを優先していて、開発 者の間で人気があります。ただし、Oracle 社が MySQL の知的財産を取得してから、元の 開発者たちはコードをフォーク(分岐)し、MariaDB というプロジェクトで開発を進めて います。

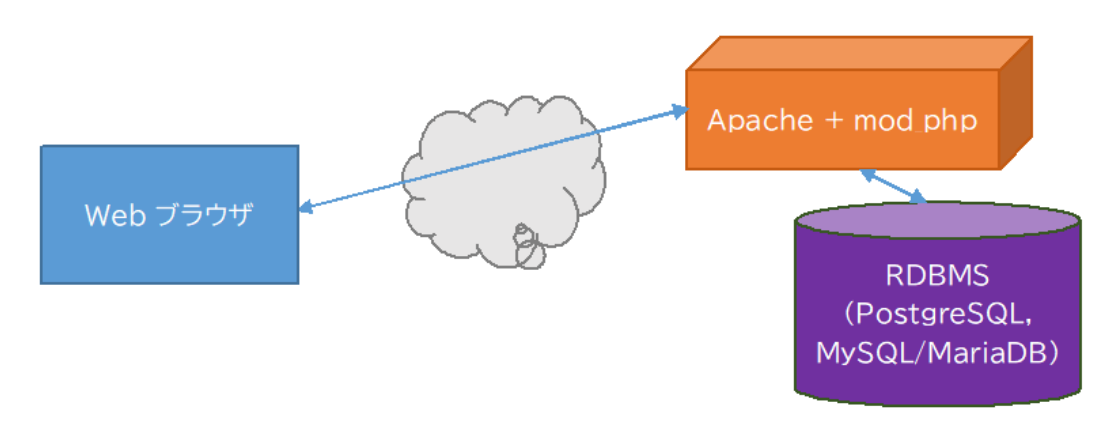

# LAPP・LAMP 構成

LAMP, LAPP によるシステムは1台でも動作しますが、先に解説したように複数台で構成 することも可能です。

- Web サーバー (PHP モジュール) とデータベースサーバーを分離して2 台構成にする
- ロードバランサーを入れて Web サーバーを複数台構成に冗長化する
- データベースサーバーをクラスタリングして複数台構成にする

などシステムの負荷に応じて、冗長構成を取り、より大きな負荷に耐えられるようシステ ム構成を柔軟に変更することができます。

また近年ではリソース消費を節約できるため、Apache の代わりに Nginx(エンジンエックス)という Web サーバーソフトが使用されるケースも増加しています。

Apache や Nginx は PHP を別のプロセスで動作させる PHP-FPM モジュール<sup>12</sup>を用いて、 FastCGI という仕組みで PHP プログラムを処理できます。Web サーバーとは別のプロセ スでサーバーサイドの PHP プログラムを動作させる仕組みです。

これにより

- Web サーバーの負荷を軽減できる
- CGI だとプログラムの実行のたびにプロセスを起動・停止するが、FastCGI は常駐す るためプロセスの起動・停止のリソース消費を節約できる

などの利点があります。

https://linuc.org/

<sup>&</sup>lt;sup>12</sup> PHP-FPM、FastCGI Process Manager は Apache にも Nginx にも対応しています。

# 2. Web3 層モデル

1のPHPはWebサーバーのプロセス上で動作しましたが、アプリケーションの処理をWeb サーバーと切り離すことでそれぞれの負荷を軽減したり、冗長構成にしたりして負荷分散 を図ることが可能です。その場合は、

Web サーバー + アプリケーションサーバー + データベースサーバー

という3階層の構成を取ります。

またそれぞれのレイヤーで冗長化構成を取ることも可能です。

アプリケーションサーバーとしては、Java に対応した Tomcat, JBoss などが有名です。 Tomcat は Java で書かれた Web アプリケーション (Java サーブレットや JSP[Java Server pages])を動作させることができ、Java を使用した Web アプリケーション開発で人気があ ります。また、簡易な Web サーバーとして機能することが可能です。

ただし、Tomcat など Java ベースのアプリケーションサーバーは Java VM (Java の実行環 境、JVM とも呼ばれる。OpenJDK や Oracle JDK などに含まれる) や JRE (Java Runtime Engine)の上で動作するため、メモリ消費量が増大したり、Java 実行環境へのメモリ割当て 量を増加させたりして実行環境がクラッシュしないようにするなどの工夫が必要で、一定 のチューニング知識を要します。

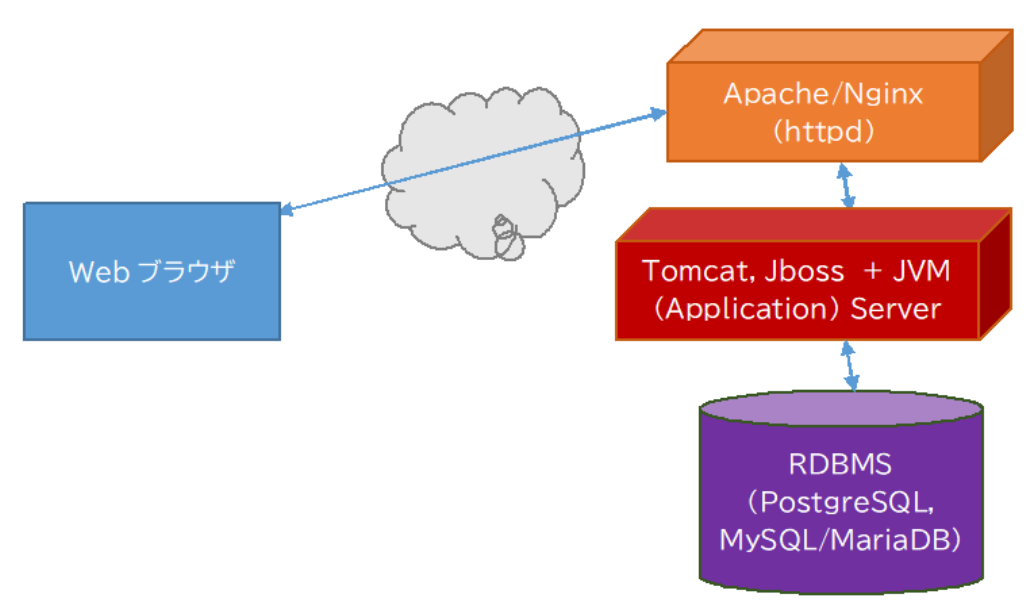

Web3 層モデルのイメージ

# 3. 冗長構成の Web3 層モデル

Web3 層モデルのそれぞれの層は多重化したり、冗長構成を取ることが可能です。

- 多重化はロードバランサーを入れて処理を複数台に分散する仕組み
- 冗長化は、HA クラスタリングソフトウェアでサービスの死活監視を行い、アクティブ なサーバーをスタンバイ系のサーバーと切り替えて、システム停止を回避する仕組み

です。

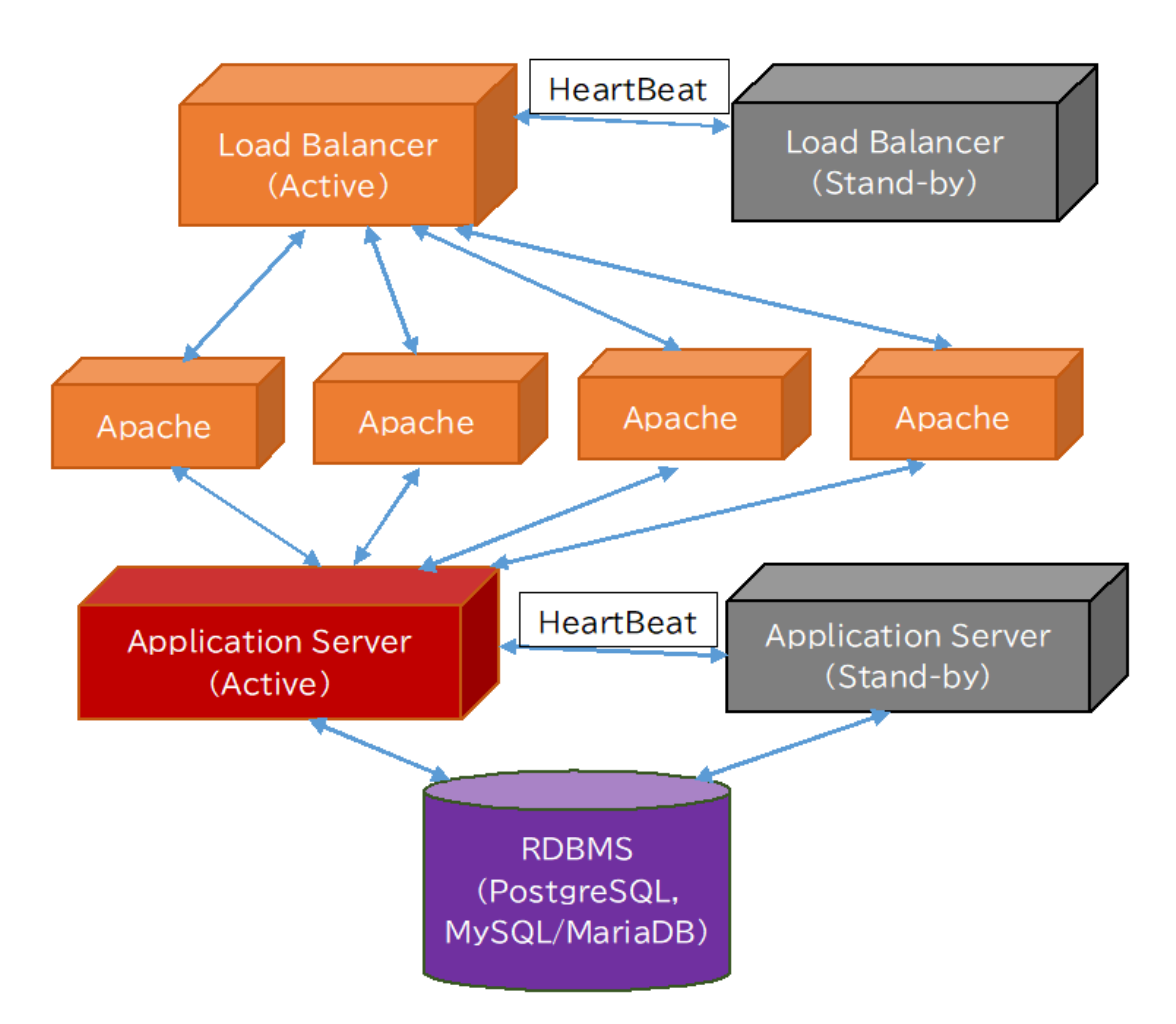

Web サーバー多重化 + アプリケーションサーバーの HA クラスタ + DB サーバー構成

4. LB/DNS ラウンドロビン + 複数 Web サーバー(スケールアウト)によるス ケーラブルなシステム

https://linuc.org/

3 で取り上げたフロントエンドの Web サーバーの多重化、スケールアウトによるロードバ ランシング(負荷分散)は、バックエンドのデータベースやアプリケーションサーバーがな い環境でも機能します。

例えば、WordPress サイトを以下の様に構成して大規模アクセスに耐えるように構成できます。

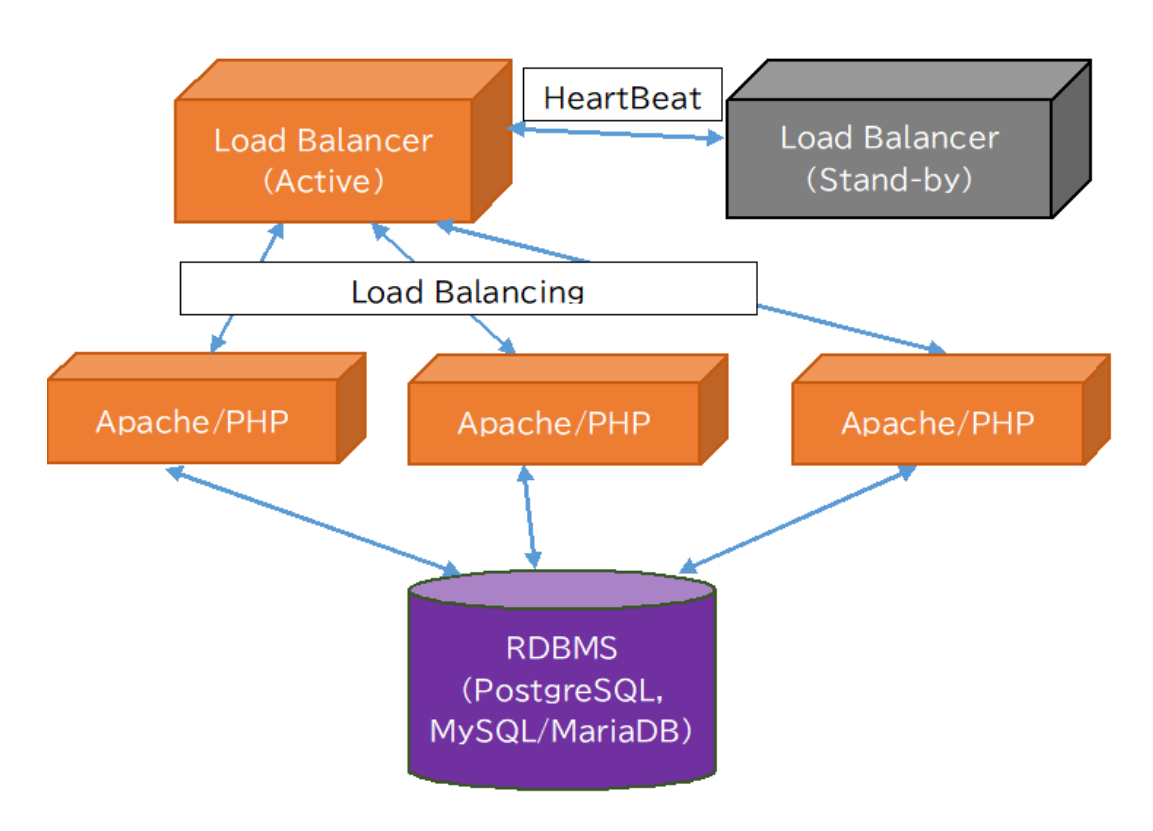

ロードバランサを使って Web サーバーを多重化したイメージ

# 5. プロキシサーバー(キャッシュサーバー)や CDN(Content Delivery Network) を活用した Web システム

# ◎ プロキシサーバー

Apache や Nginx などのプロキシサーバー(リバースプロキシ機能)を用いると、クライア ントからのリクエストのうち、

- 静的なコンテンツはキャッシュから配信する
- 動的なコンテンツ(例えばデータベースを参照して結果を動的に返す)については、

https://linuc.org/

アプリケーションサーバーで処理してレスポンスを返す というように、アプリケーションサーバーの負荷やテナントネットワーク内のトラフィッ クを軽減することが可能になります。

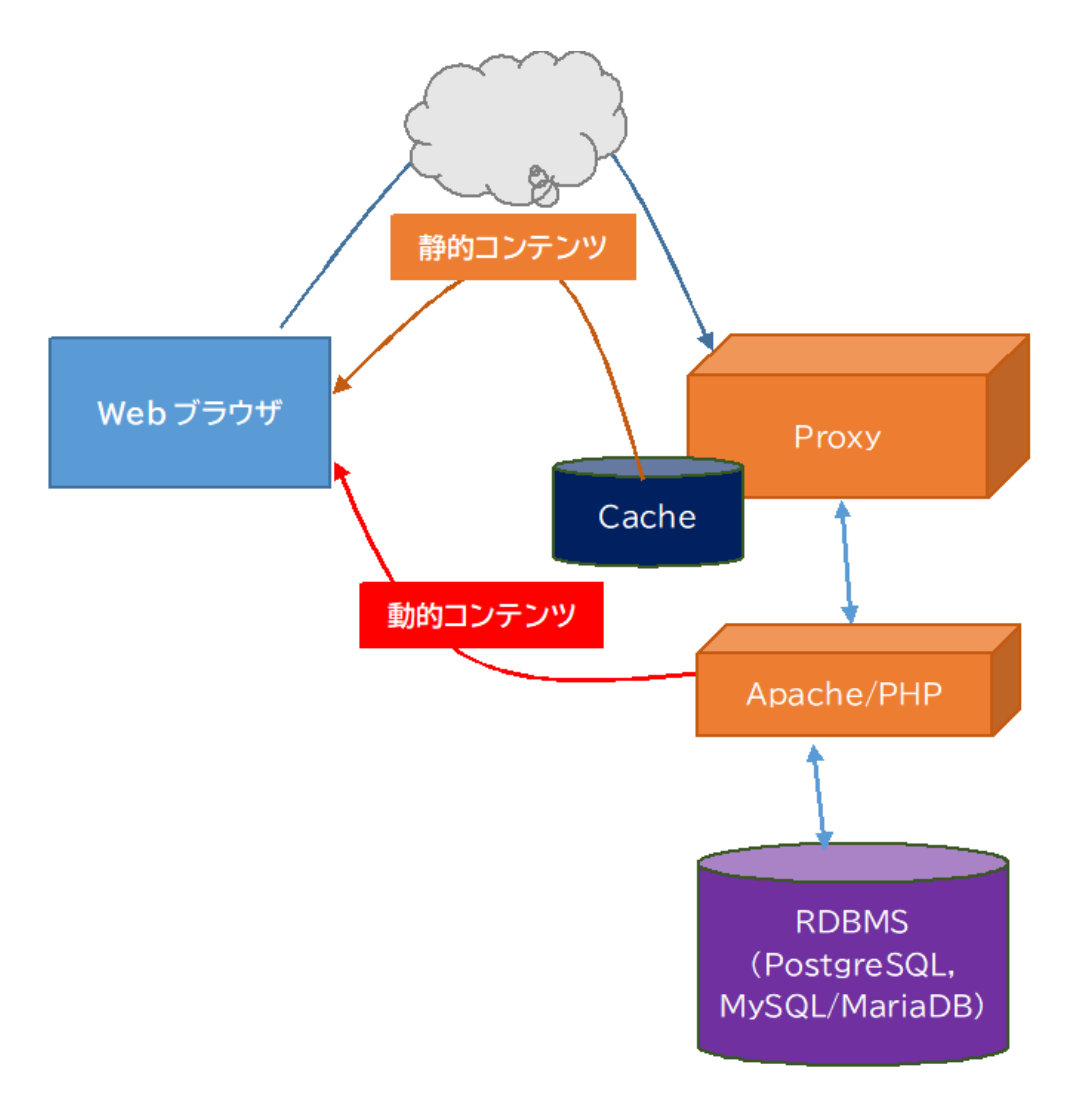

プロキシサーバーを用いて、負荷分散をした構成例

# ◎ CDN (Content Delivery Network) を活用したシステム

大規模の動画コンテンツ配信などを行う際に、一拠点にあるサーバーからコンテンツ配信 を行うと、サーバーだけでなく、インターネット回線がいっぱいになってしまったり、動画 の再生が途切れたり、再生までの時間が長くなってしまう、などの問題が発生します。 そこで、コンテンツを複数拠点のサーバーに分散させておき、地理的に最も近いサーバーか らコンテンツ配信を行うための仕組みが用いられます。Content Delivery Network、コンテ ントデリバリーネットワーク、または略して CDN と呼ばれます。 例えば、Akamai 社のサービスなどが有名です。また動画配信に限れば、YouTube, Vimeo, Brightcove などの動画配信および配信用の変換サービスを提供する事業者もいます。

CDN を使う場合には、オリジナルのコンテンツを CDN サービスの管理画面などからオリ ジンサーバーと呼ばれるサーバーにアップロードします。

オリジンサーバーは配信用のデータ変換 (動画の場合にはトランスコード、複数の回線速度 で切り替えて配信できるように、複数のビットレートに変換する)を行った後、各拠点にあ るキャッシュサーバー (エッジノード) にデータを複製していきます。

こうした仕組みを用いることで、できるだけ配信サーバーの負荷や回線消費量を抑え、配信 サービスの遅延や再生できないトラブルを減らすことが可能になります。

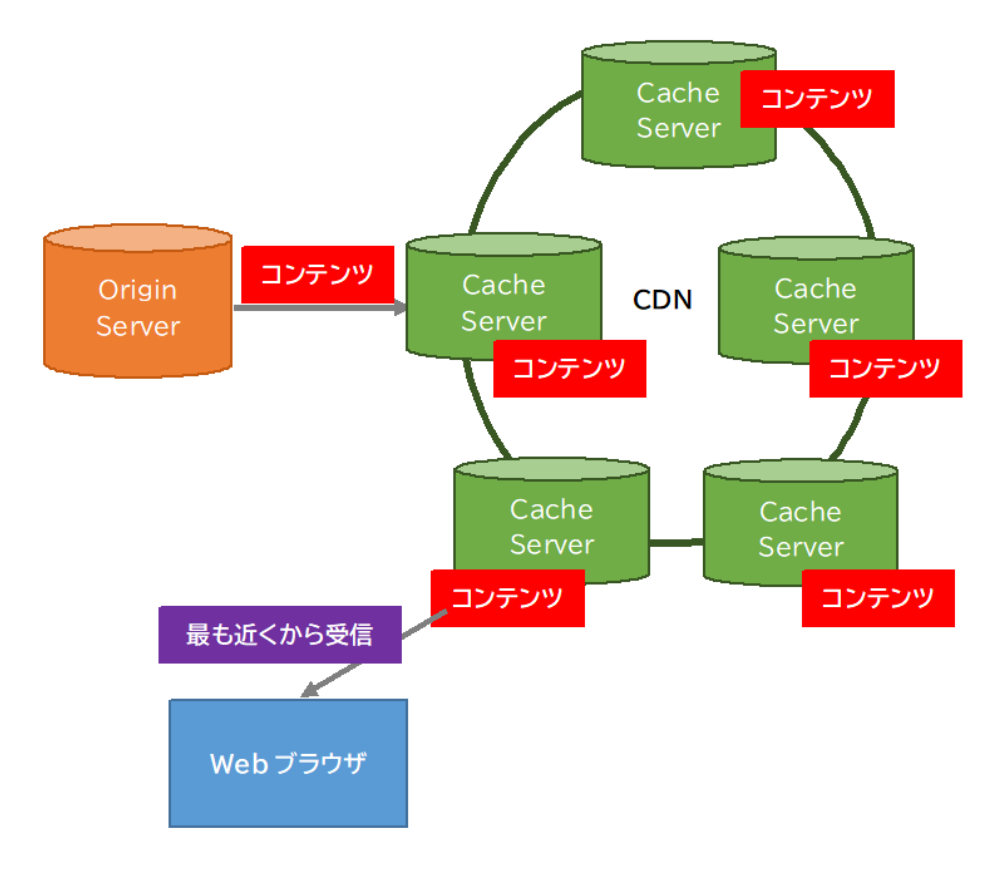

CDN の動作イメージ

# 6. メッセージングキューを活用した非同期データ処理システム

メッセージングシステムは、異なるサーバー間で処理を連携するための仕組みです。サーバ

ー間のメッセージは所定のフォーマットのXMLファイルなどで記述され、アプリケーションにできるだけ依存しない形でデータの受け渡しを行い、柔軟に連携を図ることができます。こうしたアプリケーションやシステムに依存しない連携は「疎結合」と呼ばれています。

メッセージングシステムを構成する要素としては、以下のようなものがあります。

- メッセージプロデューサー: メッセージを送信するアプリケーション
- メッセージキュー: メッセージを格納するところ。キューは列という意味。
- メッセージブローカー: メッセージを中継するノード
- メッセージコンシューマー: メッセージを受け取るシステム

メッセージングブローカーには、オープンソース(Apache ライセンス)で開発されている ActiveMQ などがあります。

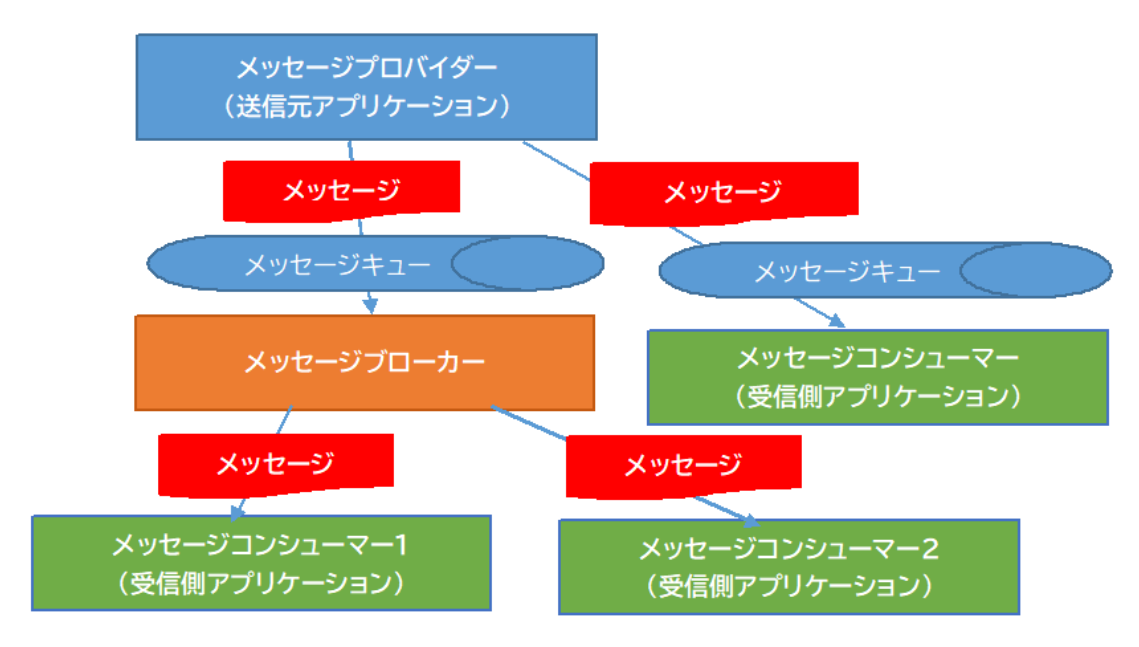

メッセージングシステムの動作イメージ

# Appendix

# A.1 Zabbix の概要

Zabbix とは、システム運用時に、サーバーやネットワークの状態を監視するための運用監 視ツールです。システムの状態を監視し、必要に応じてアラートをあげるために、

- ネットワーク経由でサーバーやデバイスなどの死活監視やリソース消費状況を監視する
- 指定したしきい値を超えたりエラーが検出されたりしたらメールなどで通知をする
- 指定の条件を満たしたら、コマンドを実行する

などを行う機能を有しています。

# 1. Zabbix でできること

Zabbix は以下のような機能を有しています。

#### 1.1 さまざまなデバイスやアプリケーションの監視

監視対象には以下のようなものが挙げられます。

- Zabbix エージェントをインストールしたサーバーや仮想マシン
- SNMP で監視可能なネットワークデバイス
- エンドユーザーの Web ブラウザー
- Web アプリケーション
- データベース

#### 1.2 障害検知

1 で挙げたような監視対象から収集した稼働状況やパフォーマンスについての情報から、障 害ステータスを自動的に検知します。Zabbix は障害検知に関連して以下のような機能を提 供します。

- 柔軟な定義設定
- 障害の切り分けと障害復旧状況
- 障害の緊急度・深刻度 (Severity) レベル
- 原因の解析・推定
- 異常検知(障害発生はしていないが、リソースがひっ迫しているなど)
- 傾向予測

#### 1.3 可視化

Zabbix に内蔵された Web インターフェースを用いると、以下のような情報にアクセスできます。

- ウィジェット(機能ごと)ベースのダッシュボード(一覧表示画面)
- グラフ
- ネットワーク構成図
- スライドショー
- ドリルダウンレポート(詳細分析機能)

# 1.4 アラート通知と復旧

Zabbix を用いると、システム管理者にさまざまな経路で障害の発生を通知したり、復旧用 スクリプトの実行などが可能になります。

- メールによる通知
- あらかじめ設定した復旧用のスクリプトの実行
- 問題の深刻度によるレポート機能(エスカレーション)のカスタマイズ
- メッセージのカスタマイズ

# 1.5 セキュリティと認証

Zabbix では、エージェントやノード間の通信においてデータ保護を実現するためのセキュ リティ機能を提供します。

- Zabbix コンポーネント(サーバー・エージェント・WebUI)間での強力な暗号化
- 複数の認証方法への対応
  - ▶ Open LDAP, Active Directory(Microsoftの認証プロダクト)
- ユーザー権限の設定

# 1.6 簡単な導入

Zabbix は導入・運用のハードルを下げるために以下のような機能が提供されます。

- 主要ディストリビューション向けの公式インストールパッケージ
- すぐに使えるテンプレート機能
- テンプレートのカスタマイズ機能
- ユーザコミュニティで公開されている多数のテンプレート

● 有償のテンプレート作成サービス

# 1.7 オートディスカバリー

Zabbix を用いるとコンポーネントの追加・削除・変更を自動で行えます。

- ネットワークディスカバリー
   定期的にネットワークをチェックし、デバイスタイプ、IP アドレス、ステータス、ア ップタイム・ダウンタイムなどを発見し、問題を発見した際には事前に定義したアクシ ョンを実行します。
- ローレベルディスカバリー
   あらかじめ定義したターゲットデバイスに対して、監視対象となるファイルシステム
   項目、トリガー(アクションを実行するきっかけやしきい値)、グラフを自動で生成します。
- アクティブエージェントの自動登録
   Zabbix エージェントがインストールされている機器が接続されると自動的に監視をス タートします。

#### 1.8 分散監視

Zabbix は分散したデバイスやアプリケーションの集中管理を実現します。例えば、以下の ような分散監視が可能になります。

- 数千の監視ターゲットからのデータ収集・可視化
- ファイアウォールや DMZ(ネットワーク上の非武装領域、ファイアウォールと同じゾ ーンまたは外にある領域)越しの監視
- ネットワーク障害時にも(可能な限り)データを収集
- 監視ターゲット上で、リモート環境からカスタムスクリプトを実行

# 1.9 Zabbix API

Zabbix は API (アプリケーション・プログラミング・インターフェース)を提供し、他の アプリケーションから、Zabbix の機能にアクセスしたり連携したりすることができます。 例えば、以下のような連携が可能になります。

- API 経由での Zabbix 管理の自動化
- 200 以上のメソッド(関数)を用いた Zabbix の機能へのアクセス
- Zabbix と連携するアプリケーション開発用の API の提供
- 外部アプリケーションとの連携

▶ 設定管理、チケットシステム(障害トラッカーへの自動登録・チケット発行)

● 設定やログの取り出し、管理

# 2. Zabbix を構成するコンポーネント

Zabbix は三つのコンポーネントから構成されています。

- Zabbix サーバー
   監視ターゲットからデータを取得してデータベースに保存したり、特定の条件を満たした場合に通知を送信したりする
- Zabbix Web UI
   収集したデータやリソース消費状況などを表示したり、監視内容の設定を Web ベース
   で実行したりする
- Zabbix エージェント
   監視ターゲットとなるマシンにインストールして常時起動し、サーバーから監視を実行できるようにするクライアント

# 3. Zabbix のインストール(2020年4月現在)

Zabbix の最新安定版のバージョンは 4.4, 長期サポート対応版は 4.0 となっています。

Zabbix の公式サイトでは、バージョンやディストリビューション、データベースソフトウ ェアの種類などを選択すると、その組み合わせに対応したインストール手順が表示される ようになっています。

| ☑ ダウンロード | ×                 | +          |                                    |                           |                   |            | - 🗆     |
|----------|-------------------|------------|------------------------------------|---------------------------|-------------------|------------|---------|
| ÷ → C    | 🖒 🔒 zabbix.com/jp | p/download | ?zabbix=4.4&los_distribution=cente | os&os_version=8&db=mysql& | 🖈 🔤 🐱 💽 🚟 🗣 💷     |            | × 🎯   🜷 |
|          |                   |            | デフォルトのサイト言語を                       | 選択してください 🕒 日本語 🗸          | 確認する              |            |         |
| ZAB      | BIX               | 쳃品         | ソリューション サービス&サポ                    | ート トレーニング パートナー           | ・ コミュニティ ZABBIX社に | 2110       | ダウンロード  |
| 1        | Zabbixサーバー        | のプラ        | ットフォームを選択                          |                           |                   |            | (%)     |
|          | ZABBIXバージョン       |            | OSディストリビューション                      | OSバージョン                   | データベース 🤷          | WEB SERVER | •3      |
|          | 4.4               |            | Red Hat Enterprise Linux           | 8                         | MySQL             | Apache     |         |
|          | 4.0 LTS           |            | CentOS                             | 7                         | PostgreSQL        | NGINX      |         |
|          | 3.0 LTS           |            | Oracle Linux                       | 6                         |                   |            |         |
|          | Pre 5.0           |            | Ubuntu                             |                           |                   |            |         |
|          |                   |            | Debian                             |                           |                   |            |         |
|          |                   |            | SUSE Linux Enterprise<br>Server    |                           |                   |            |         |
|          |                   |            | Raspbian                           |                           |                   |            |         |
|          | リリースノート 4.4       |            |                                    |                           |                   |            |         |

それでは、CentOS 8.0 と MySQL、Apache の組み合わせでインストールを実行してみましょう。

(1) Zabbix のリポジトリの追加とテンポラリファイルのクリーンアップ(削除)

```
# rpm -Uvh https://repo.zabbix.com/zabbix/4.4/rhel/8/x86_64/zabbix-
release-4.4-1.el8.noarch.rpm
# yum clean all
```

(2) Zabbix サーバー、Web インターフェース、Apache 設定ファイル、Zabbix エージェ

# yum install zabbix-server-mysql zabbix-web-mysql zabbix-apache-conf zabbix-agent ントのインストール

(3) MySQL データベース上に Zabbix の収集したデータを保存するデータベースインス タンスを追加して zabbix ユーザーにアクセス権を追加する。

```
# mysql -uroot -p
<password>
mysql> create database zabbix character set utf8 collate utf8_bin;
mysql> grant all privileges on zabbix.* to zabbix@localhost identified
by '<zabbix ユーザのパスワード>';
mysql> quit;
```

Zabbix サーバー上で、データベースのスキーマ(テーブル構成)や初期データのインポートを行います。

```
# zcat /usr/share/doc/zabbix-server-mysql*/create.sql.gz | mysql -
uzabbix -p zabbix
```

(4) Zabbix の設定ファイル (/etc/php-fpm.d/zabbix.conf) にデータベース設定 (zabbix ユーザの DB パスワード) を追記する。

DBPassword=<zabbix ユーザーのパスワード>

(5) タイムゾーンの設定を PHP の設定ファイル (/etc/php-fpm.d/zabbix.conf) に追加する。

```
; php_value[date.timezone] = Europe/Riga

>
php_value[date.timezone] = Asia/Tokyo
```

(6) Zabbix サーバーと Apache, PHP(FastCGI モードの PHP プロセス)を起動する。また OS 再起動時に自動起動するための enable 設定を行う。

# systemctl restart zabbix-server zabbix-agent httpd php-fpm
# systemctl enable zabbix-server zabbix-agent httpd php-fpm

https://linuc.org/

(7) Web インターフェースにアクセスしてフロントエンドの設定を行う。

http://Zabbix サーバーをインストールしたサーバーのホスト名・IP/zabbix

にアクセスします。

◎フロントエンドの設定 URL を開いたところ

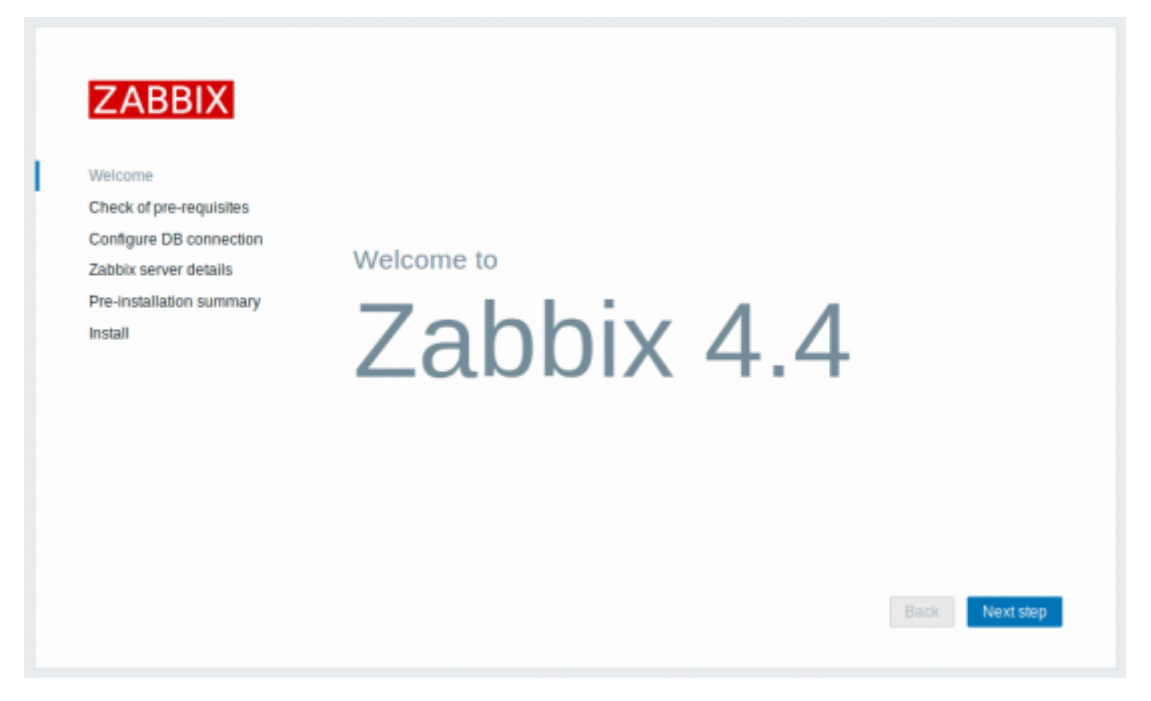

インストール条件の確認(問題があれば PHP 設定などを変更)

https://linuc.org/

|                          | Check of pre-requisites        | CURRENT VALUE | REQUIRED | 6  |
|--------------------------|--------------------------------|---------------|----------|----|
| Welcome                  | PHP version                    | 5.4.20        | 5.4.0    | ОК |
| Configure DB connection  | PHP option memory_limit        | 128M          | 128M     | ОК |
| Zabbix server details    | PHP option post_max_size       | 32M           | 16M      | ОК |
| Pre-Installation summary | PHP option upload_max_filesize | 16M           | 2M       | ок |
|                          | PHP option max_execution_time  | 600           | 300      | ОК |
|                          | PHP option max_input_time      | 600           | 300      | ОК |
|                          | PHP time zone                  | Europe/Riga   |          | ОК |
|                          | PHP databases support          | MySQL         |          | ок |
|                          | PHP bcmath                     | on            |          | ок |
|                          |                                |               |          | •  |

# データベースの接続設定を入力して「Next step」をクリックします。

| ZABBIX                   | Configure                             | DB connect                                    | tion                                                                  |
|--------------------------|---------------------------------------|-----------------------------------------------|-----------------------------------------------------------------------|
| Welcome                  | Please create da<br>database. Press ' | tabase manually, and<br>"Next step" button wh | i set the configuration parameters for connection to this<br>en done. |
| Check of pre-requisites  | Database type                         | MySQL .                                       |                                                                       |
| Configure DB connection  | Database host                         | localhost                                     |                                                                       |
| Zabbix server details    | Database port                         | 0                                             | 0 use default port                                                    |
| Pre-installation summary | Database port                         | 0                                             | 0 - use detaur por                                                    |
| Install                  | Database name                         | zabbix                                        |                                                                       |
|                          | User                                  | zabbix                                        |                                                                       |
|                          | Password                              | •••••                                         |                                                                       |
|                          |                                       |                                               |                                                                       |
|                          |                                       |                                               |                                                                       |
|                          |                                       |                                               |                                                                       |
|                          |                                       |                                               |                                                                       |
|                          |                                       |                                               | Death Human                                                           |
|                          |                                       |                                               | Back Next step                                                        |

Zabbix サーバーの設定を行います。Name はオプションですが、入れておくと管理画面に 表示され、他のサーバーと識別しやすくなります。

| Welcome     name of the installation (optional).       Check of pre-requisites     Host     localhost       Configure DB connection     Port     10051       Zabbix server details     Name     Install | leicome                 | name of the installa | Mon (ontional) |  |  |
|----------------------------------------------------------------------------------------------------|-------------------------|----------------------|----------------|--|--|
| Check of pre-requisites     Host     localhost       Configure DB connection     Port     10051       Zabbix server details     Name     Install                                                        |                         |                      | uon (opuonai). |  |  |
| Configure DB connection     Port     10051       Zabbix server details     Pre-installation summary     Name       Install     Install     Install                                                      | heck of pre-requisites  | Host localhost       |                |  |  |
| Zabbix server details Pre-Installation summary Install                                                                                                    | onfigure DB connection  | Port 10051           |                |  |  |
| Install<br>Install                                                                                                    | abbix server details    |                      |                |  |  |
| Install                                                                                                    | re-installation summary | Name                 |                |  |  |
|                                                                                                    | stall                   |                      |                |  |  |
|                                                                                                    |                         |                      |                |  |  |
|                                                                                                    |                         |                      |                |  |  |
|                                                                                                    |                         |                      |                |  |  |
|                                                                                                    |                         |                      |                |  |  |
|                                                                                                    |                         |                      |                |  |  |
|                                                                                                    |                         |                      |                |  |  |
|                                                                                                    |                         |                      |                |  |  |
|                                                                                                    |                         |                      |                |  |  |

すると設定のサマリー(要約)ページが表示されます。

| ZABBIX                   | Pre-installa                                | tion summary                                                                                          |
|--------------------------|---------------------------------------------|----------------------------------------------------------------------------------------------------|
| Welcome                  | Please check config<br>change configuration | uration parameters. If all is correct, press "Next step" button, or "Back" button to<br>n parameters. |
| Check of pre-requisites  | Database type                               | MySQL                                                                                                 |
| Configure DB connection  | Database server                             | localhost                                                                                             |
| Zabbix server details    | Database port                               | default                                                                                               |
| Pre-installation summary | Database name                               | zabbix                                                                                                |
| Install                  | Database user                               | zabbix                                                                                                |
|                          | Database password                           | *****                                                                                                 |
|                          |                                             |                                                                                                    |
|                          | Zabbix server                               | localhost                                                                                             |
|                          | Zabbix server port                          | 10051                                                                                                 |
|                          | Zabbix server name                          |                                                                                                    |
|                          |                                             |                                                                                                    |
|                          |                                             |                                                                                                    |

設定ファイルをダウンロードして、zabbix のドキュメントルートの conf ディレクトリに保存します。

|                          | Details Cannot create the configuration file.             |
|--------------------------|-----------------------------------------------------------|
| Welcome                  | Unable to create the configuration file.                  |
| Configure DB connection  | Alternatively, you can install it manually:               |
| Zabbix server details    | 1. Download the configuration file                        |
| Pre-installation summary | 2. Save it as "/var/www/html/zabbix/conf/zabbix.conf.php" |
| Install                  |                                                           |
|                          |                                                           |
|                          |                                                           |
|                          |                                                           |
|                          |                                                           |
|                          |                                                           |
|                          |                                                           |

インストールを完了します。

| ZABBIX                   | Install                                                              |
|--------------------------|----------------------------------------------------------------------|
| Welcome                  |                                                                      |
| Check of pre-requisites  |                                                                      |
| Configure DB connection  |                                                                      |
| Zabbix server details    |                                                                      |
| Pre-installation summary |                                                                      |
| Install                  | Congratulations! You have successfully installed Zabbix<br>frontend. |
|                          | Configuration file "/usr/share/zabbix/conf/zabbix.conf.php" created. |
|                          |                                                                      |
|                          |                                                                      |
|                          |                                                                      |
|                          |                                                                      |

インストールが完了したら、ログイン画面が出るので、初期 ID・パスワード (Admin・zabbix) でログインしましょう。
|          | ZABBIX              |  |
|----------|---------------------|--|
| Username |                     |  |
| Password |                     |  |
| Remem    | ber me for 30 days  |  |
|          | Sign in             |  |
|          | or sign in as guest |  |

## 4. Zabbix の初期設定(ユーザの追加・設定)

無事にログインできたら、Administration ⇒ Users というメニューを開いて、ユーザー 一覧を表示しましょう。

| Us | ers     |        |               |                    |                       | U                         | ser group | All             | • Crea     | ite user |
|----|---------|--------|---------------|--------------------|-----------------------|---------------------------|-----------|-----------------|------------|----------|
| 0  | ALIAS 🔺 | NAME   | SURNAME       | USER TYPE          | GROUPS                | IS ONLINE?                | LOGIN     | FRONTEND ACCESS | DEBUG MODE | STATUS   |
| 0  | Admin   | Zabbix | Administrator | Zabbix Super Admin | Zabbix administrators | Yes (2015-08-05 17:25:44) | Ok        | System default  | Disabled   | Enabled  |
| 0  | guest   |        |               | Zabbix User        | Guests                | Yes (2015-08-05 17:16:38) | Ok        | System default  | Disabled   | Enabled  |

右上の「Create User」をクリックして、ユーザーの追加を行います。

| Users                        |                       |
|------------------------------|-----------------------|
| User Media Permissio         | ns                    |
| * Alias                      | user                  |
| Name                         | New                   |
| Surname                      | User                  |
| ⋆ Groups                     | Zabbix administrators |
|                              | Delete selected       |
| * Password                   |                       |
| * Password (once again)      |                       |
| Language                     | English (en_GB)       |
| Theme                        | System default 🝷      |
| Auto-login                   |                       |
| Auto-logout (min 90 seconds) | 900                   |
| * Refresh (in seconds)       | 30                    |
| * Rows per page              | 50                    |
| URL (after login)            |                       |
| A                            | dd Cancel             |

「Add」をクリックしてユーザーが追加されたら、続いては上部の「Media」タブをクリ ックして通知設定を行います。 Media

| Туре            | Email 🔽          |    |        |
|-----------------|------------------|----|--------|
| * Send to       | user@domain.tld  | Re | emove  |
|                 | Add              |    |        |
| * When active   | 1-7,00:00-24:00  |    |        |
| Use if severity | ✓ Not classified |    |        |
|                 | ✓ Information    |    |        |
|                 | ✓ Warning        |    |        |
|                 | ✓ Average        |    |        |
|                 | ✓ High           |    |        |
|                 | ✓ Disaster       |    |        |
| Enabled         |                  |    |        |
|                 |                  |    |        |
|                 | Ad               | bb | Cancel |

- Send to は送信先のメールアドレス
- When active は、通知を送信する時間帯の指定
- Use if severity は、情報や障害の深刻度により送受信の可否を設定できます。例え ば、Disaster は障害発生情報、Warning は警告や注意、それ以外はパフォーマン スなどの情報です。
- Enabled では通知の有効化・無効化を切り替えられます。

続いては「Permissions」タブをクリックして、監視対象のデバイスやサーバーの選択をします。

| Jser gro   | oups        |                     |                                  |
|------------|-------------|---------------------|----------------------------------|
| User group | Permission  | 5                   |                                  |
|            | Permissions | Host group          | Permissions<br>None              |
|            |             | type here to search | Select Read-write Read Deny None |
|            |             | Add                 | × .                              |

Select をクリックすると選択肢の一覧が表示されます。

例えば、下の図では「Linux Servers」へのアクセスを選択しています。それ以外には、自 動検知されたホスト、ハイパーバイザー、テンプレート、仮想マシン、Zabbix サーバーな どが選択可能となっています。

| Host groups |                        |  |  |  |  |  |  |
|-------------|------------------------|--|--|--|--|--|--|
|             | Name                   |  |  |  |  |  |  |
|             | Discovered hosts       |  |  |  |  |  |  |
|             | Hypervisors            |  |  |  |  |  |  |
|             | Linux servers          |  |  |  |  |  |  |
|             | Templates              |  |  |  |  |  |  |
|             | Templates/Applications |  |  |  |  |  |  |
|             | Virtual machines       |  |  |  |  |  |  |
|             | Zabbix servers         |  |  |  |  |  |  |
|             | Select                 |  |  |  |  |  |  |

チェックを入れたら「Select」をクリックして、設定を保存しユーザー情報のページに戻 ります。

以上の設定で、Web インターフェースから Linux サーバーの情報にアクセスできるように なります。

◎インターフェースの日本語化

ページ右上のユーザプロフィールを表示するアイコンをクリックすると、言語設定を切り 替えることができます。

デフォルトでは英語メニューになっています。もし、日本語メニューで使用したい場合には、「Japanese(ja\_JP)」を選択すると日本語メニューに切り替えることができます。

## 5. 監視対象の追加と表示例

あとは、監視ターゲットの情報を追加して、監視する対象(例えば、CPU 使用率やメモリ 使用量)などを指定します。

まずは監視対象のホストを追加します。

| Hosts                           |                                      |          |                 |
|---------------------------------|--------------------------------------|----------|-----------------|
| Host Templates IPMI Macros Host | nventory Encryption                  |          |                 |
| * Host na                       | me New host                          |          |                 |
| Visible na                      | me                                   |          |                 |
| * Grou                          | type here to search                  |          | Select          |
|                                 | * At least one interface must exist. |          |                 |
| Agent interfa                   | IP address                           | DNS name | Connect to Port |
|                                 | 127.0.0.1                            |          | IP DNS 10050    |
|                                 | Add                                  |          |                 |
| SNMP interfa                    | Add.                                 |          |                 |
| JMX interfa                     | Add .                                |          |                 |
| IPMI interfa                    | Add                                  |          |                 |
| Descript                        | ion                                  |          |                 |
|                                 |                                      |          |                 |
|                                 |                                      |          |                 |
| Monitored by pr                 | xy (no proxy)                        |          |                 |
| Enab                            | ed 🔽                                 |          |                 |
|                                 | Add Cancel                           |          |                 |

Zabbix エージェントのホストを追加する画面<sup>13</sup>

監視対象のホストを追加したら、次は監視するリソースを設定します。

例えば、下の図では CPU 使用率のデータを設定しています。

https://linuc.org/

<sup>&</sup>lt;sup>13</sup> https://www.zabbix.com/documentation/4.0/manual/quickstart/host

| * Name                                                   | CPU Load            |          |                 | ]      |
|----------------------------------------------------------|---------------------|----------|-----------------|--------|
| Туре                                                     | Zabbix agent 🔹      |          |                 |        |
| * Key                                                    | system.cpu.load     |          |                 | Select |
| * Host interface                                         | 127.0.0.1 : 10050   |          |                 |        |
| Type of information                                      | Numeric (float)     |          |                 |        |
| Units                                                    |                     |          |                 | 1      |
| Update interval                                          | 30s                 |          |                 | -      |
| Custom intervals                                         | Type                | Interval | Period          | Action |
|                                                          | Flexible Scheduling | 50s      | 1-7,00:00-24:00 | Remove |
|                                                          | Add                 |          |                 |        |
| * History storage period                                 | 90d                 |          |                 |        |
| History storage period                                   | 2054                |          |                 |        |
| <ul> <li>Trend storage period</li> </ul>                 | 3650                |          |                 |        |
| Show value                                               | As is               | show val | ue mappings     |        |
| New application                                          |                     |          |                 |        |
| Applications                                             | -None-              |          |                 |        |
|                                                          |                     |          |                 |        |
|                                                          |                     |          |                 |        |
|                                                          |                     |          |                 |        |
|                                                          |                     |          |                 |        |
|                                                          |                     |          |                 |        |
| Populates host inventory field                           | -None-              | -        |                 |        |
| Populates host inventory field<br>Description            | -None-              | 1        |                 | 1      |
| Populates host inventory field<br>Description            | -None-              | _1       |                 |        |
| Populates host inventory field<br>Description            | -None-              | 3        |                 |        |
| Populates host inventory field<br>Description            | -None-              | 1        |                 |        |
| Populates host inventory field<br>Description<br>Enabled | -None-              | _1       |                 |        |

localhost の CPU 使用率を監視アイテムに追加する画面<sup>14</sup>

ダッシュボードに戻ると、以下のような CPU 使用率の推移を可視化したグラフを得ることができます。

<sup>&</sup>lt;sup>14</sup> <u>https://www.zabbix.com/documentation/4.0/manual/quickstart/item</u>

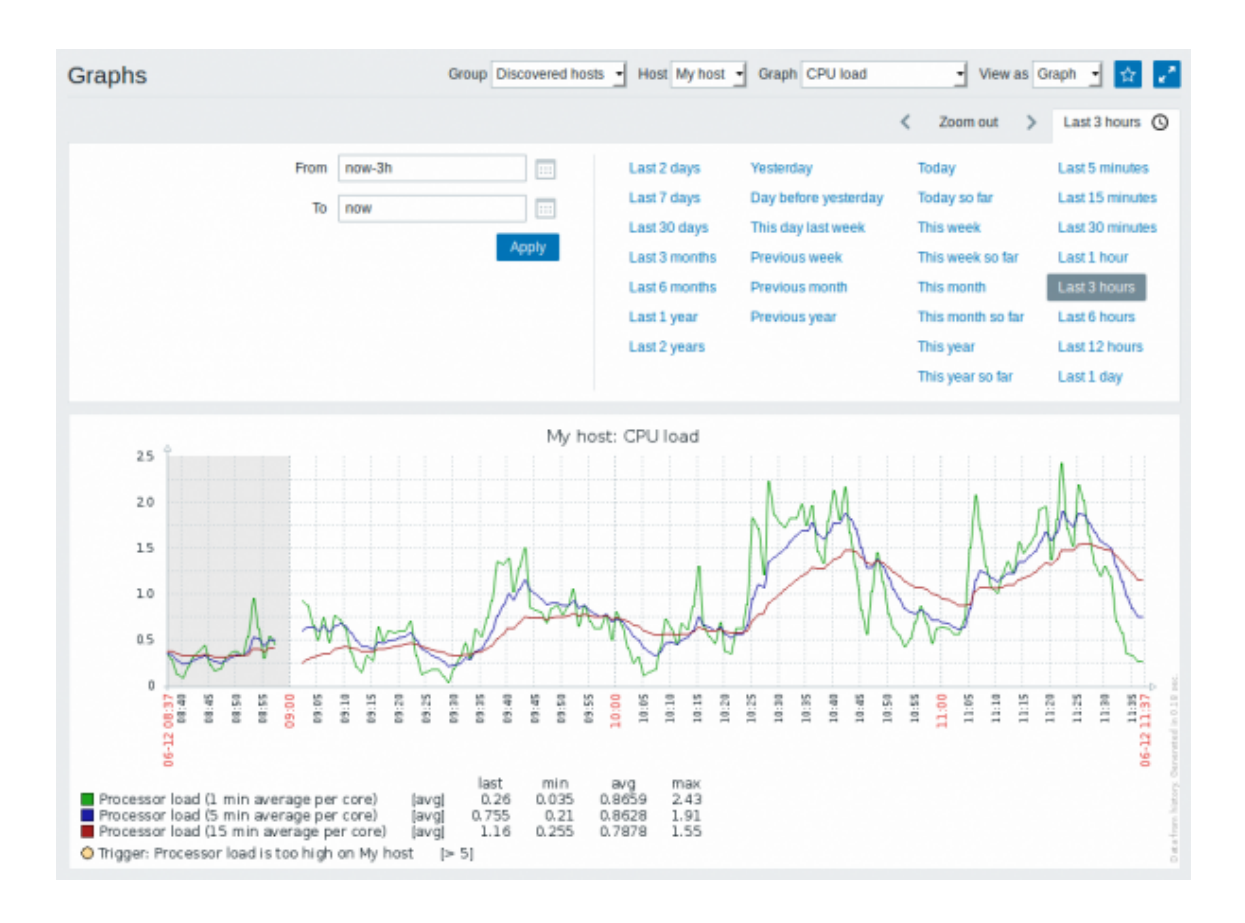

Zabbix で CPU 使用率の推移を可視化したグラフの例<sup>15</sup>

◎SELinux を有効化した状態で Zabbix を動作させるための設定

SELinux が有効になっている状態では、Zabbix が外部と通信することができません。そこで、Zabbix 用の SELinux のポリシーパッケージをインストールして、OS を再起動しまし

| <pre># semodule -1 my-zabblxserver.</pre> | # | semodule | -i | my-zabbixserver. | .pr |
|-------------------------------------------|---|----------|----|------------------|-----|
|-------------------------------------------|---|----------|----|------------------|-----|

ょう。

<sup>&</sup>lt;sup>15</sup> https://www.zabbix.com/documentation/4.0

## A.2 Pacemaker, Corosync のインストールと主な設定

以下では 2台の CentOS7マシンに Pacemaker と Corosync を導入し、簡単なクラスタ 構成を構築してみます。

Pacemaker と Corosync は yum コマンドでインストールできます。

\$ yum install pacemaker-all

yum コマンドを使用することで、リソースエージェントのライブラリなども同時にインス トールされます。

インストールが完了したら、クラスタ制御部(Corosync)とリソース制御部 (Pacemaker)それぞれの設定を行います。

まずはクラスタの基本的な動作設定を行います。

/etc/corosync/corosync.conf という設定ファイルにクラスタの定義やハートビート(死 活監視)の設定などを記述します。設定ファイルを作成したら、もう1台のマシンに SCP などで転送して同じディレクトリに配置します。

```
compatibility: whitetank
aisexec { # 実行ユーザーとグループの設定
  user: root
  group: root
}
service {
  name: pacemaker # 使用するクラスタ
  ver: 0 # バージョン番号
}
totem { # ハートビート (死活監視)の通信方法の指定
  version: 2 # 設定ファイルのバージョン
  secauth: off # メッセージの認証に HMAC/SHA1 認証使用の有無
  threads: 0 # 認証に使用するスレッド数
  rrp_mode: none # 冗長リングのモード
  clear_node_high_bit: yes # nodeid の最高位を0にするか
  token: 4000 # タイムアウト値
  consensus: 10000 # 新しい構成のラウンドを開始するまでの待機時間
  rrp_problem_count_timeout: 3000 # 障害カウンタに減算処理をするまでの時
  間
  interface {
     ringnumber: 0 # 冗長リングの番号
     bindnetaddr: 192.168.10.0 # ネットワークアドレス
     mcastaddr: 226.94.1.1 # マルチキャストアドレス
     mcastport: 5405 # マルチキャストで使用するポート
  }
}
logging{ # ログの設定オプション
  fileline: on # 表示されるファイルと行
  to_syslog: yes # ログの出力先
  syslog_facility: local1 # シスログのファシリティタイプ
  syslog_priority: info # シスログのロギングレベル
  debug: off # デバッグ出力を記録するか
  timestamp: on # 全ログにタイムスタンプをつけるか
}
```

/etc/syslog.conf に先ほどの設定ファイルで指定したロギングの設定を追加します。local1 について、/var/log/messages ではなく、/var/log/ha-log にログを記録するように設定し ています。local.none は/var/log/messages にログを記録しない設定です。こちらも最初の マシンで設定を終えたら、もう1台のマシンに SCP などでファイルを転送しておきます。

\*.info;mail.none;authpriv.none;cron.none;local1.none /var/log/messages

local1.\* /var/log/ha-log

上記の設定を終えたら、クラスタを起動します。クラスタに属する各サーバー上で起動し ます。これでリソースエージェントによるサービスの死活監視、ハートビートによるアク ティブ・スタンバイのフェイルオーバーが開始されます。

\$ systemctl start corosync.service

corosync の動作を確認するには、1 台目のマシンの corosync を停止させ、オンラインのマ シンが切り替わるか確認します。

まずは、2台目のマシンで crm\_mon を実行します。

[root@SRV2] crm\_mon -Afro
Online: [ SRV1 SRV2 ]
Full list of resources:
Resource Group: VM-1g
SRV1-VIP (ocf::heartbeat:IPaddr2): Started SRV1
SRV1-apache (lsb:httpd\_vm1): Started SRV1

すると最初は2台ともオンラインと認識されています。

そして、1台目の corosync を停止します。

| [root@SRV1]# service corosync stop                         |   |    |   |
|------------------------------------------------------------|---|----|---|
| Signaling Corosync Cluster Engine (corosync) to terminate: | [ | ОК | ] |
| Waiting for corosync services to unload:                   | Γ | ОК | ] |

そして、2 台目の crm\_mon の表示を確認します。

| Online: [ SRV2    | ]                                    |              |  |  |  |  |
|-------------------|--------------------------------------|--------------|--|--|--|--|
| OFFLINE: [ SRV1 ] |                                      |              |  |  |  |  |
| Full list of re   | Full list of resources:              |              |  |  |  |  |
| Resource Group    | ): VM-1g                             |              |  |  |  |  |
| SRV1-VIP          | <pre>(ocf::heartbeat:IPaddr2):</pre> | Started SRV2 |  |  |  |  |
| SRV1-apach        | e (lsb:httpd_vm1):                   | Started SRV2 |  |  |  |  |
|                   |                                      |              |  |  |  |  |

すると corosync を停止した 1 台目のホストはオフラインになり、2 台目のマシンで Apache が動作していることがわかります。

LinuC レベル 2 Version 10.0 学習教材(新規追加出題範囲) 2021 年 4 月 1 日 v1.0.2 版 LPI-Japan 発行 Copyright© 2021 LPI-Japan. All Rights Reserved.